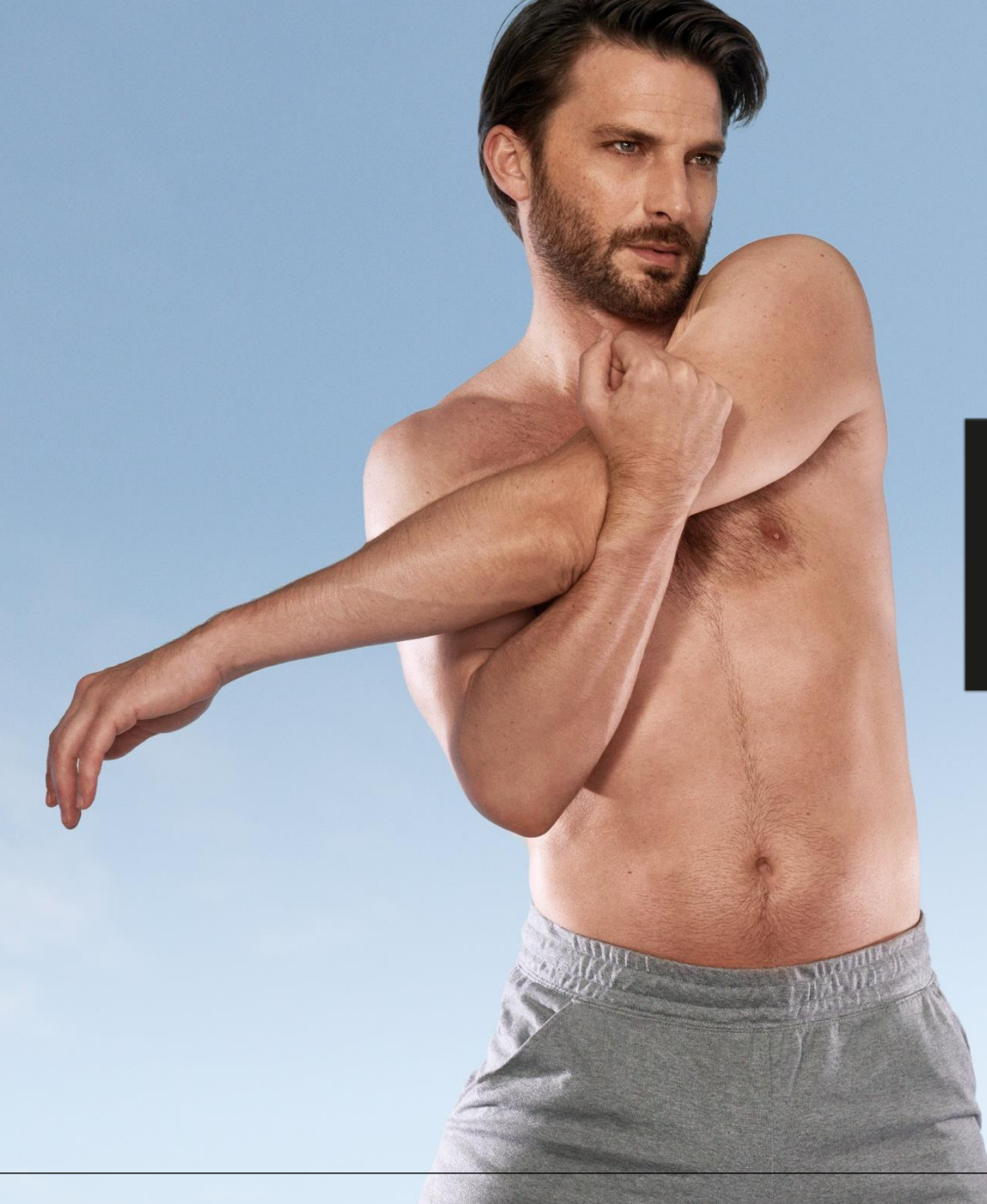

### **IDE INNER POWER.** BETTER LIFE.

#### GUIDE UTILISATION ENDERMOSCAN

### SOMMAIRE

| 0 | Démarrer l'application                                         | р3   |
|---|----------------------------------------------------------------|------|
| 0 | Créer une fiche client                                         | p 4  |
| 0 | Réaliser une évaluation et créer un programme de soins corps   | p 9  |
| 0 | Réaliser une évaluation et créer un programme de soins visage  | p 19 |
| 0 | Réaliser un bilan photos                                       | p 36 |
| 0 | Comparer des bilans photos                                     | p 44 |
| 0 | Envoyer un programme de soins à sa/son client(e)               | p 47 |
| 0 | Lancement d'un programme de soins sur votre CELLU M6® ALLIANCE | p 50 |
| 0 | Séances Libres                                                 | p 55 |
| 0 | Sauvegarde                                                     | p 57 |
| 0 | Mises à jour                                                   | p 60 |
| 0 | Importation des données de votre ancienne tablette LPG® SCAN   | p 64 |
| 0 | Exportation des données                                        | P 66 |

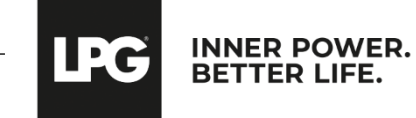

# DÉMARRER L'APPLICATION

Cliquez sur l'icône **endermoscan** présent sur l'écran de votre tablette pour lancer l'application.

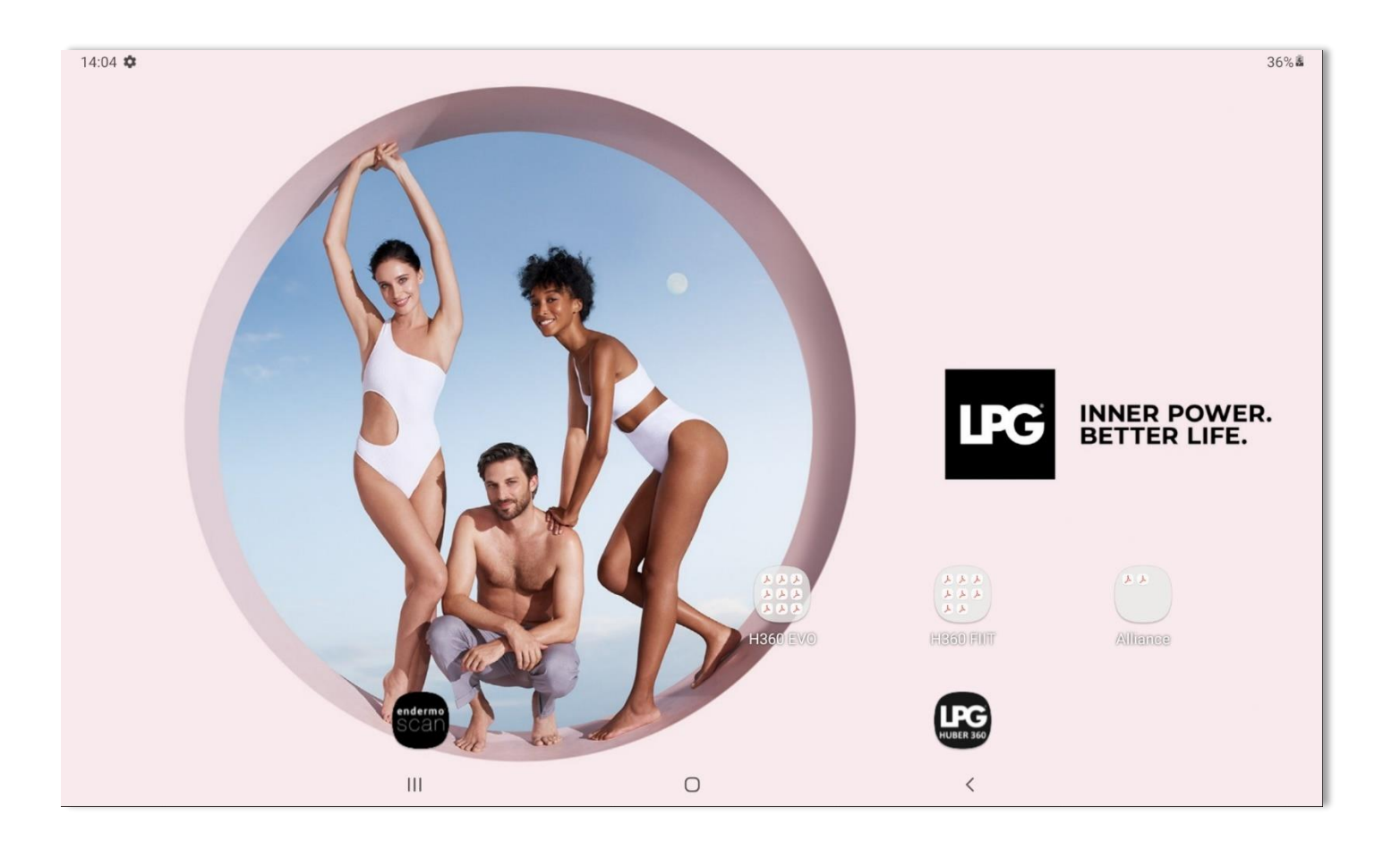

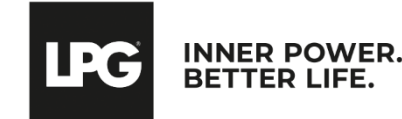

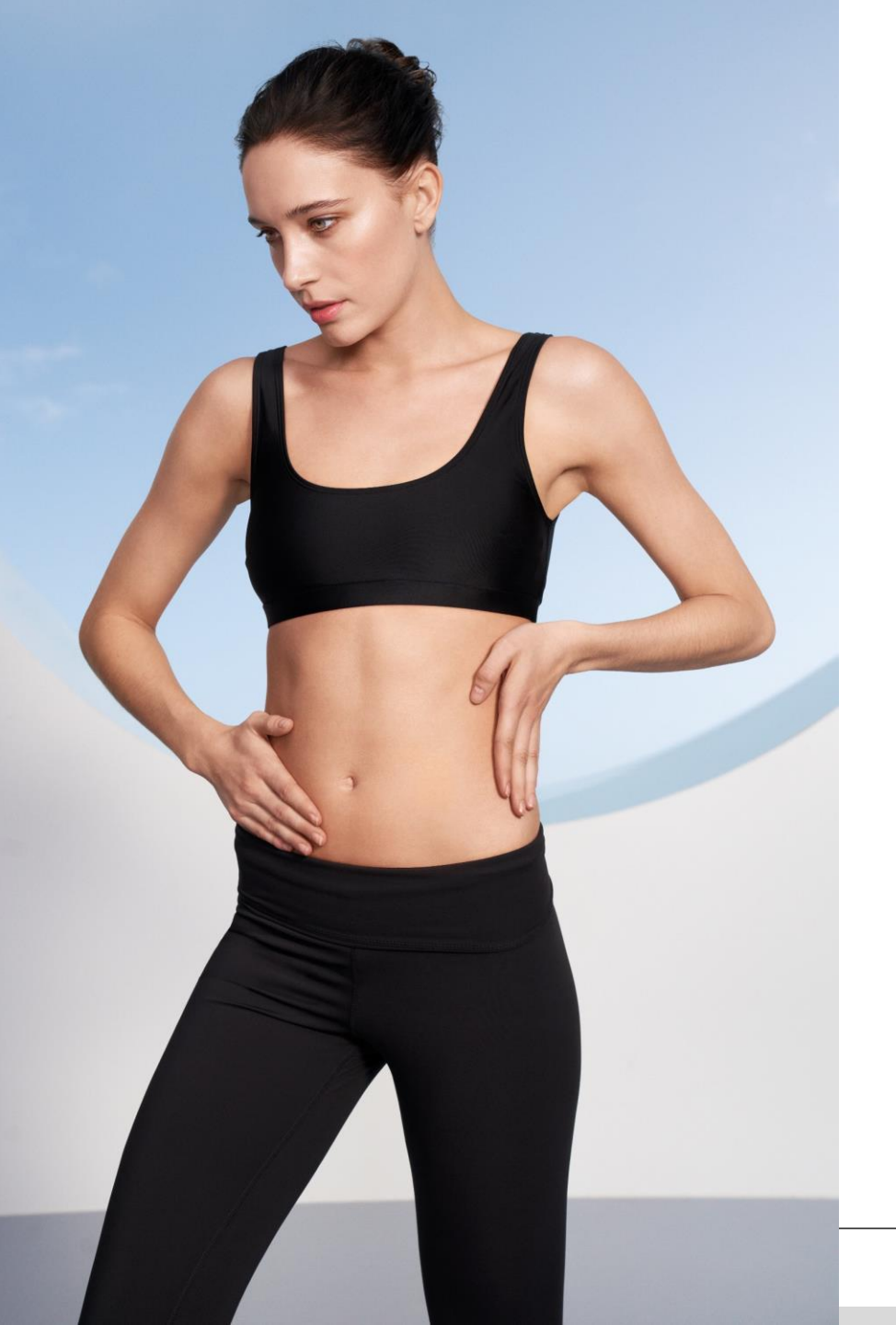

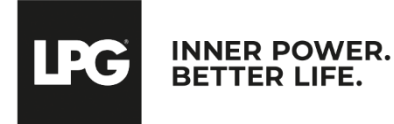

Cliquez sur l'icône **endermoscan** présent sur l'écran de votre tablette pour lancer l'application.

| LPG | INNER POWER. BETTER LIFE. | 15:07          |
|-----|---------------------------|----------------|
|     | ACCUEIL                   |                |
| Q F | Rechercher client         |                |
| Mr  | BERN Stéphane             |                |
| Mr  | DUPONT Nicolas            |                |
| Mme | FER Lucie                 | <b>8</b>       |
| Mr  | GARAT Antoine             |                |
| Mme | MARCEL Sandrine           |                |
| Mme | SERRE Lola                | 6 6            |
|     |                           | NOUVEAU CLIENT |

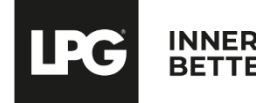

Une fois que vous avez parcouru les contre-indications avec votre client(e), cochez la case « Les contreindications aux soins endermologie® ont été abordées lors de l'évaluation » pour démarrer le renseignement de la fiche.

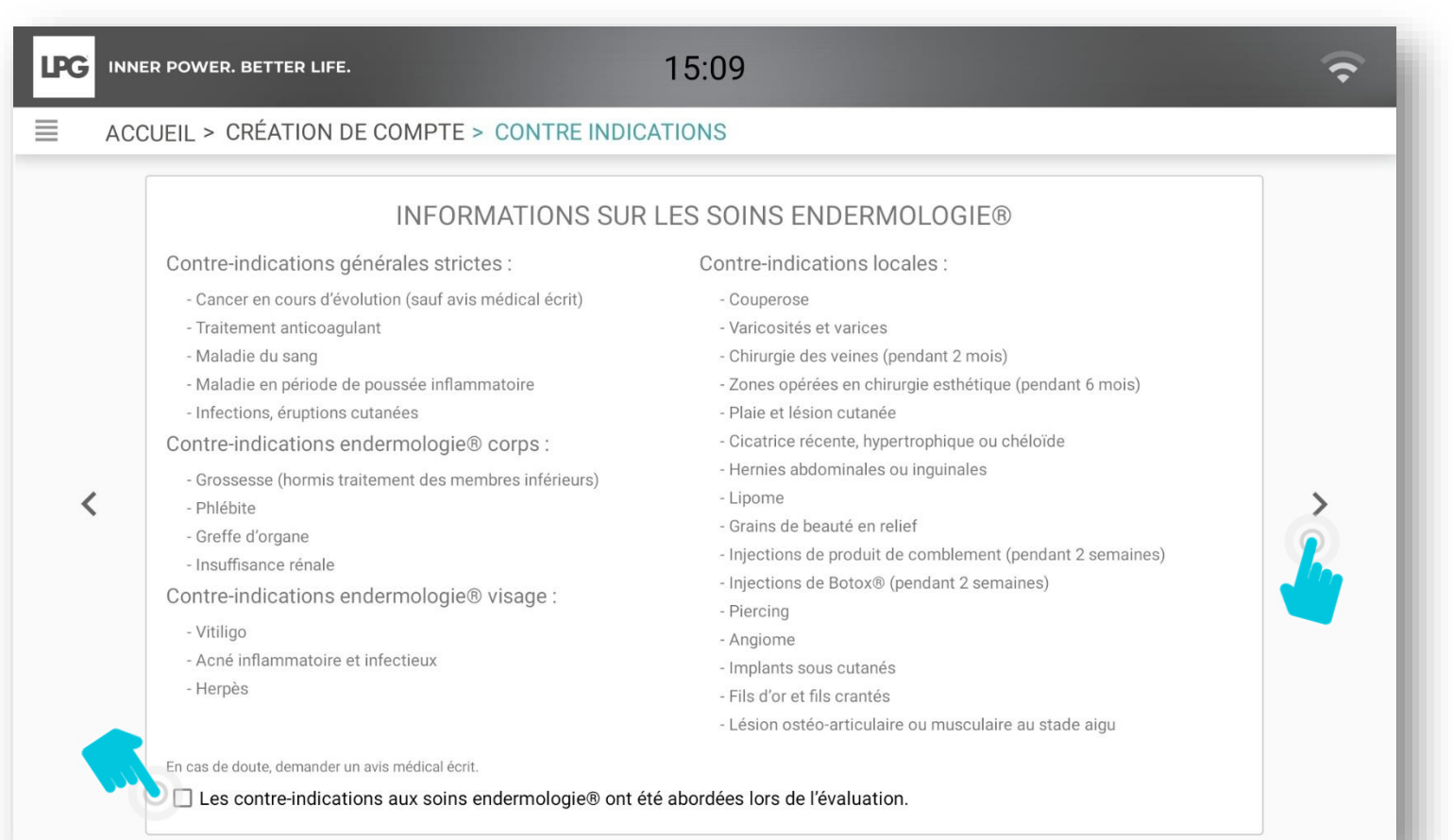

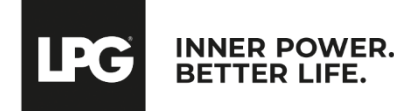

Complétez les informations relatives à votre client(e).

Vous avez la possibilité d'ajouter une photo.

L'IMC se calcule automatiquement après avoir renseigné la taille et le poids.

| LPG | INNER POWER. BETTER LIFE.   | 15:16                            |             | (• |
|-----|-----------------------------|----------------------------------|-------------|----|
| ≡   | ACCUEIL > CRÉATION DE CON   | IPTE > INFORMATIONS PERSONNELLES |             |    |
|     | ● Femme ○ Homme             |                                  |             |    |
|     | Nom *                       | Prénom *                         |             |    |
|     | Date de naissance *         |                                  |             |    |
|     | Adresse                     | Ville                            | Code postal |    |
|     | Téléphone                   | Email                            |             |    |
| <   | Taille (en cm)              | Poids (en kg)                    |             |    |
|     | suivi médical               |                                  |             |    |
|     | interventions chirurgicales |                                  |             |    |
|     |                             |                                  |             |    |
|     |                             |                                  |             |    |
|     |                             | CRÉER CETTE FICHE CLIENT         |             |    |

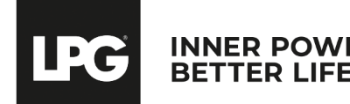

Pour consulter ou modifier une fiche client, cliquez sur le nom de votre client(e) puis cliquez sur Pour rechercher un client dans la base existante, il vous suffit de rentrer son nom dans **RECHERCHER CLIENT**. Pour archiver une fiche client, il vous suffit de cliquer sur Pour supprimer une fiche client, il vous suffit de cliquer sur X

| INNER POWER. BETTER LIFE. 15:3                                                 | 0                                                                       |                                                                                                    |                                                                             |
|--------------------------------------------------------------------------------|-------------------------------------------------------------------------|----------------------------------------------------------------------------------------------------|-----------------------------------------------------------------------------|
| Q     Rechercher client       Mr     BERN Stéphane       Mr     DUPONT Nicolas |                                                                         | INNER POWER. BETTER LIFE.                                                                                                    | 15:29                                                                       |
| MmeDURAND LaureMmeFER LucieMrGARAT AntoineMmeMARCEL Sandrine                   | X<br>Civilité: Mme                                                      | Femme O Homme Nom * DURAND Date de naissance * 30 mai 1979 (43) Adresse Télésbanc                                                                       | UUID : c1f0e731-d38c-40fa2cfff89 Prénom * Laure Vile Nice Code postal Email |
| Mme SERRE Lola                                                                 | Nom: DURAND<br>Prénom: Laure<br>Date de naissance: 30 mai 1979<br>R R S | <ul> <li>Telephone</li> <li>Taile (en orn)</li> <li>165</li> <li>suivi médical</li> <li>rien à signaler</li> <li>interventions chirurgicales</li> </ul> | Iauredurand@gmail.com           Poids (en kg)           60   IMC : 22,0     |
|                                                                                |                                                                         |                                                                                                    | CRÉER CETTE FICHE CLIENT                                                    |

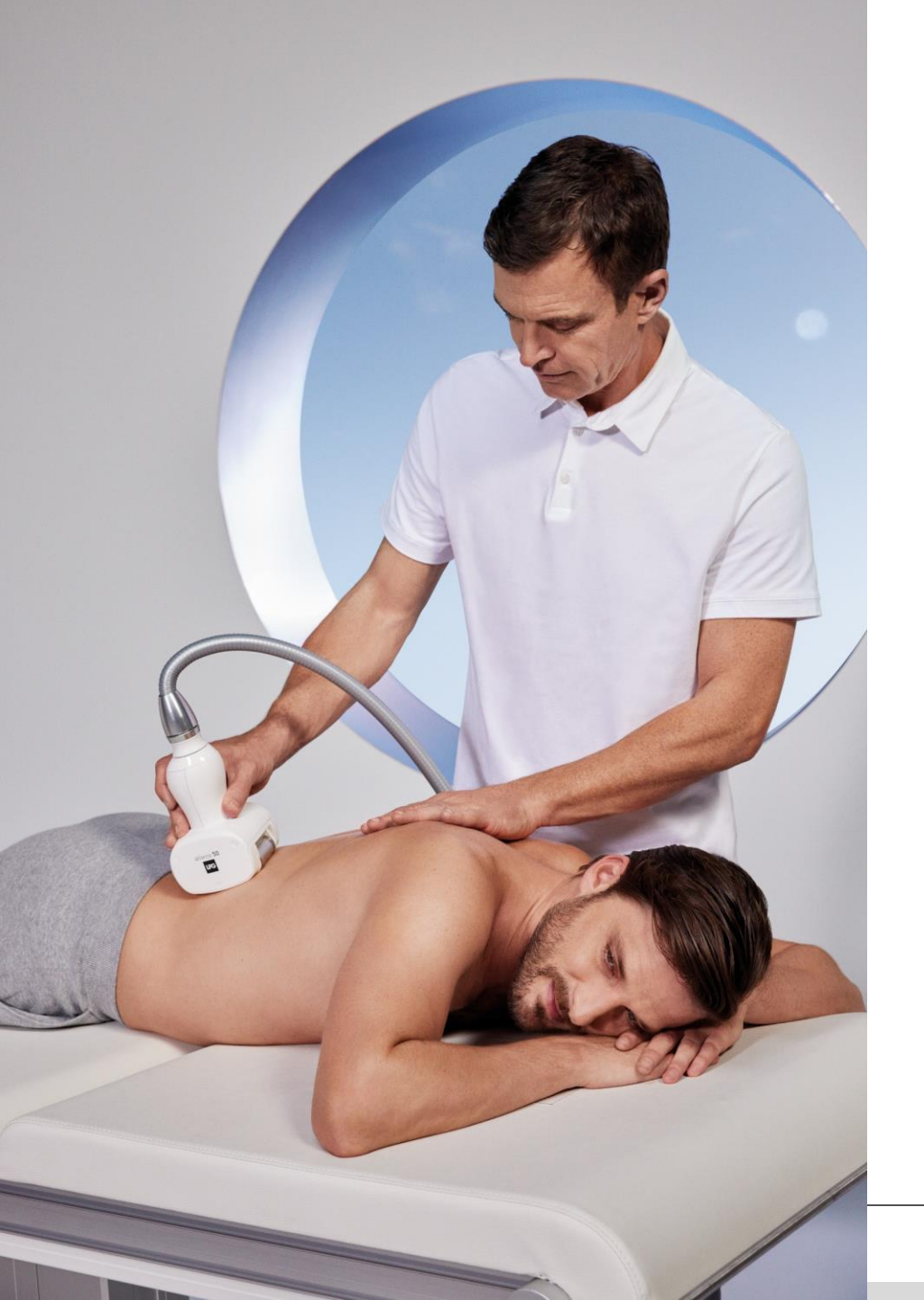

### RÉALISER UNE ÉVALUATION & CRÉER UN PROGRAMME DE SOINS - CORPS -

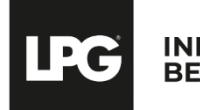

Une fois la fiche client créée, choisissez de réaliser une **évaluation corps** en cliquant sur la zone concernée.

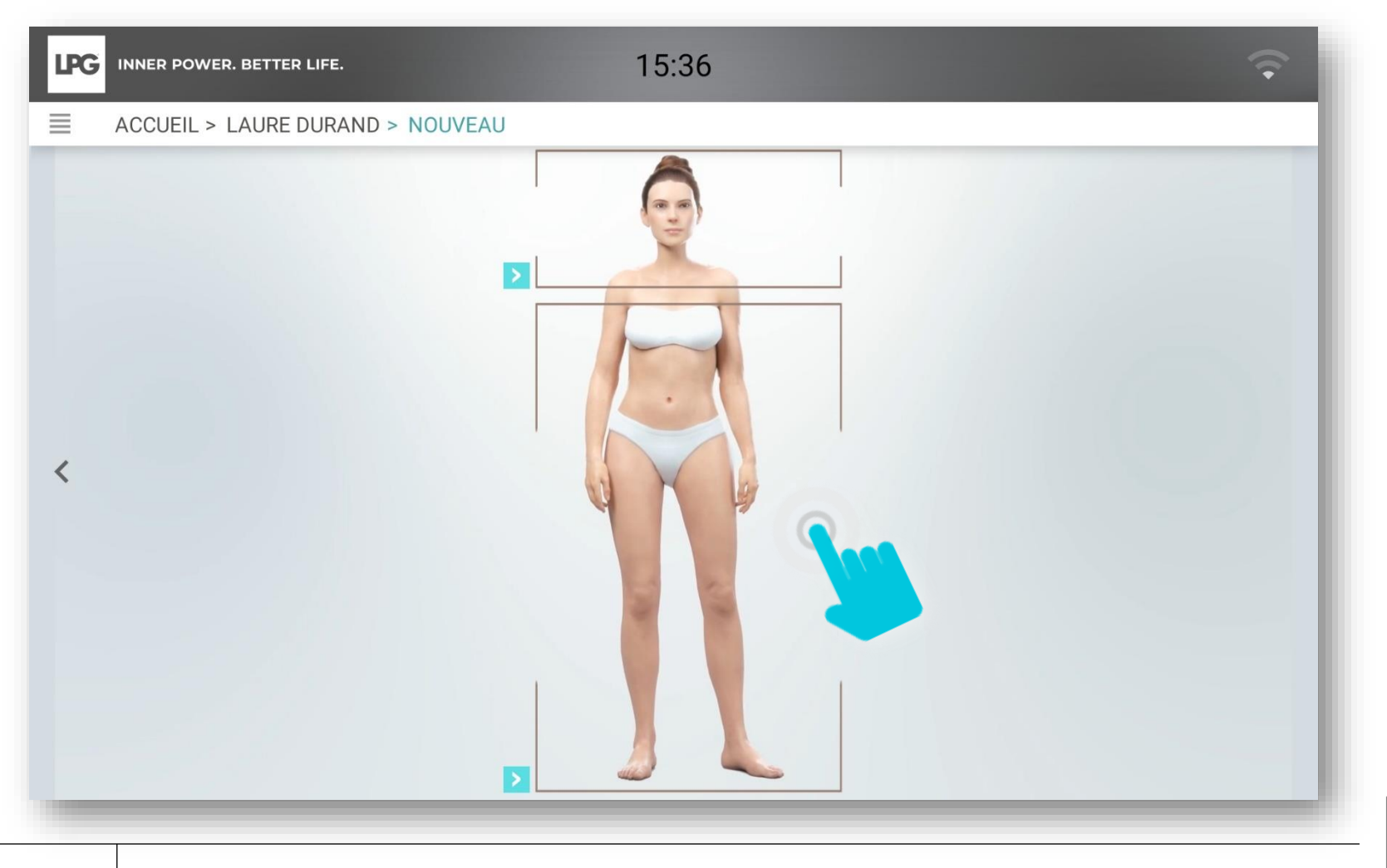

INNER POWER.

BETTER LIFE

Il est important de sensibiliser votre client(e) sur les différents leviers de réussite d'un programme endermologie®.

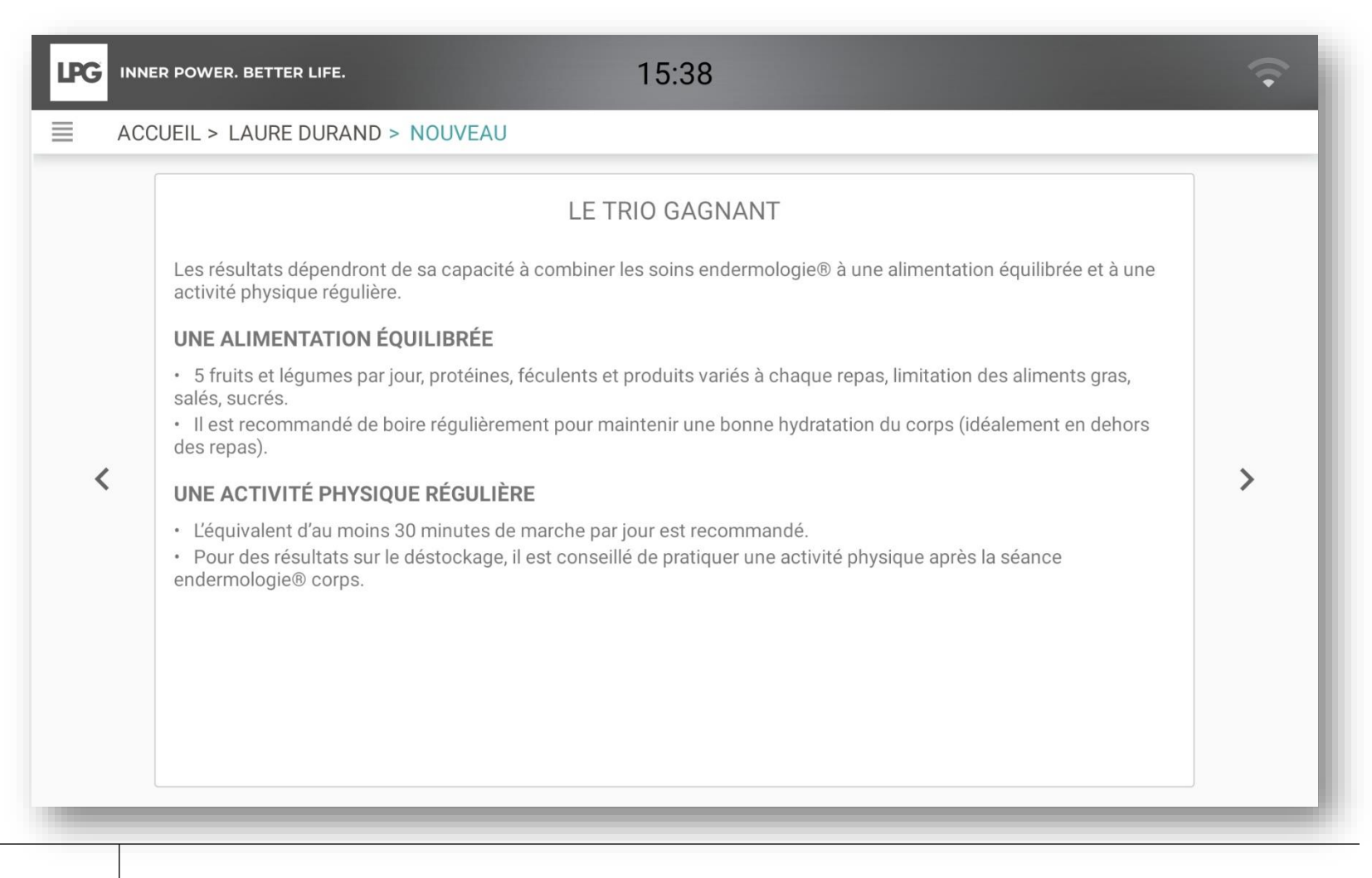

INNER POWER. BETTER LIFE.

l'C

Il est important de sensibiliser votre client(e) sur les différents leviers de réussite d'un programme endermologie®.

(A savoir : Les résultats d'un programme peuvent varier en fonction de la stabilité hormonale)

|   | er power. Better life. 15:40              | ÷ |
|---|-------------------------------------------|---|
|   | CUEIL > LAURE DURAND > NOUVEAU            |   |
|   | ÉVÉNEMENTS FÉMININS                       |   |
|   | GROSSESSE                                 |   |
|   | ○ aucune ○ 1                              |   |
|   | DATE DU DERNIER ACCOUCHEMENT : dd/MM/yyyy |   |
|   | CONTRACEPTION                             |   |
|   | 🔿 non 💿 oui                               |   |
|   | MENOPAUSE                                 |   |
| < | ● non ○ oui                               | > |
|   |                                           |   |
|   |                                           |   |
|   |                                           |   |
|   | COMMENTAIRES                              |   |
|   |                                           |   |
|   |                                           |   |
|   |                                           |   |
|   |                                           |   |
|   |                                           |   |

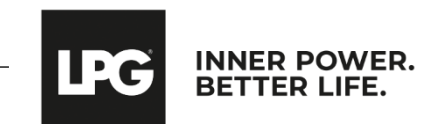

- Renseignez le ou les objectif(s) de votre client(e)
- Sélectionnez le type de soin souhaité selon les objectifs de votre client(e) :
  - MINCEUR (Soins endermologie® ID)
  - BIEN-ÊTRE (Les soins bien-être ne nécessitent pas une évaluation)

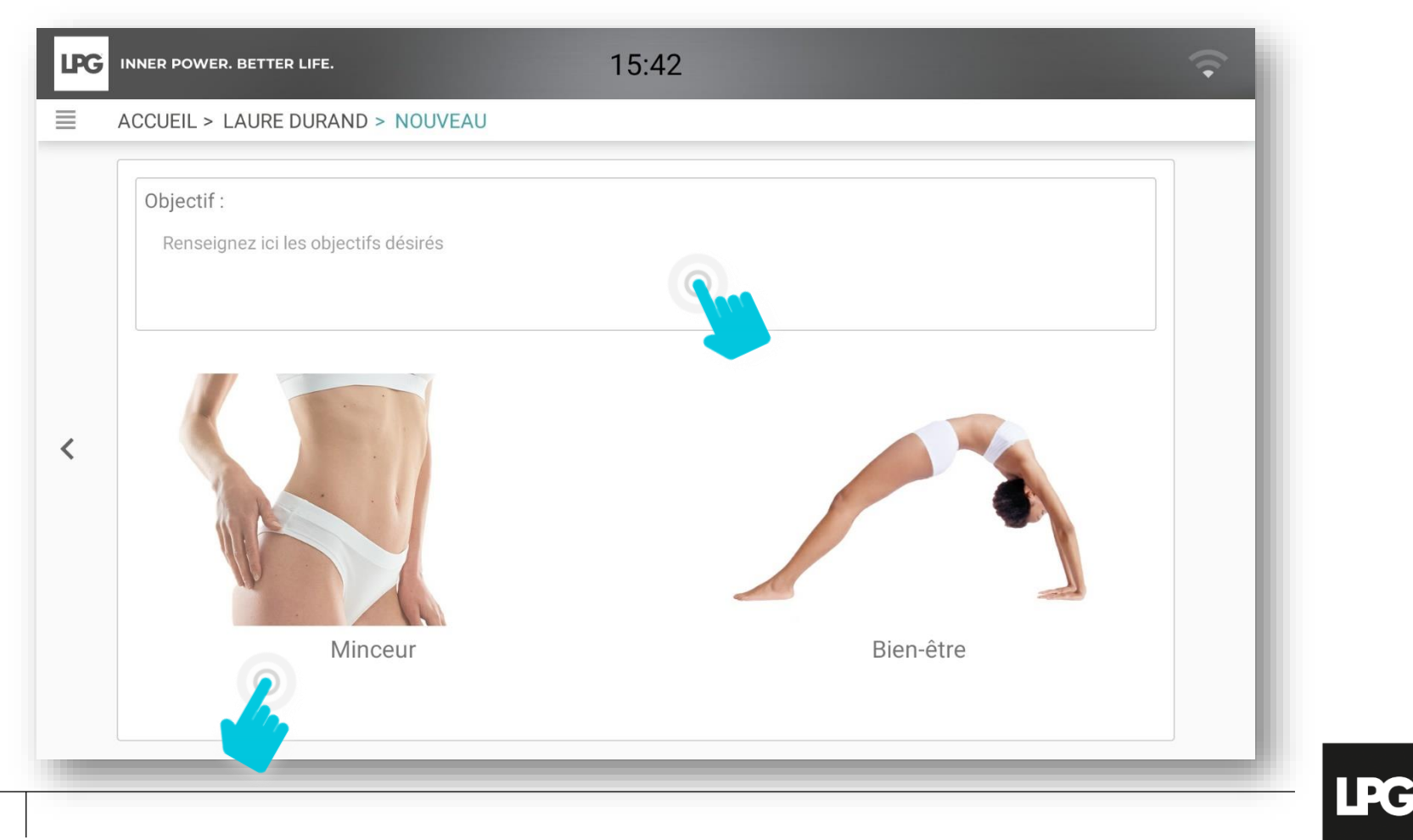

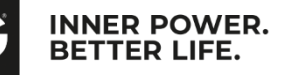

### MINCEUR

Réalisez 4 photos (face, profil droit, profil gauche, dos). Tenez votre tablette en format portrait.
 <u>La photo ne doit être prise que lorsque les capteurs sont vert</u>s. Aidez-vous des repères intégrés pour bien positionner votre client(e). A chaque prise, cliquez sur **ENREGISTRER** ou **ANNULER** si vous souhaitez prendre une nouvelle photo.
 Si vous souhaitez prendre d'autres photos, cliquez sur **AJOUTER PHOTO COMPLÉMENTAIRE** et nommez-la.

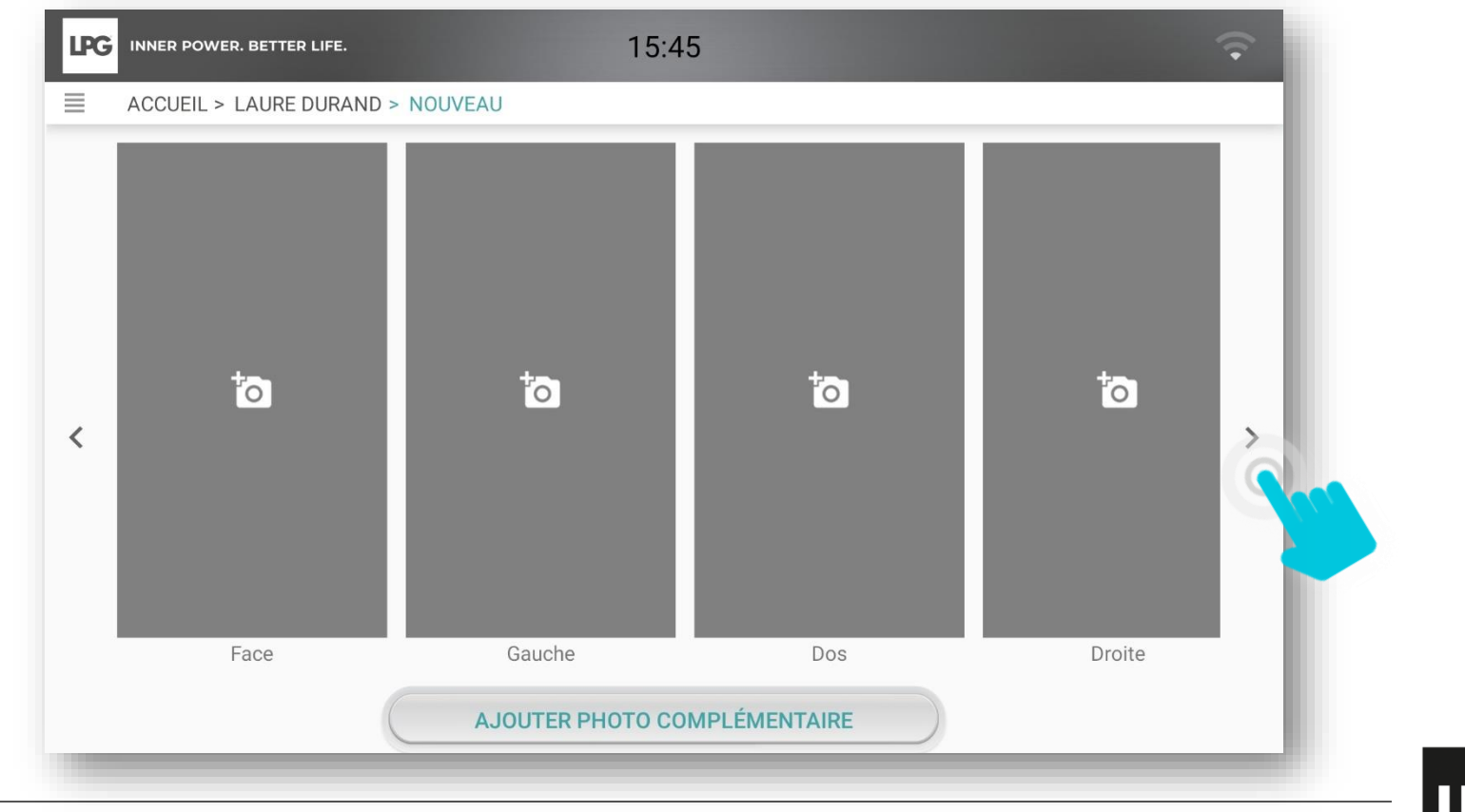

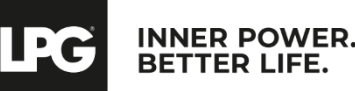

### Questionnaire rétention d'eau

A remplir si votre cliente est concernée par cette problématique pour déterminer le programme de soins le plus adapté à ses besoins.

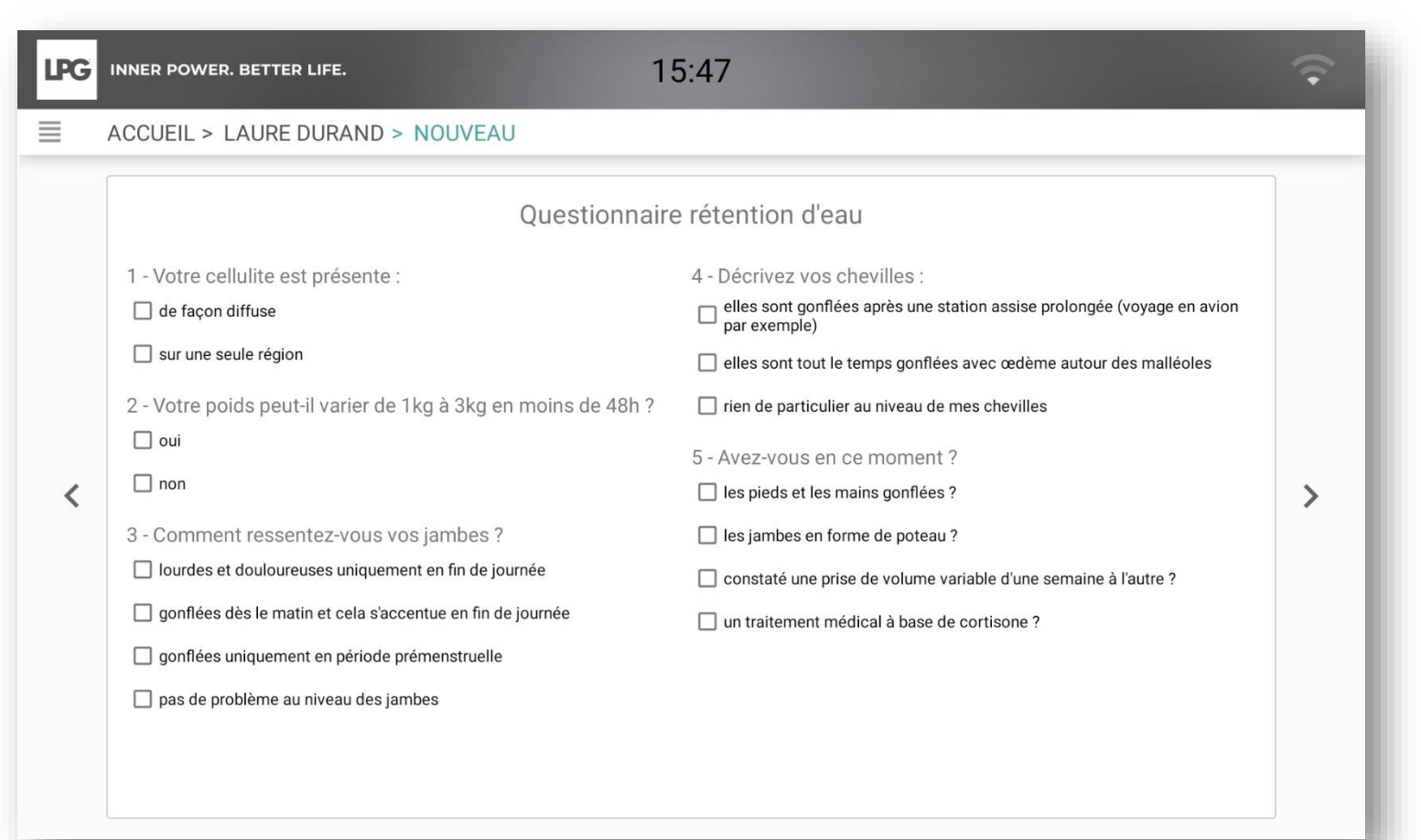

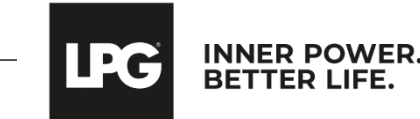

- Sélectionner les zones que vous souhaitez cibler en cliquant dessus.
- o Sélectionner ensuite le type de tissu (souple, dense, fibreux) correspondant à chaque zone sélectionnée.
- o Ajustez le temps correspondant à chaque zone. Le temps maximal est de 40 min.

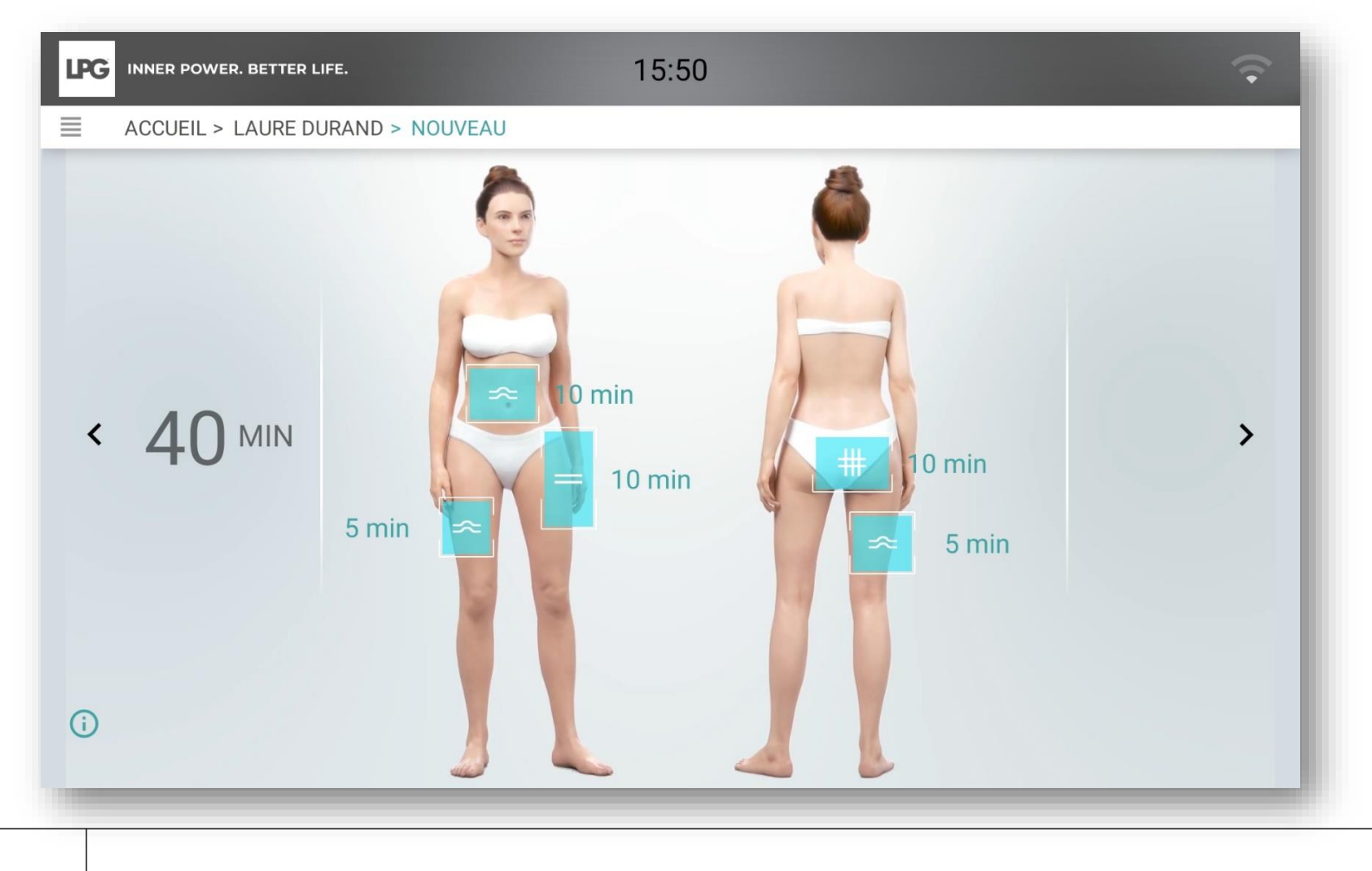

### Protocoles endermologie® recommandés

Les soins endermologie ID précédemment sélectionnés sont automatiquement cochés.

Selon les objectifs de votre client(e), vous avez la possibilité d'ajouter un soin bien-être parmi la liste proposée.

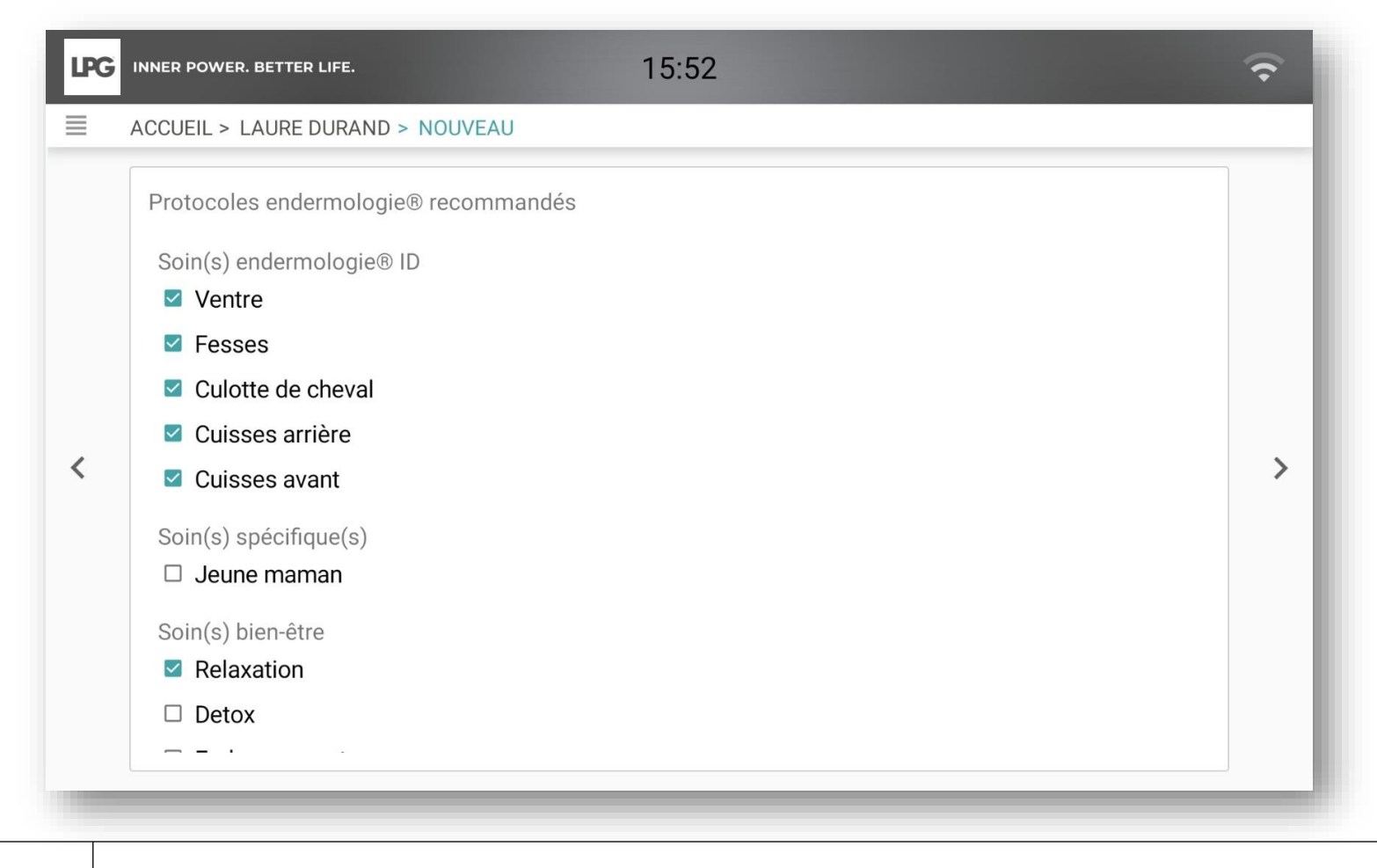

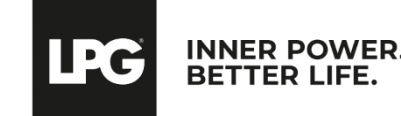

### Evaluation finale et recommandation de protocoles & cosmétiques

- o Renseignez le nombre de séances recommandées.
- o Pour valider l'évaluation et la création du programme, cliquez sur VALIDER.
- o Le programme de votre client(e) est ensuite enregistré sous le bandeau ci-dessous.

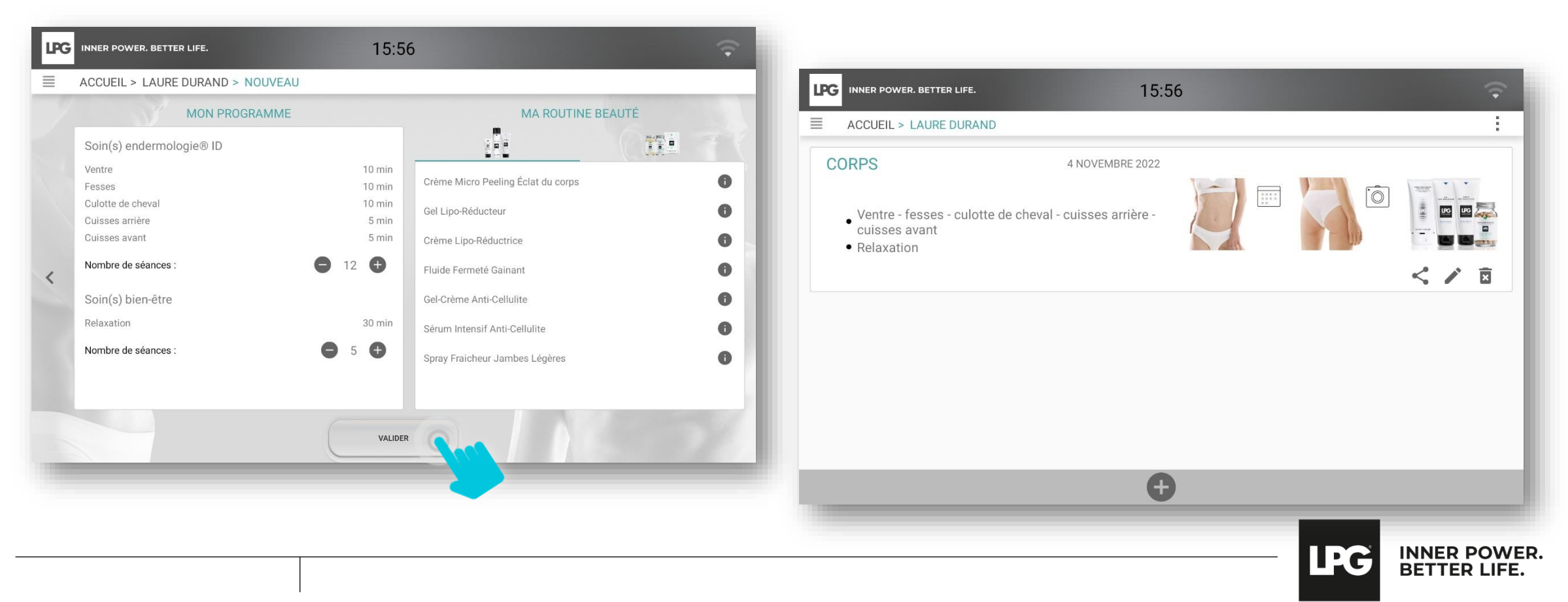

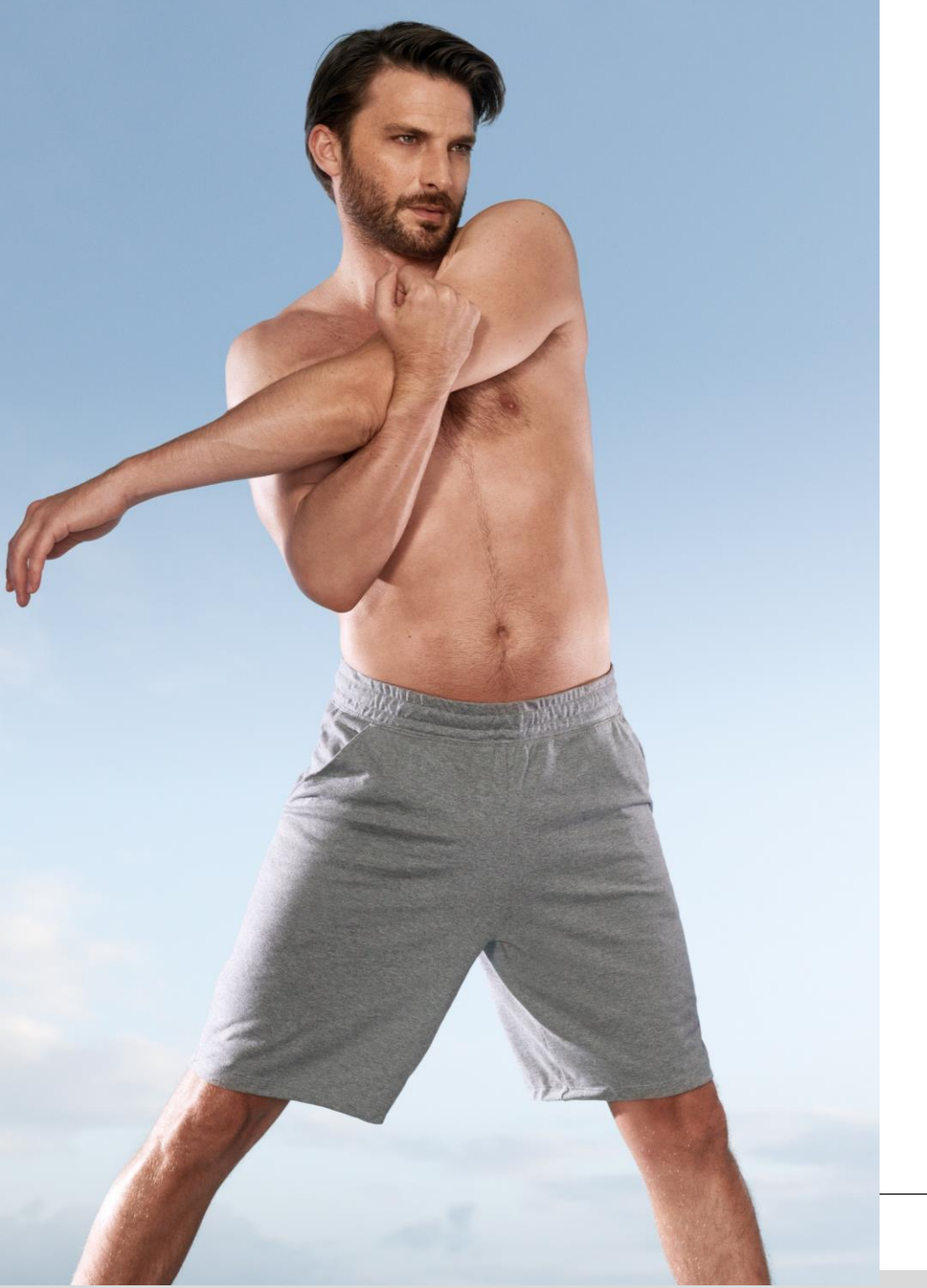

## RÉALISER UNE ÉVALUATION & CRÉER UN PROGRAMME DE SOINS - VISAGE -

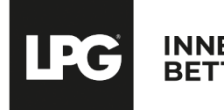

Pour réaliser une nouvelle évaluation, cliquez sur 🙂 en bas de l'écran.

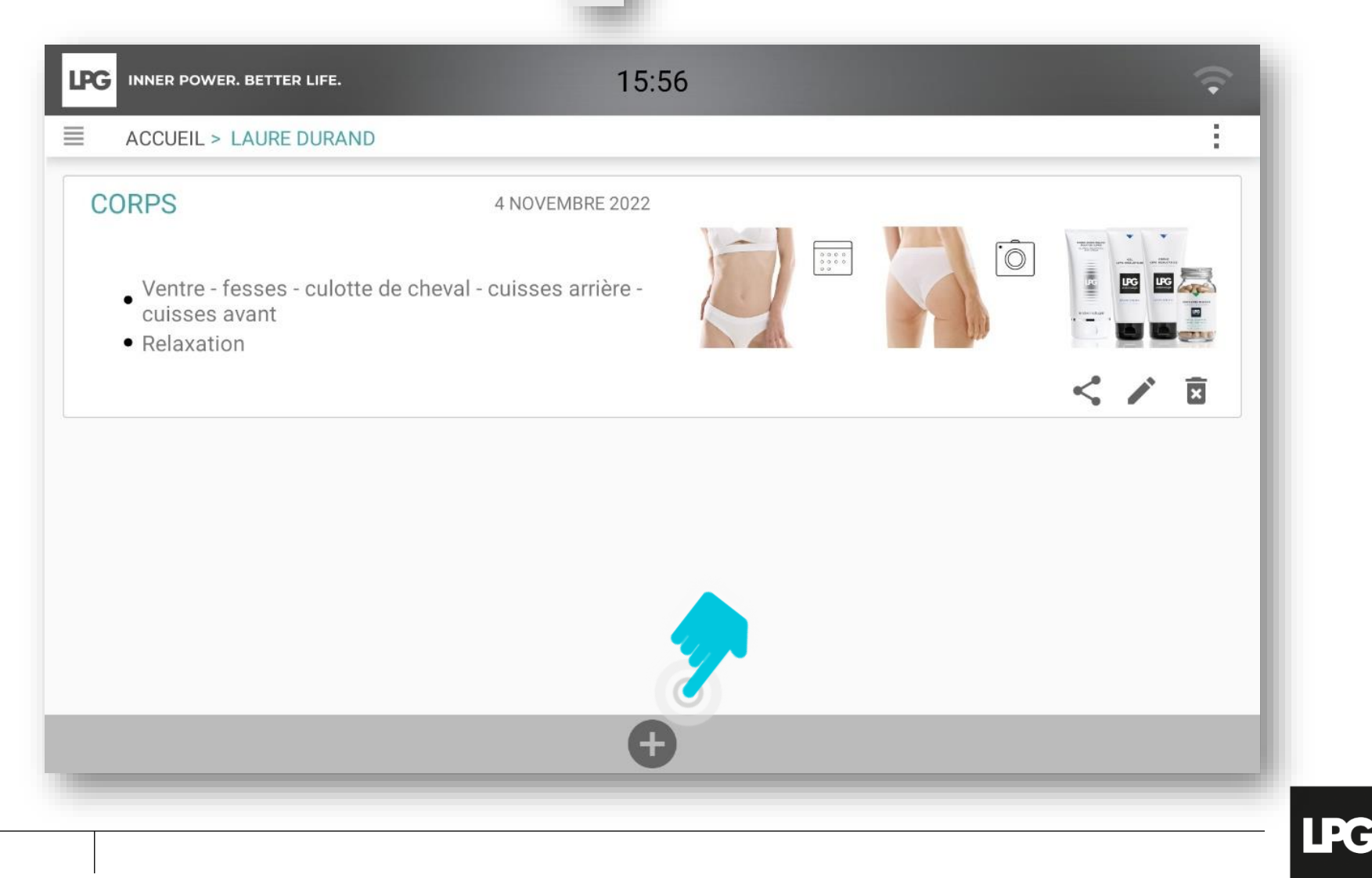

Pour réaliser une **évaluation visage**, cliquez sur le visage de l'avatar.

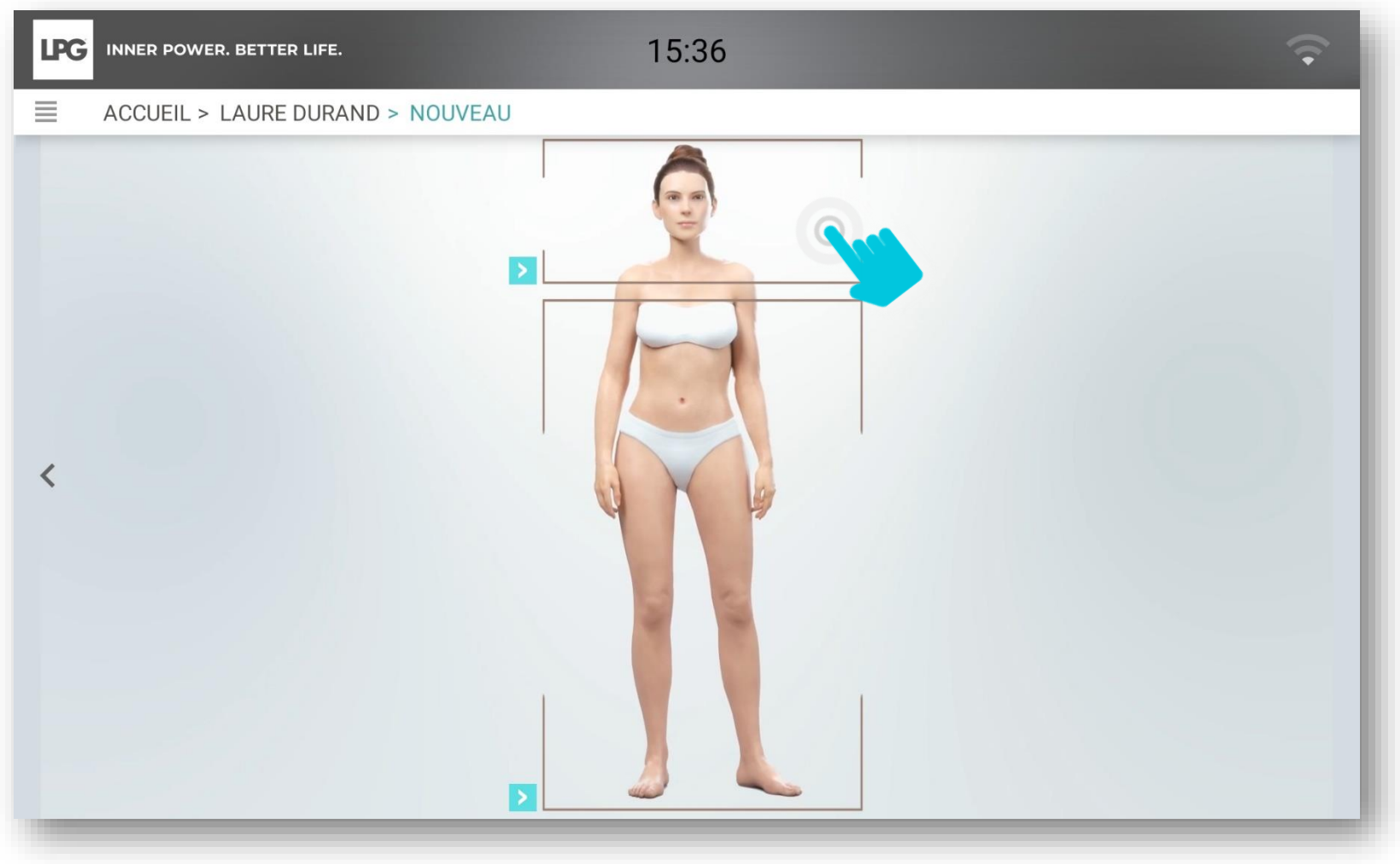

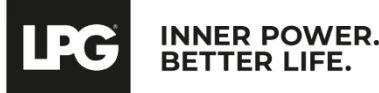

Renseignez le ou les objectif(s) de votre client(e).

| INNER POWER. BETTER LIFE.            | 16:08 | ÷ |
|--------------------------------------|-------|---|
| ACCUEIL > LAURE DURAND > NOUVEA      | ιU    |   |
| Objectif :                           |       |   |
| Renseignez ici les objectifs désirés |       |   |
|                                      |       |   |
|                                      |       |   |
| <                                    |       | > |
|                                      |       |   |
|                                      |       |   |
|                                      |       |   |
|                                      |       |   |
|                                      |       |   |
|                                      |       |   |

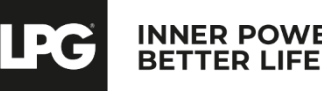

- Réalisez trois photos (profil droit, face, profil gauche). Tenez votre tablette en format portrait. La photo ne doit être prise <u>que lorsque les capteurs sont verts</u>. Aidez-vous des repères intégrés pour bien positionner votre client(e). A chaque prise, cliquez sur **ENREGISTRER** ou **ANNULER** si vous souhaitez prendre une nouvelle photo.
- Si vous souhaitez prendre d'autres photos, cliquez sur AJOUTER PHOTO COMPLÉMENTAIRE et nommez-la.

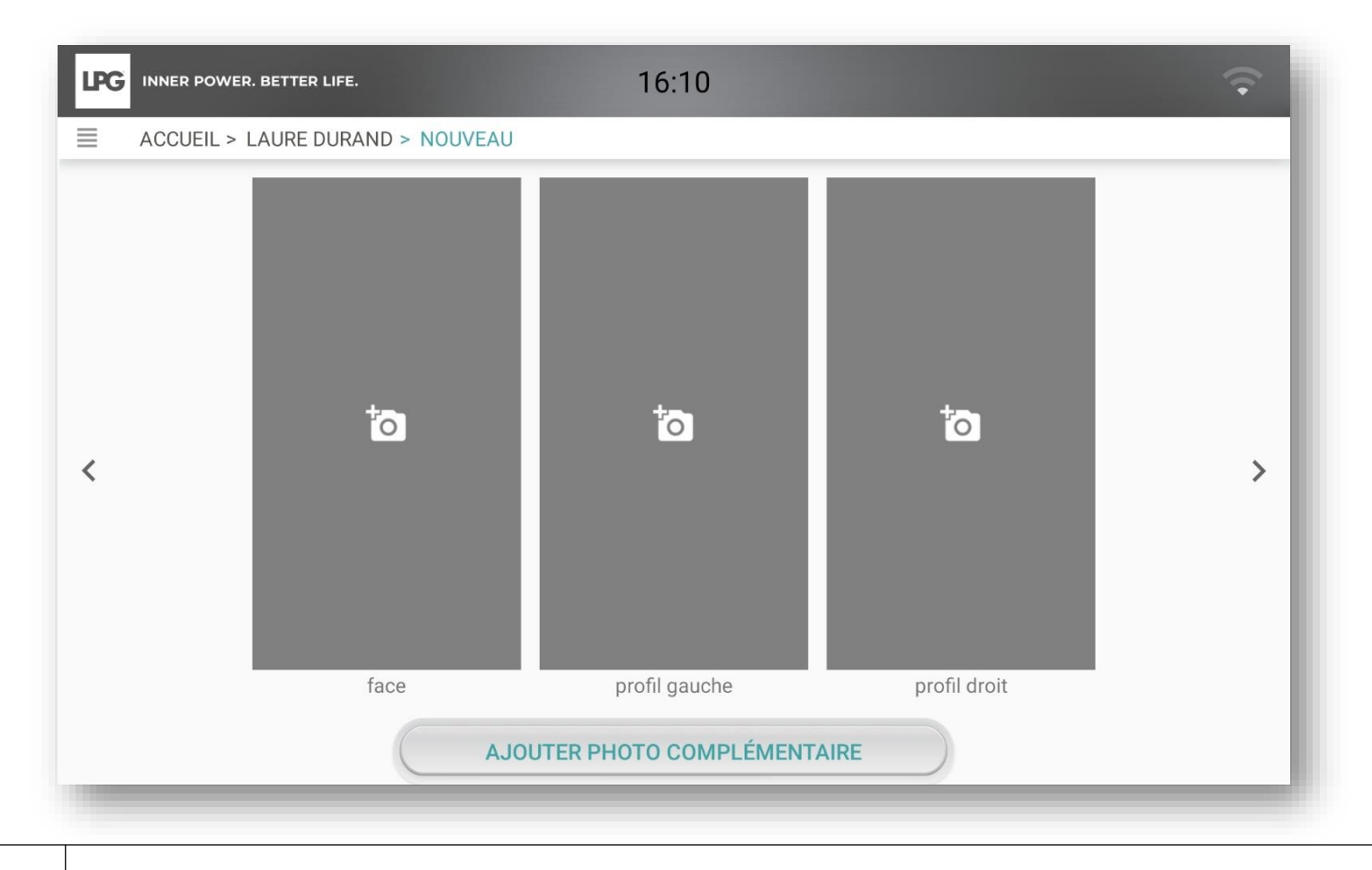

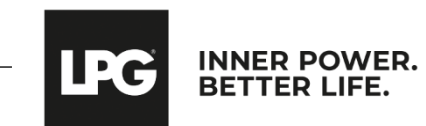

Sélectionnez le type de vieillissement cutané correspondant.

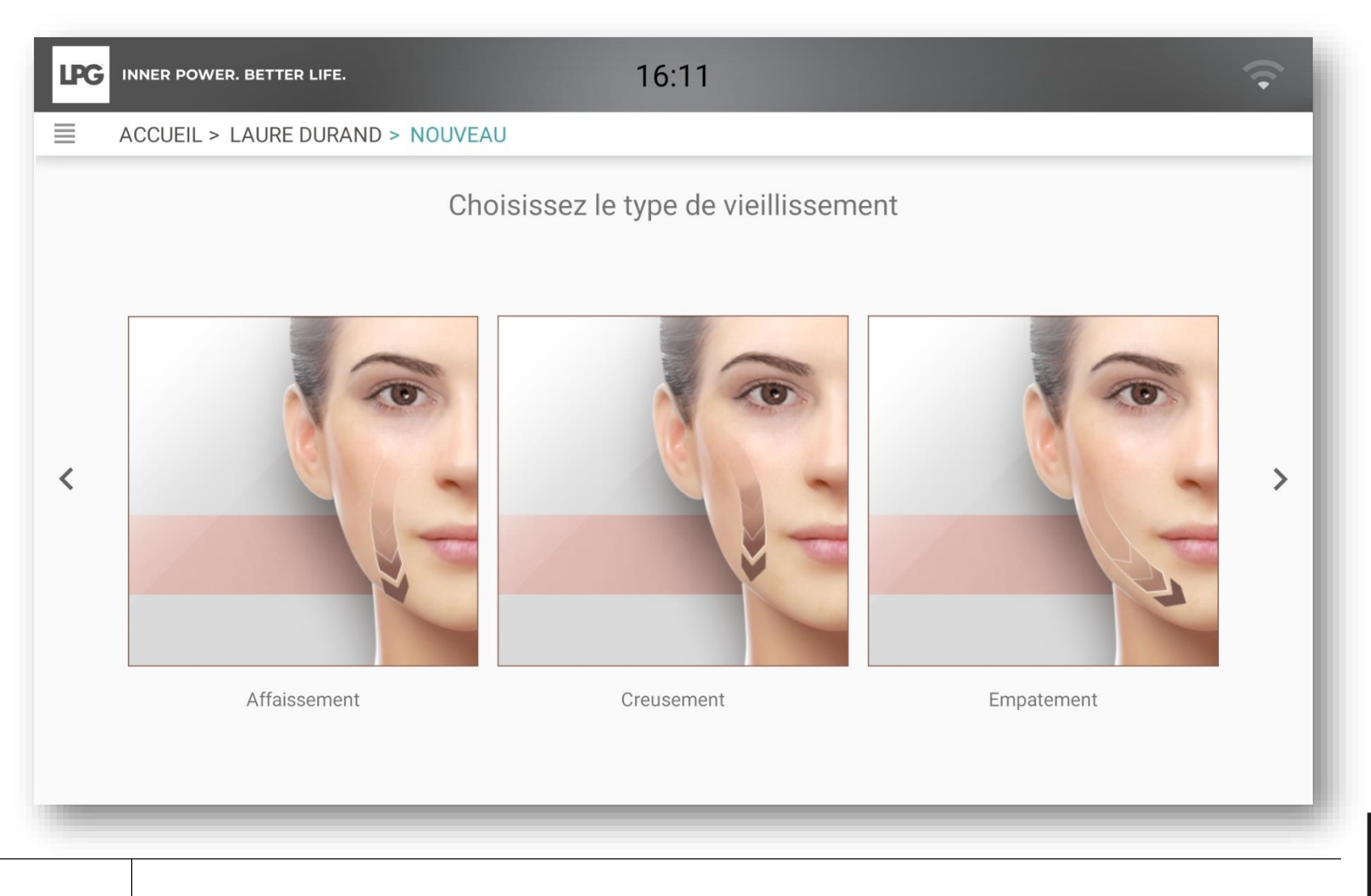

INNER POWER. BETTER LIFE.

Sélectionnez 4 zones à traiter en priorité.

Pour chaque zone sélectionnée, veuillez choisir une problématique principale.

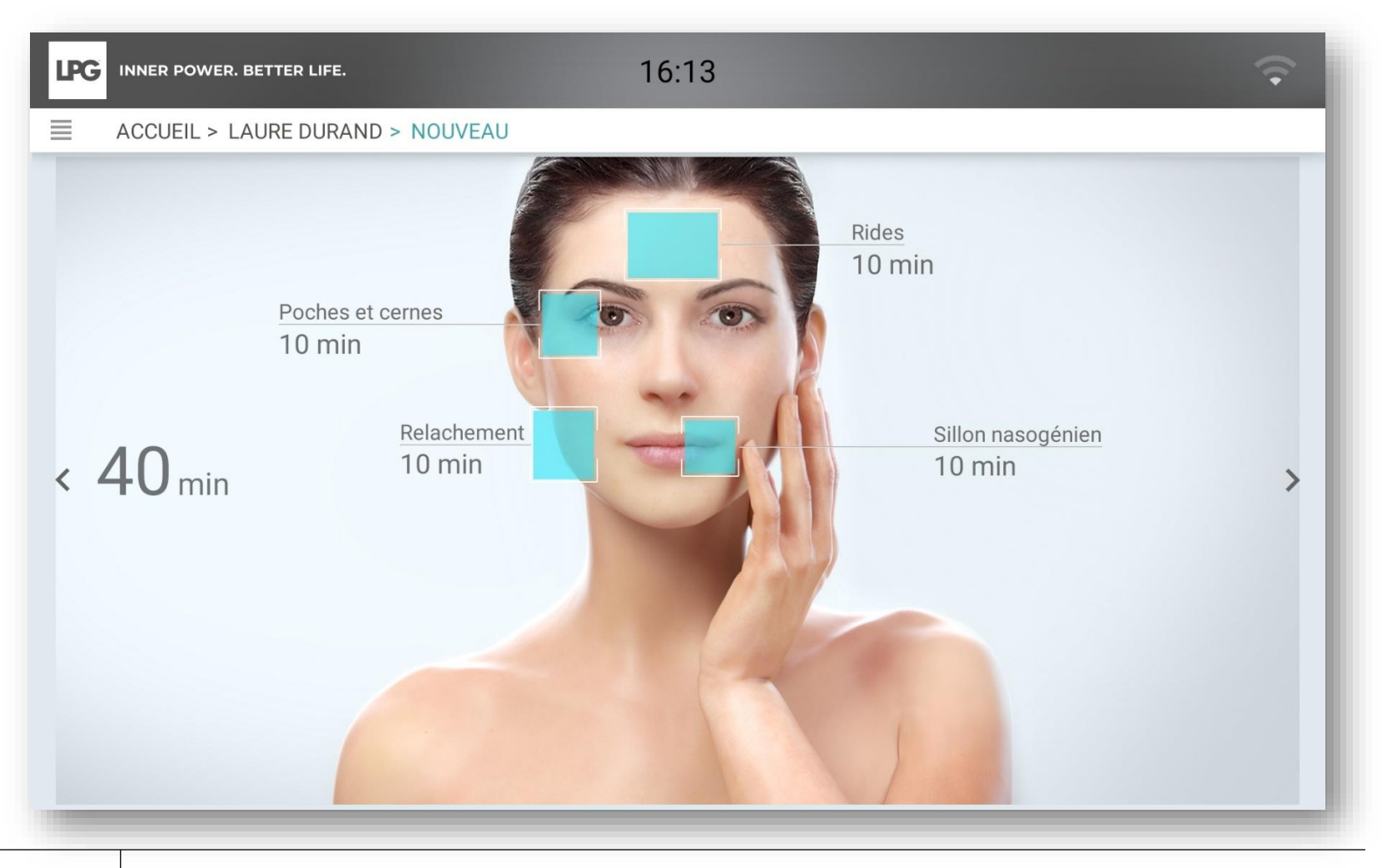

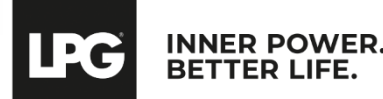

Déplacez le curseur pour sélectionner le grade correspondant.

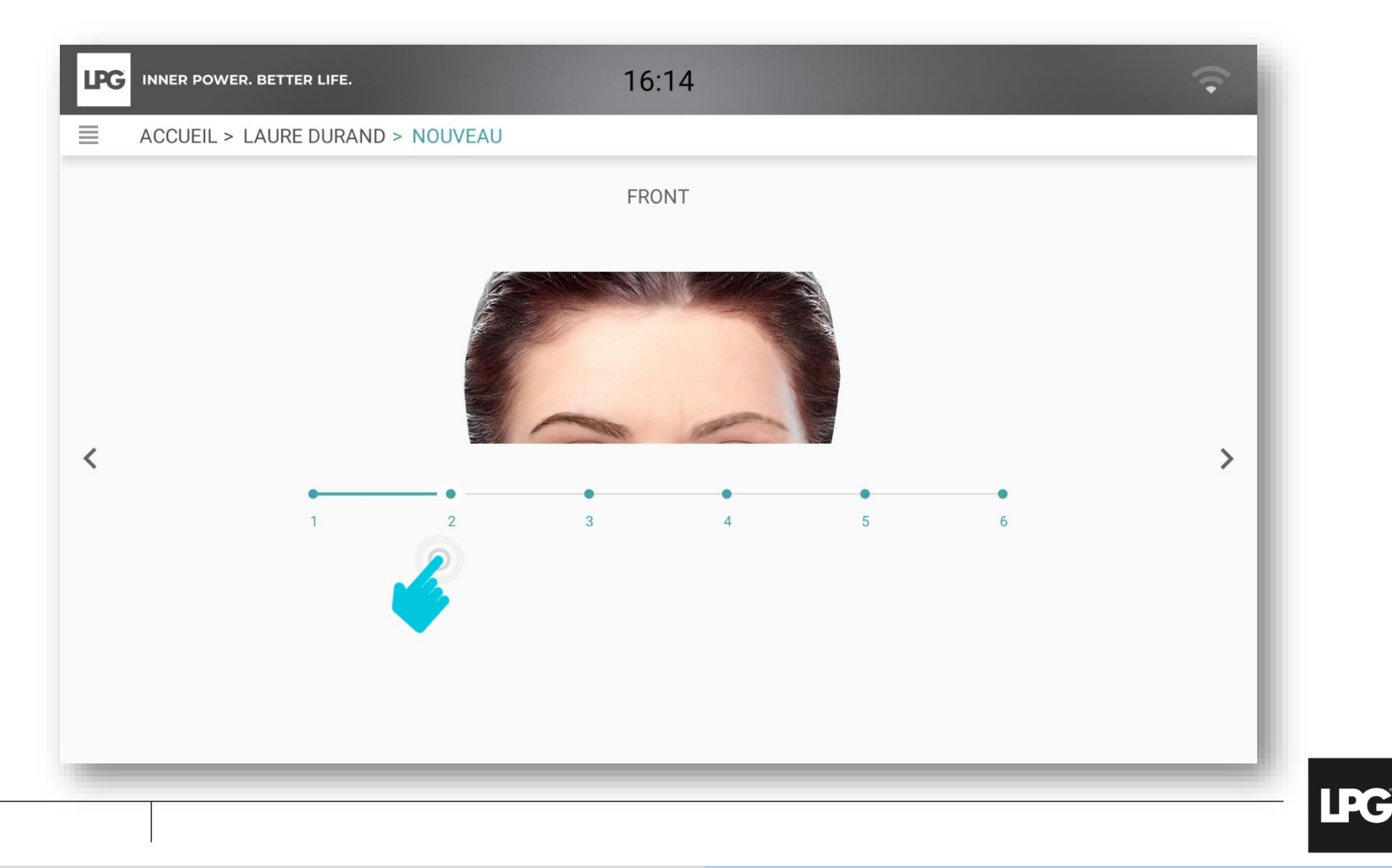

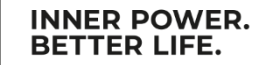

Déplacez le curseur pour sélectionner le grade correspondant.

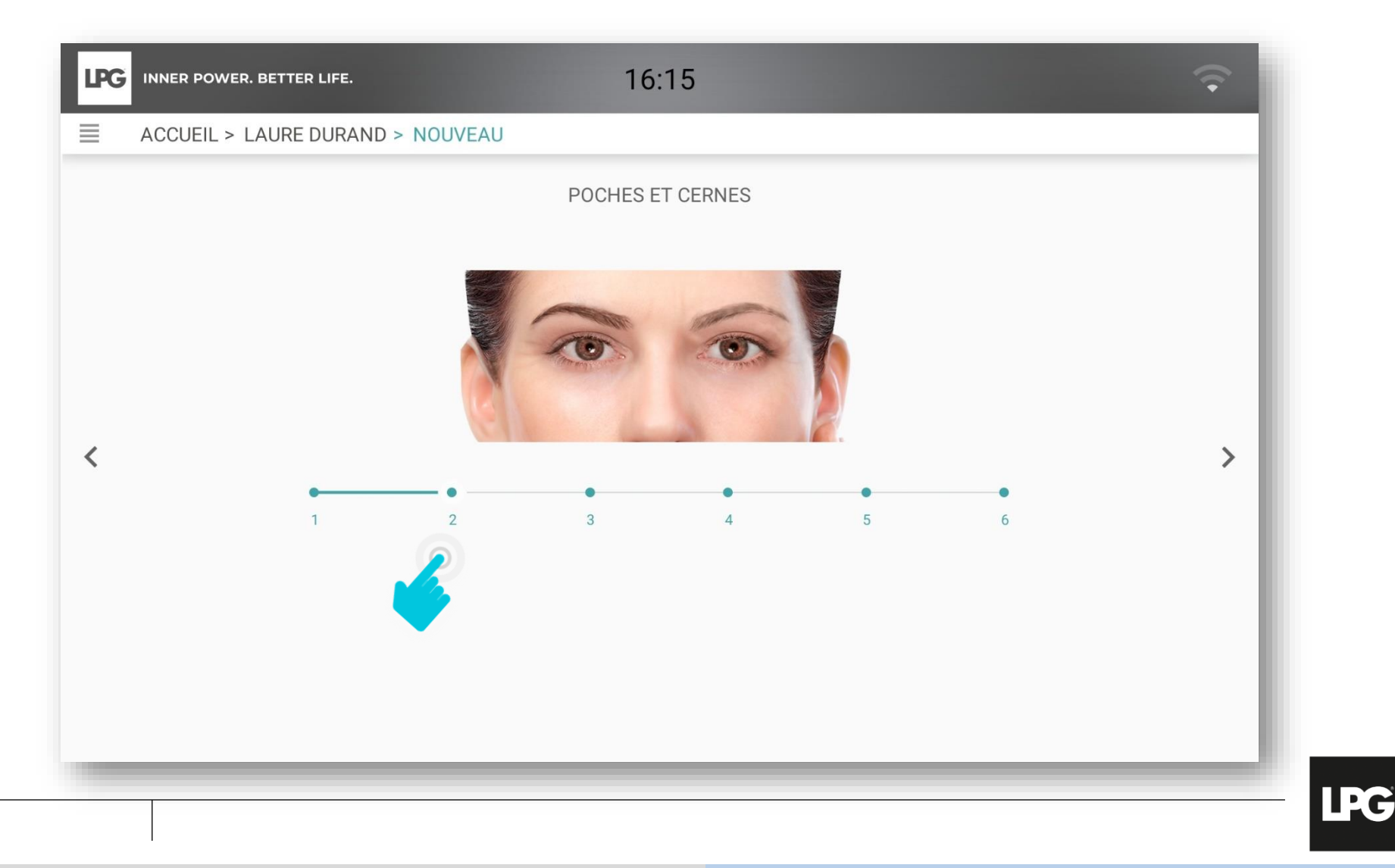

Déplacez le curseur pour sélectionner le grade correspondant.

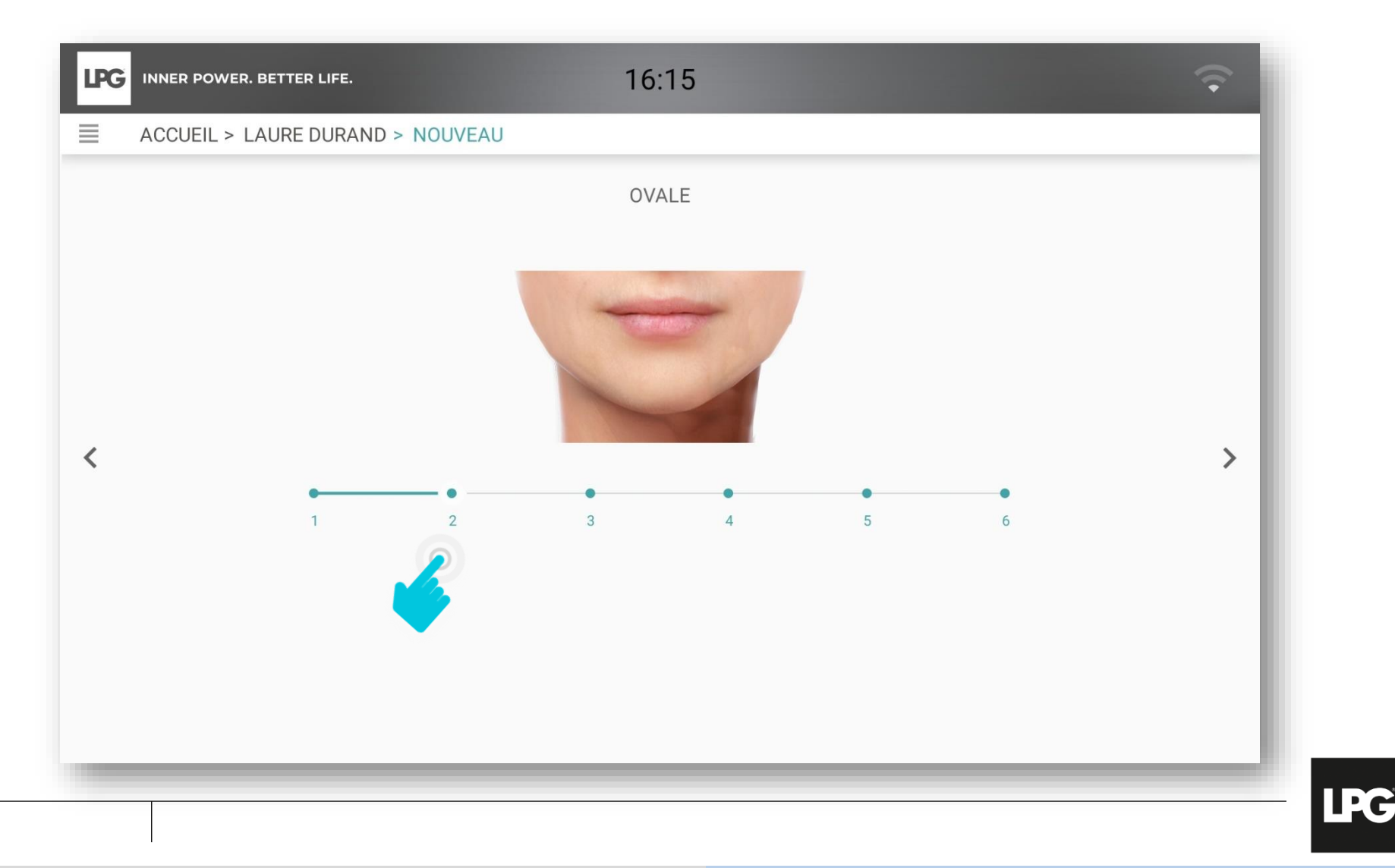

Déplacez le curseur pour sélectionner le grade correspondant.

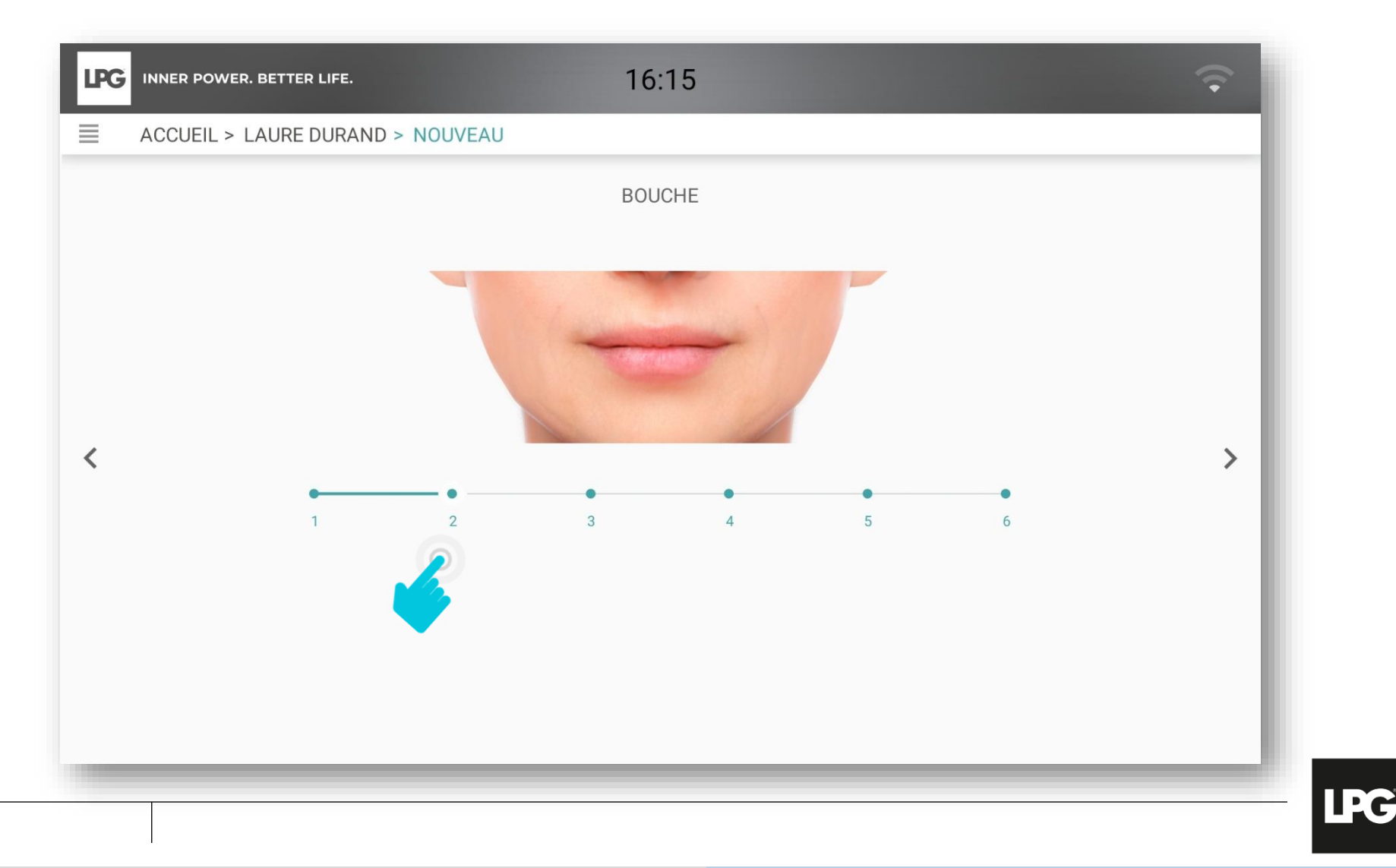

Sélectionnez le(s) protocole(s) le(s) plus adapté(s) selon les objectifs de votre client(e).

| LPG | INNER POWER. BETTER LIFE. 16:19      |
|-----|--------------------------------------|
| ≣   | ACCUEIL > LAURE DURAND > NOUVEAU     |
|     | Protocoles endermologie® recommandés |
|     | Soin(s) zone                         |
|     | Zone Frontale                        |
|     | Regard Poches & Cernes               |
|     | Ovale                                |
|     | Zone Péri-buccale                    |
| <   | Soin(s) classique                    |
|     | Anti-âge Fermeté                     |
|     | Anti-âge Repulpant                   |
|     | Éclat                                |
|     | Detox                                |
|     | Soin(s) signature                    |
|     |                                      |
|     |                                      |

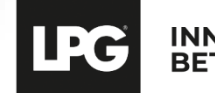

### Evaluation finale et recommandation de protocoles, cosmétiques et endermonutri

- o Renseignez le nombre de séances recommandées.
- o Cliquez ensuite sur VALIDER.
- Le programme de votre client(e) est ensuite enregistré sous le bandeau ci-dessous.

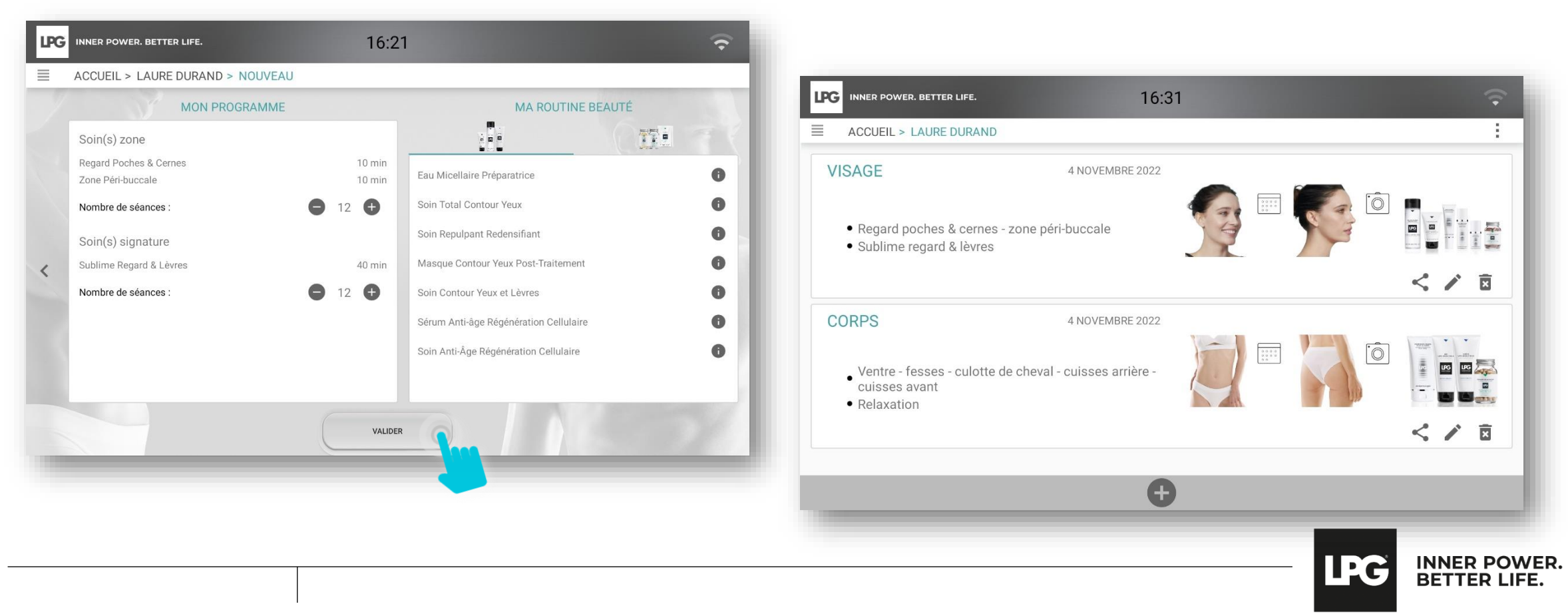

### VISUALISATION DES PROGRAMMES DE VOTRE CLIENT(E)

#### **MES SÉANCES**

Cette rubrique vous permet de visualiser les séances endermologie® corps ou visage réalisées (protocole effectué, date). Vous ainsi suivre précisément le pouvez programme de soins de votre client(e).

#### **BILAN PHOTOS**

Cette rubrique vous permet de réaliser des bilans photos au cours du programme de votre client(e), de consulter les bilans photos réalisés, de comparer les bilans photos.

#### **MES COSMÉTIQUES**

Cette rubrique vous permet de visualiser les cosmétiques associés aux programmes de soins de votre client(e).

complétements

**INNER POWER.** 

BETTER LIFE.

aux

associés

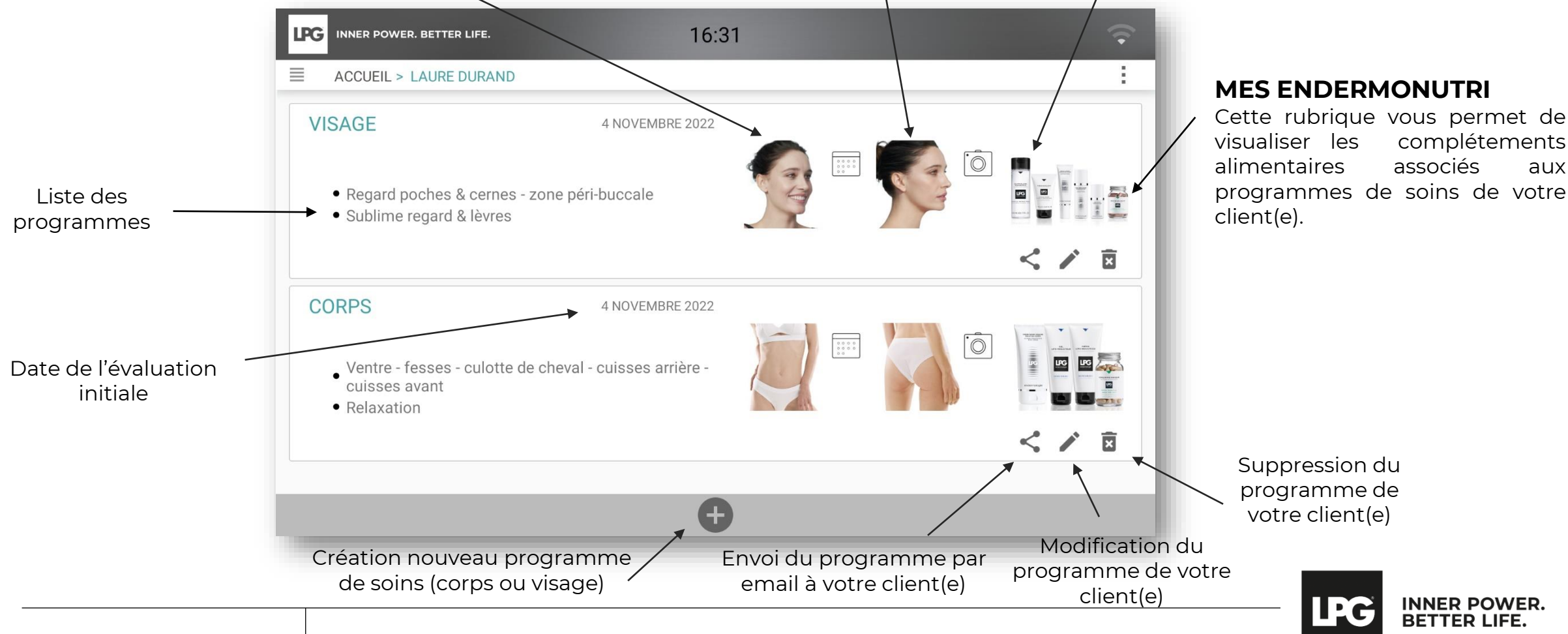

# **VISUALISATION DES SÉANCES**

- : Pour valider la séance réalisée en cas de perte de connexion avec votre CELLU M6® ALLIANCE
  - : Pour commenter la séance réalisée (paramètres de traitement utilisés...)
  - : Pour supprimer une séance

### : Pour ajouter une séance

 $\overline{\phantom{a}}$ 

E

×

| LPG                            | INNER POWE | R. BETTER LIFE.            | 16:49                          |             | Ŷ |
|--------------------------------|------------|----------------------------|--------------------------------|-------------|---|
| ≡                              | ACCUEIL >  | LAURE DURAND > MES SÉANCES |                                |             |   |
| ^                              | VENTRE -   | FESSES - CULOTTE DE CHEVA  | AL - CUISSES ARRIÈRE - CUISSES | 0/12 40 min | 0 |
|                                |            | Ventre - souple            | 10 min                         |             |   |
| <b>LPG</b><br>■<br>1<br>2<br>3 |            | Fesses - Fibreux           | 10 min                         |             |   |
|                                | 1/12       | Culotte de cheval - dense  | 10 min                         |             |   |
|                                |            | Cuisses arrière - souple   | 5 min                          |             |   |
|                                |            | Cuisses avant - souple     | 5 min                          |             |   |
|                                |            | Ventre - souple            | 10 min                         |             |   |
|                                |            | Fesses - Fibreux           | 10 min                         |             |   |
|                                | 2/12       | Culotte de cheval - dense  | 10 min                         |             |   |
|                                |            | Cuisses arrière - souple   | 5 min                          |             |   |
|                                |            | Cuisses avant - souple     | 5 min                          |             |   |
|                                |            | Ventre - souple            | 10 min                         |             |   |
|                                |            | Fesses - Fibreux           | 10 min                         |             |   |
|                                | 3/12       | Culotte de cheval - dense  | 10 min                         |             |   |
|                                |            | Cuisses arrière - souple   | 5 min                          |             |   |

#### **EN MODE EXPERT**

\*Possibilité de sauvegarder les paramètres de traitement utilisés pour les séances suivantes.

\*Possibilité de sauvegarder le temps passé sur chaque étape.

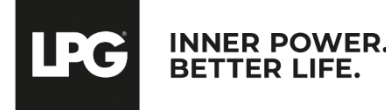

## VISUALISATION DES COSMÉTIQUES

Pour chaque programme de soin, retrouvez les cosmétiques à associer et à recommander à votre client(e).

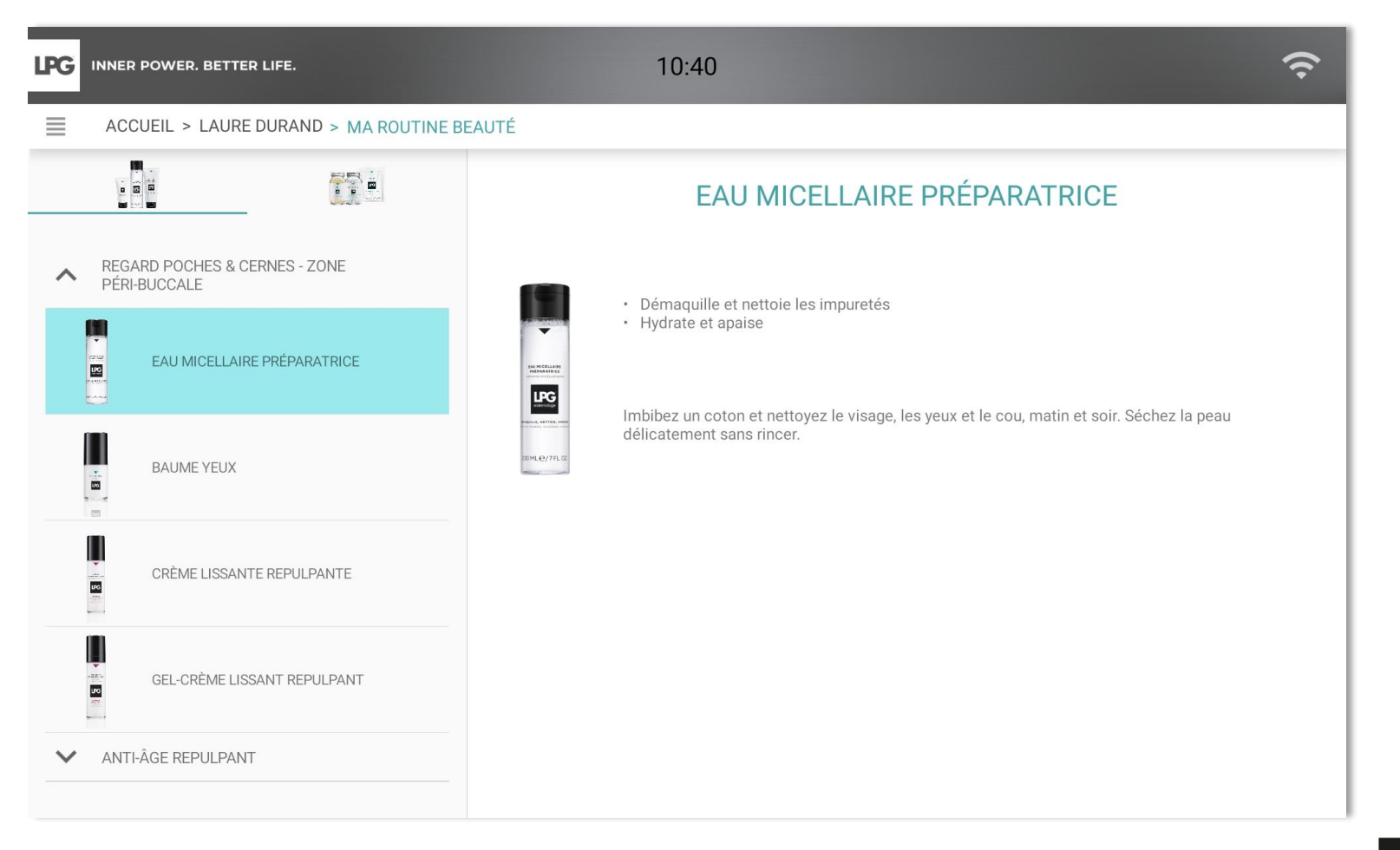

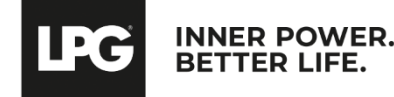

### VISUALISATION DES ENDERMONUTRI

Pour chaque programme de soin, retrouvez les compléments alimentaires à associer et à recommander à votre client(e).

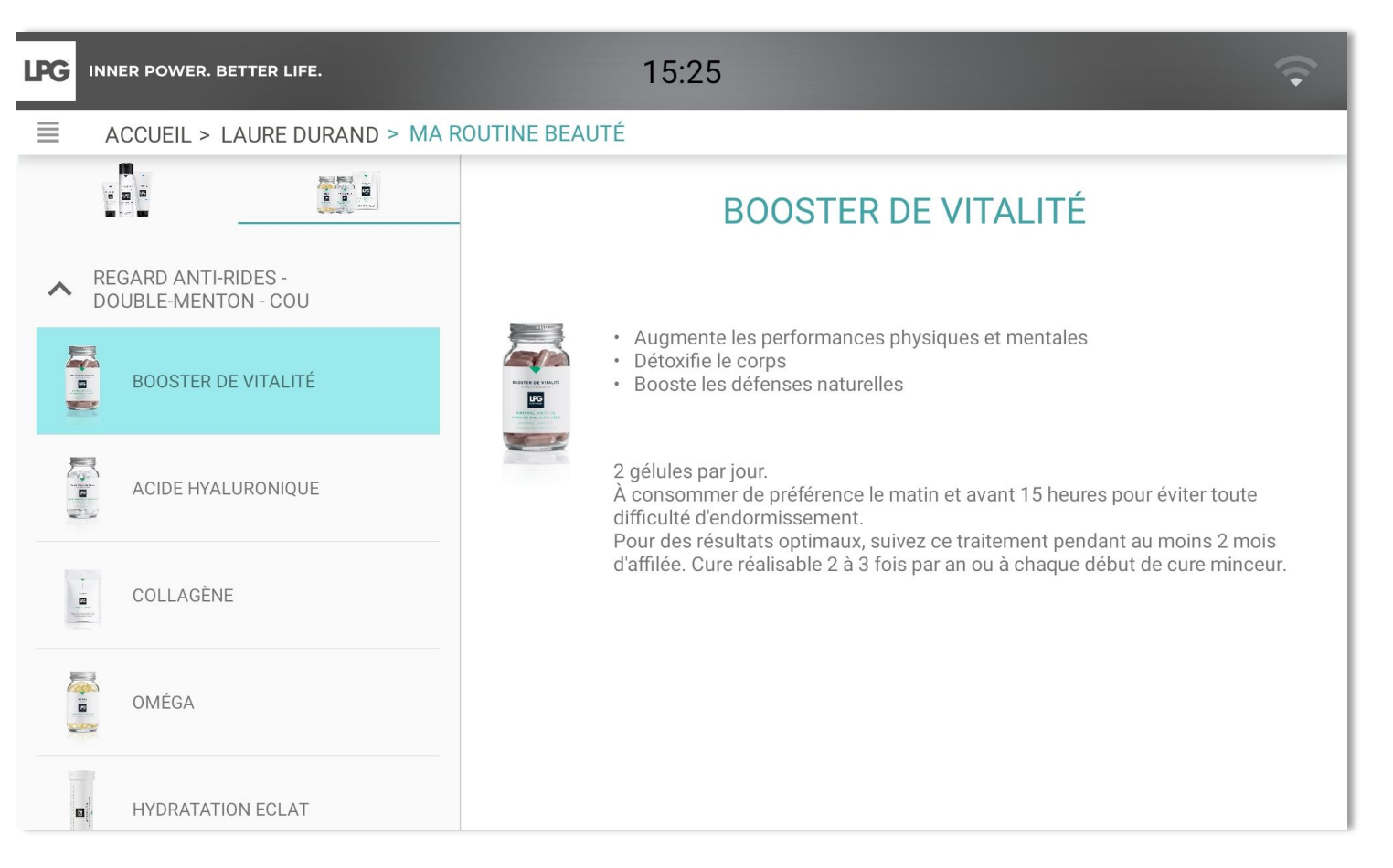

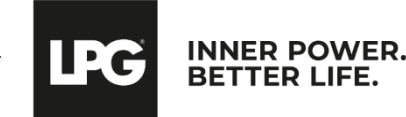

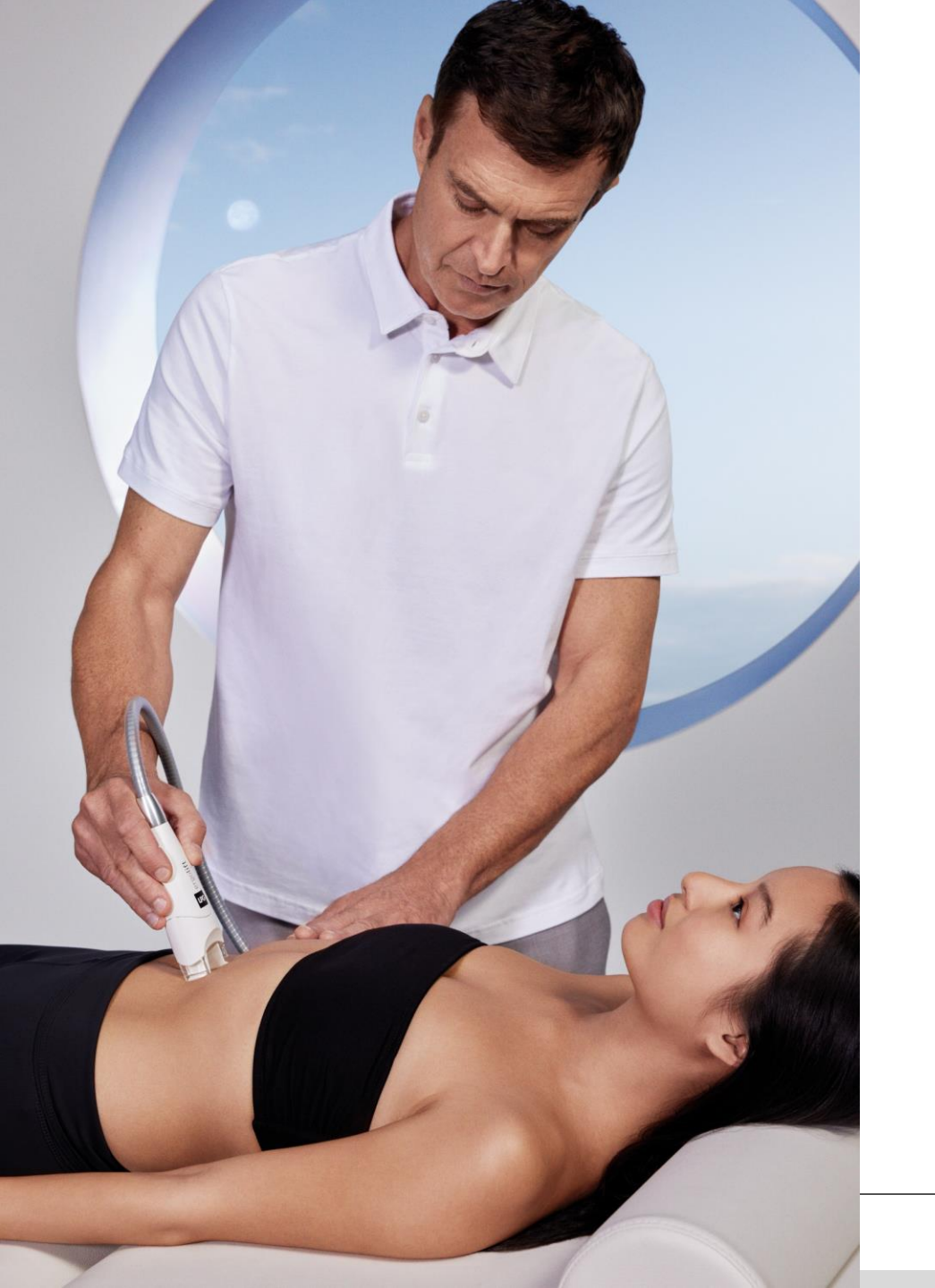

# RÉALISER UN BILAN PHOTOS

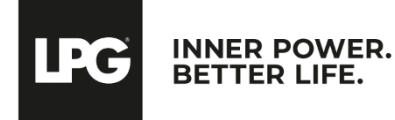

Après avoir cliqué sur la vignette concernée, cliquez sur 🕑 en bas de l'écran pour réaliser un nouveau bilan photos. Les photos prises lors de l'évaluation initiale apparaissent automatiquement à cet emplacement.

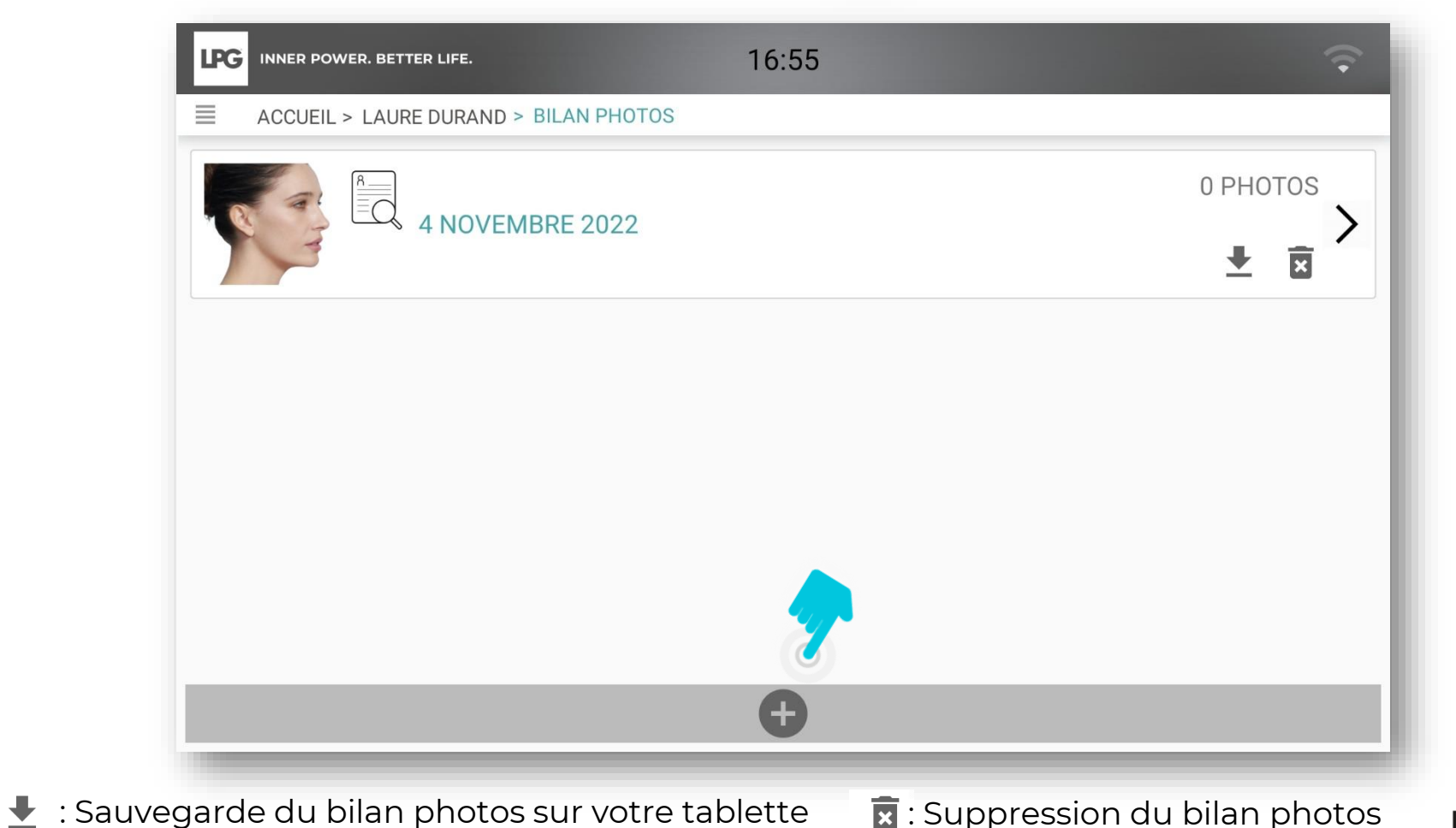

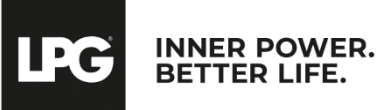

Les objectifs de l'évaluation initiale sont volontairement affichés (rappel).

Vous êtes libre d'ajouter les commentaires que vous souhaitez (nombre de séances effectuées, résultats

constatés...)

| LPG | INNER POWER. BETTER LIFE. 17:02       | Ŷ |
|-----|---------------------------------------|---|
| =   | ACCUEIL > LAURE DURAND > BILAN PHOTOS |   |
|     | Objectif :                            |   |
|     | Ajouter votre commentaire ici         |   |
| <   |                                       | > |
|     |                                       |   |
|     |                                       |   |

- Réalisez trois photos (profil droit, face, profil gauche). Tenez votre tablette en format portrait. La photo ne doit <u>être prise que lorsque les capteurs sont verts</u>. Aidez-vous des repères intégrés pour bien positionner votre client(e). A chaque prise, cliquez sur **ENREGISTRER** ou **ANNULER** si vous souhaitez prendre une nouvelle photo.
- Si vous souhaitez prendre d'autres photos, cliquez sur AJOUTER PHOTO COMPLÉMENTAIRE.

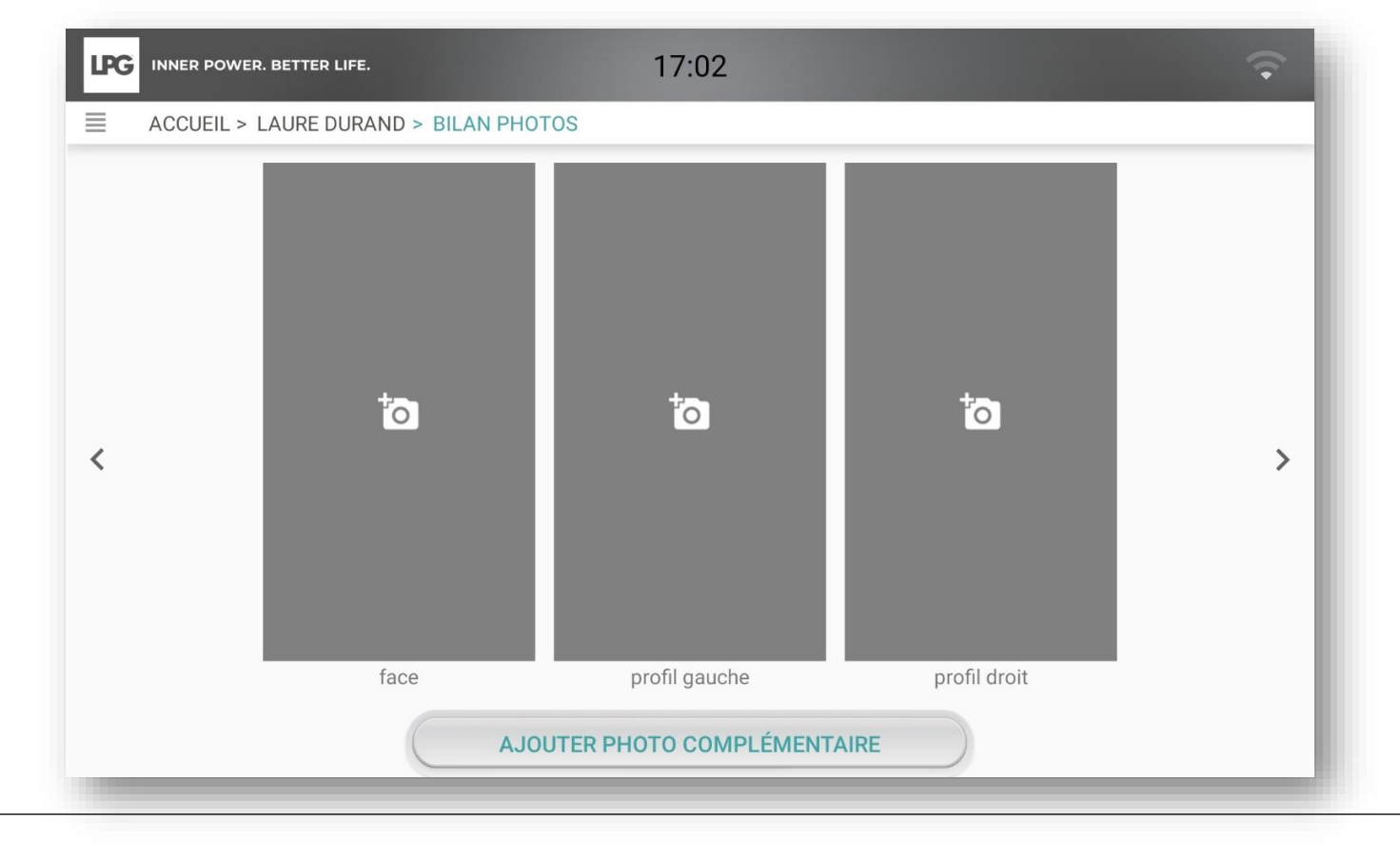

INNER POWER. BETTER LIFE.

·C

Déplacez le curseur pour sélectionner le grade correspondant et ainsi noter les évolutions par rapport à l'évaluation initiale.

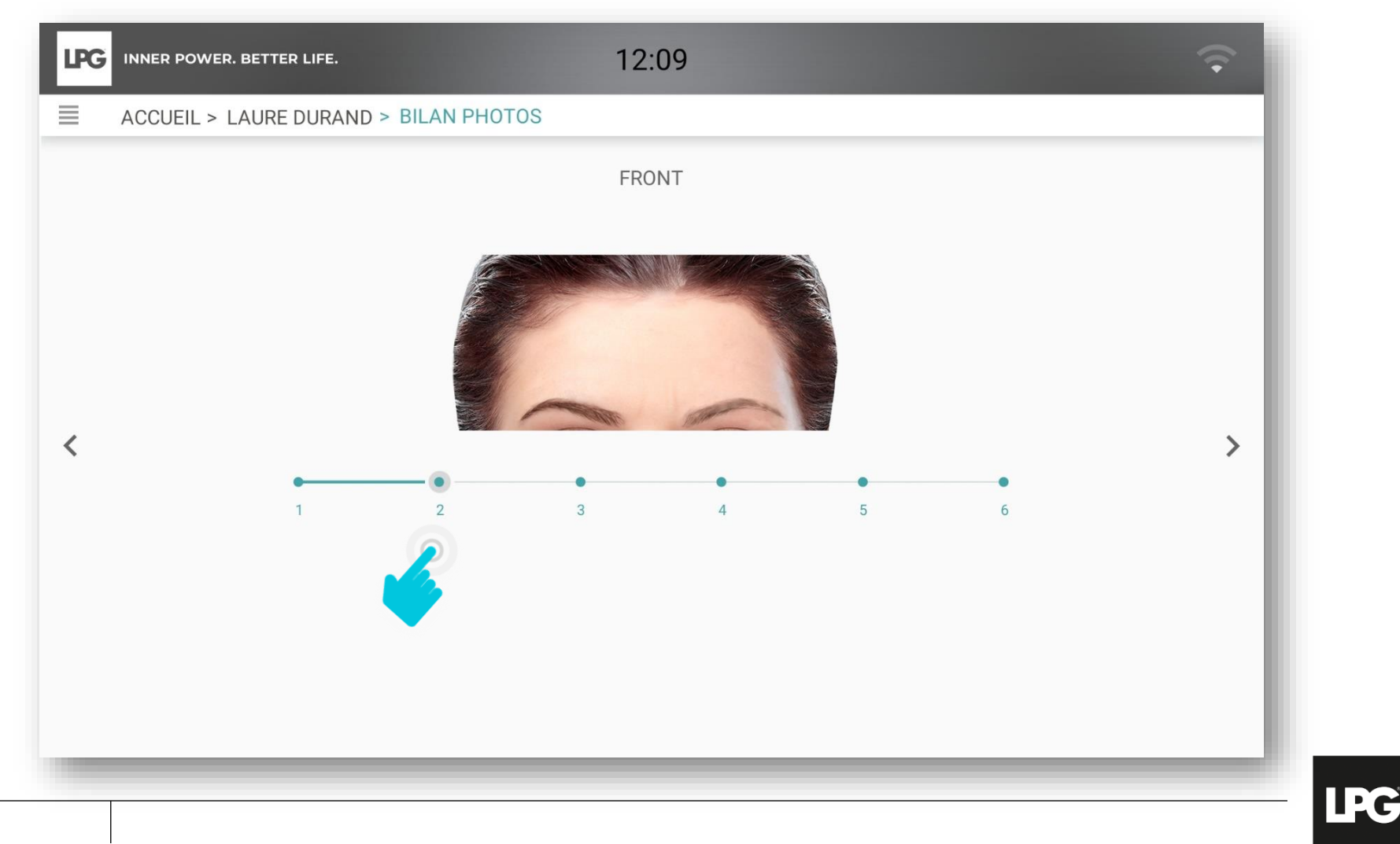

Déplacez le curseur pour sélectionner le grade correspondant et ainsi noter les évolutions par rapport à l'évaluation initiale.

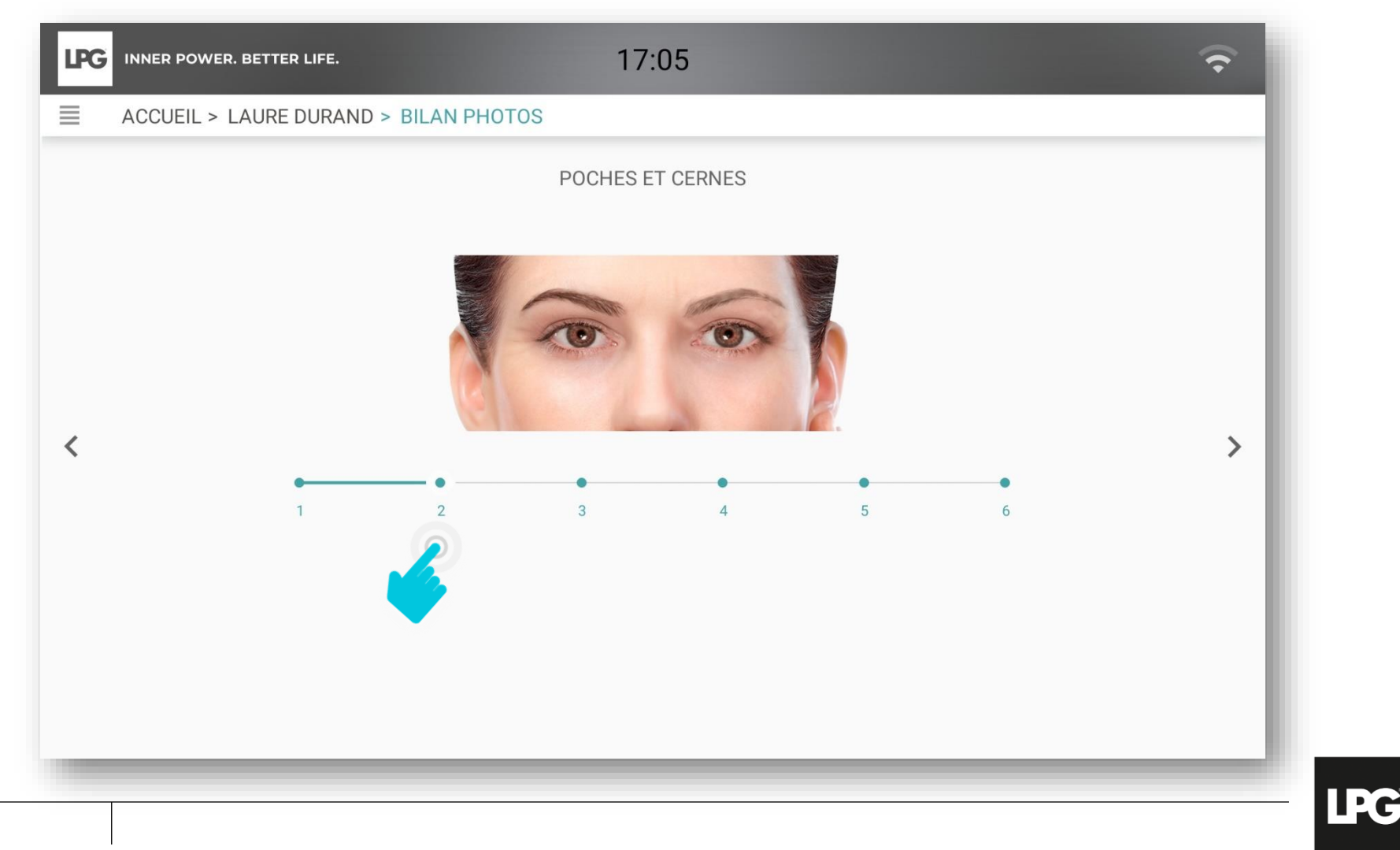

INNER POWER.

BETTER LIFE

Déplacez le curseur pour sélectionner le grade correspondant et ainsi noter les évolutions par rapport à l'évaluation initiale.

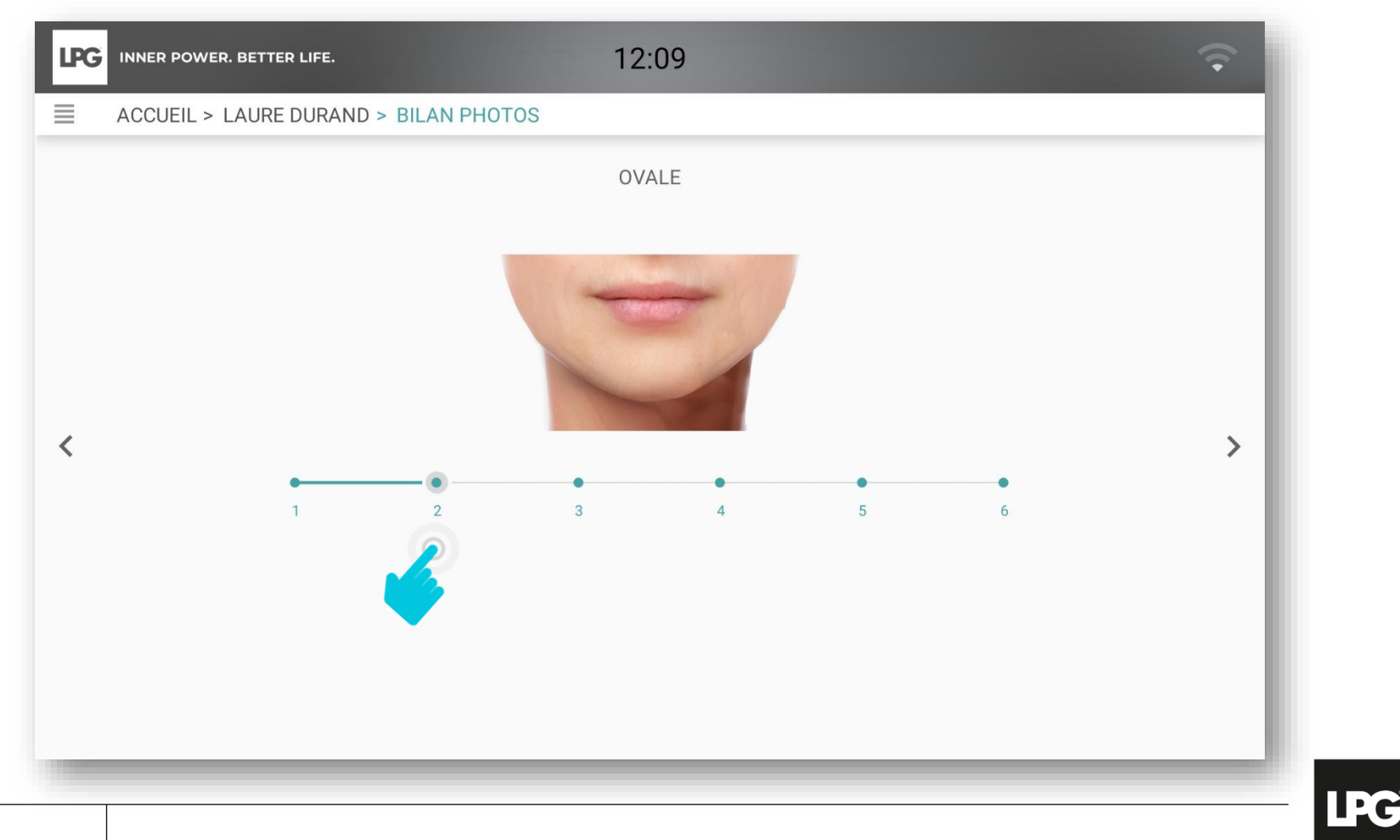

Déplacez le curseur pour sélectionner le grade correspondant et ainsi noter les évolutions par rapport à l'évaluation initiale.

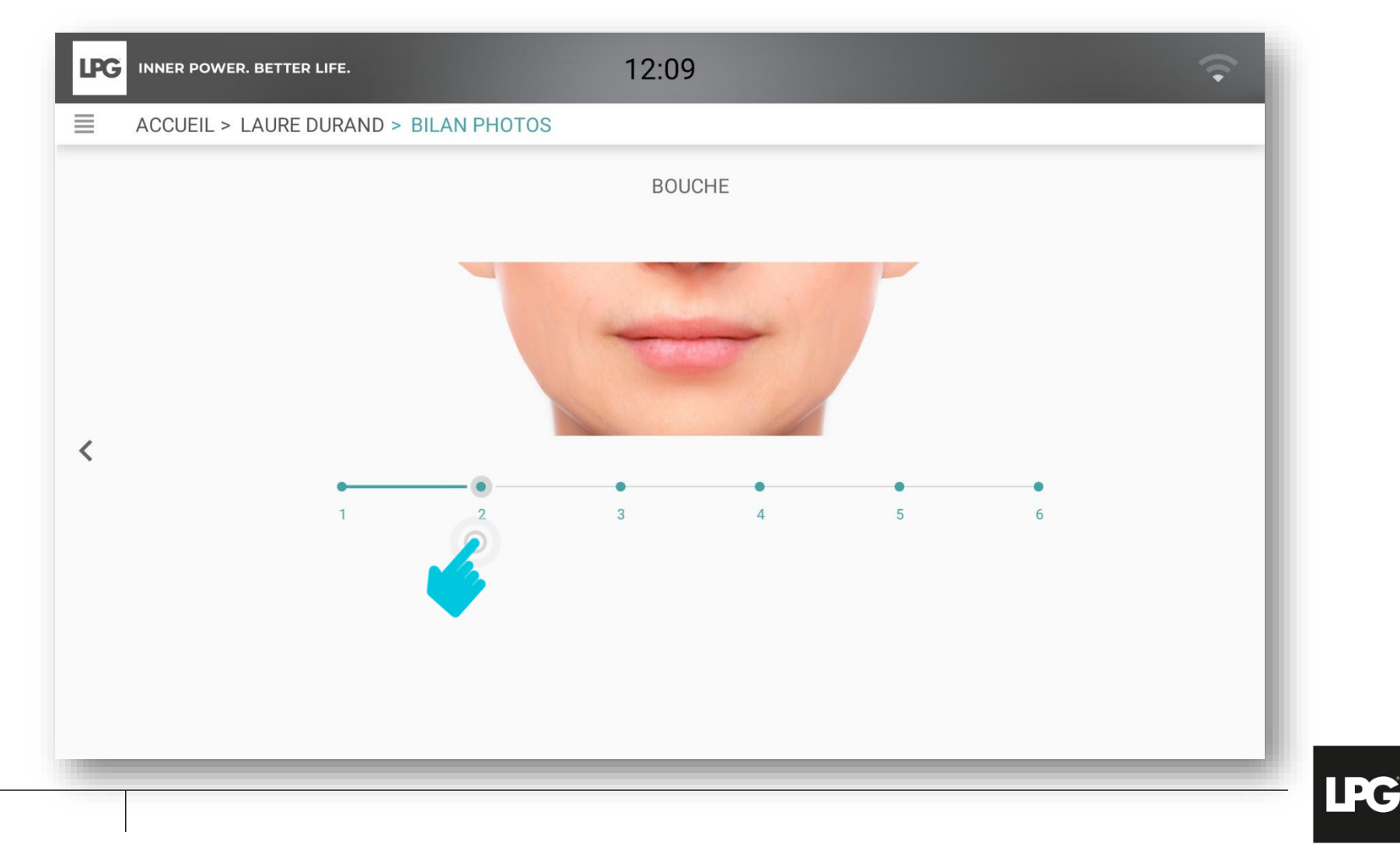

INNER POWER

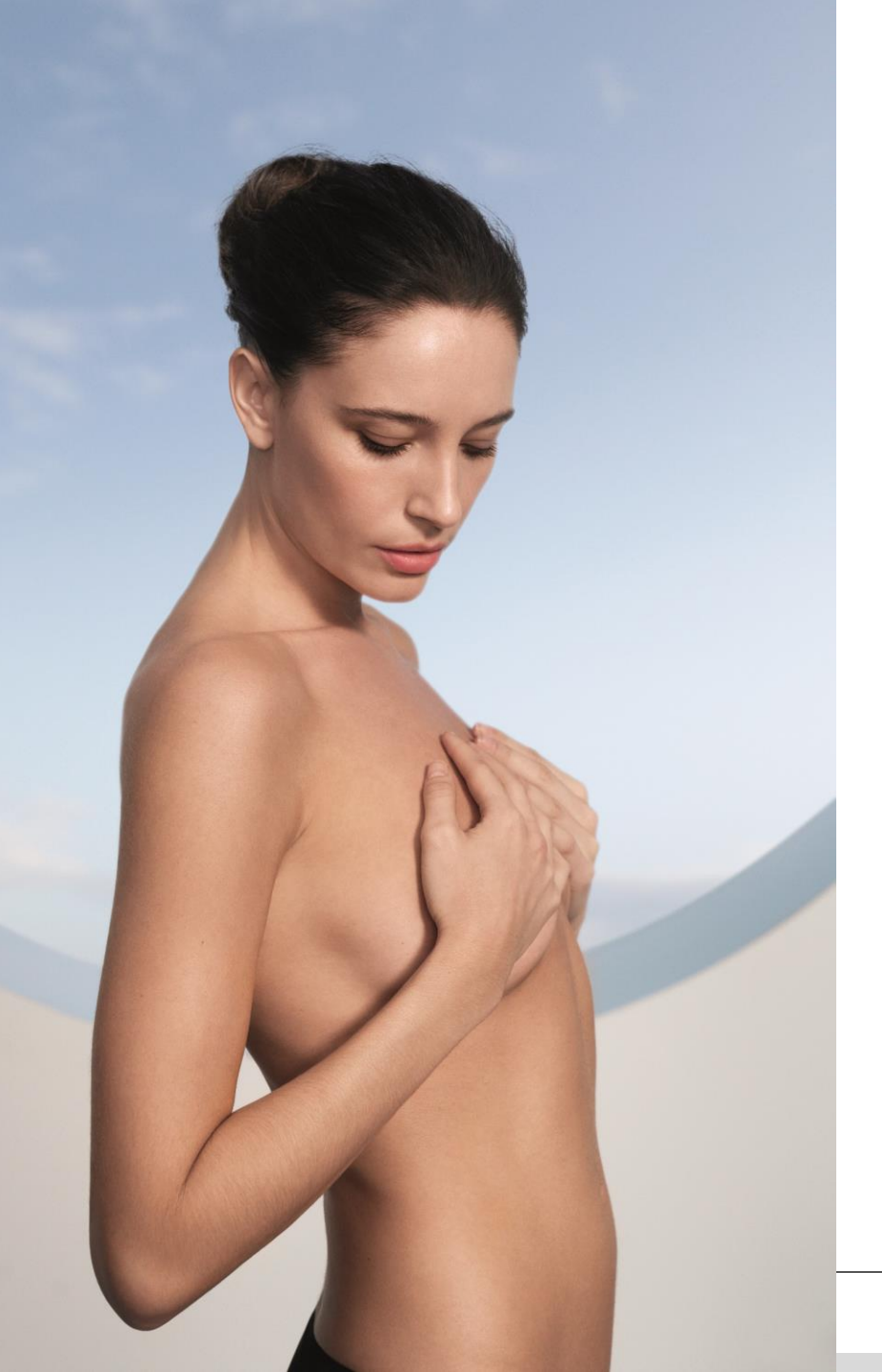

# COMPARER DES BILANS PHOTOS

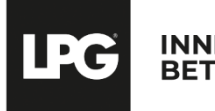

### **COMPARER UN BILAN PHOTOS VISAGE**

Pour comparer des bilans photos, cliquez sur 🚺 en bas de l'écran.

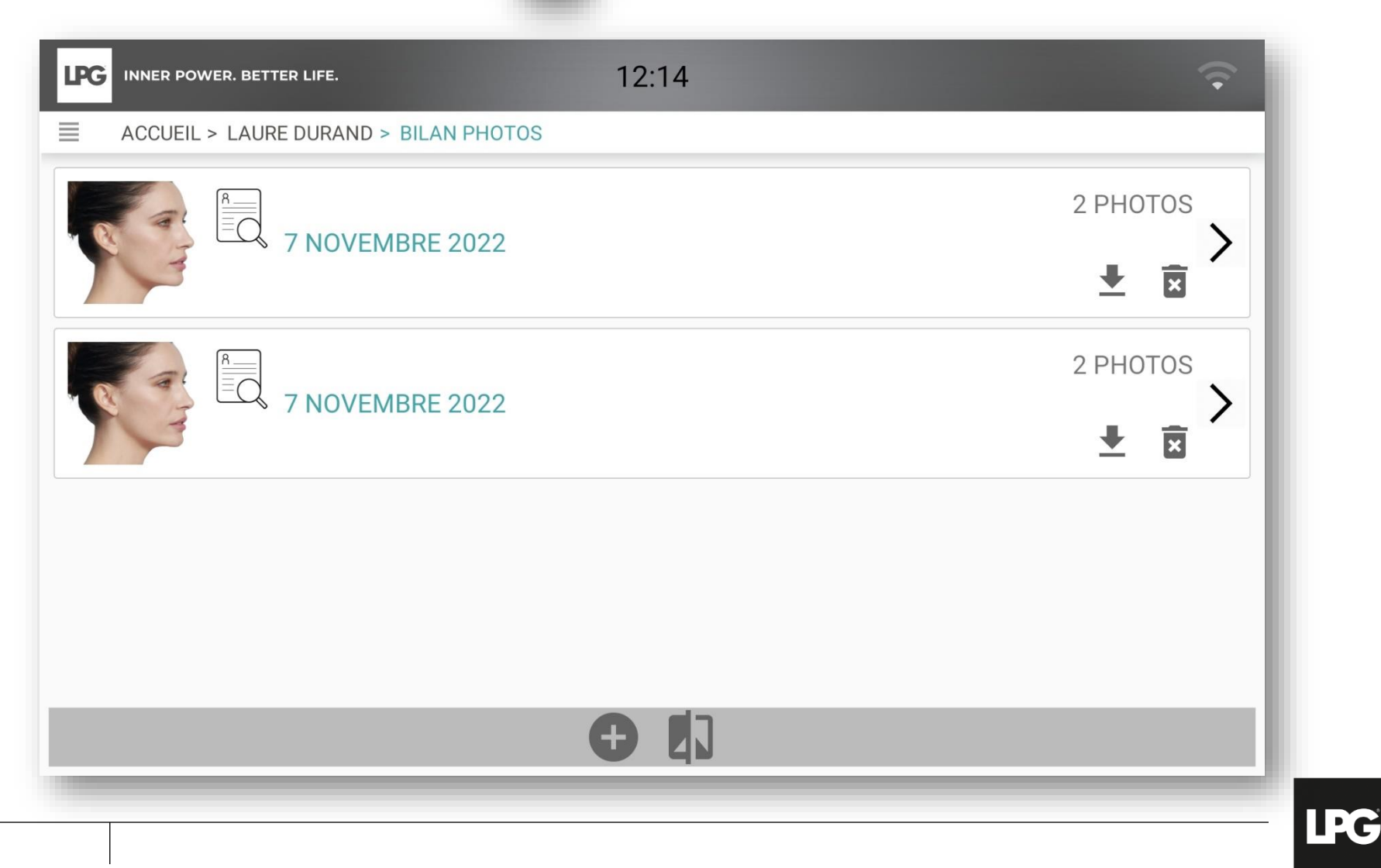

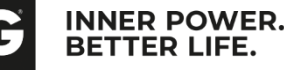

### COMPARER UN BILAN PHOTOS VISAGE

Sélectionnez le bilan photos qui vous intéresse à la date des flèches.

Sélectionnez ensuite la photo : face, dos, profil droit, profil gauche.

Pour sauvegarder la comparaison photos, cliquez sur 보

Enfin, nommez votre fichier et enregistrez à l'emplacement que vous souhaitez sur votre tablette.

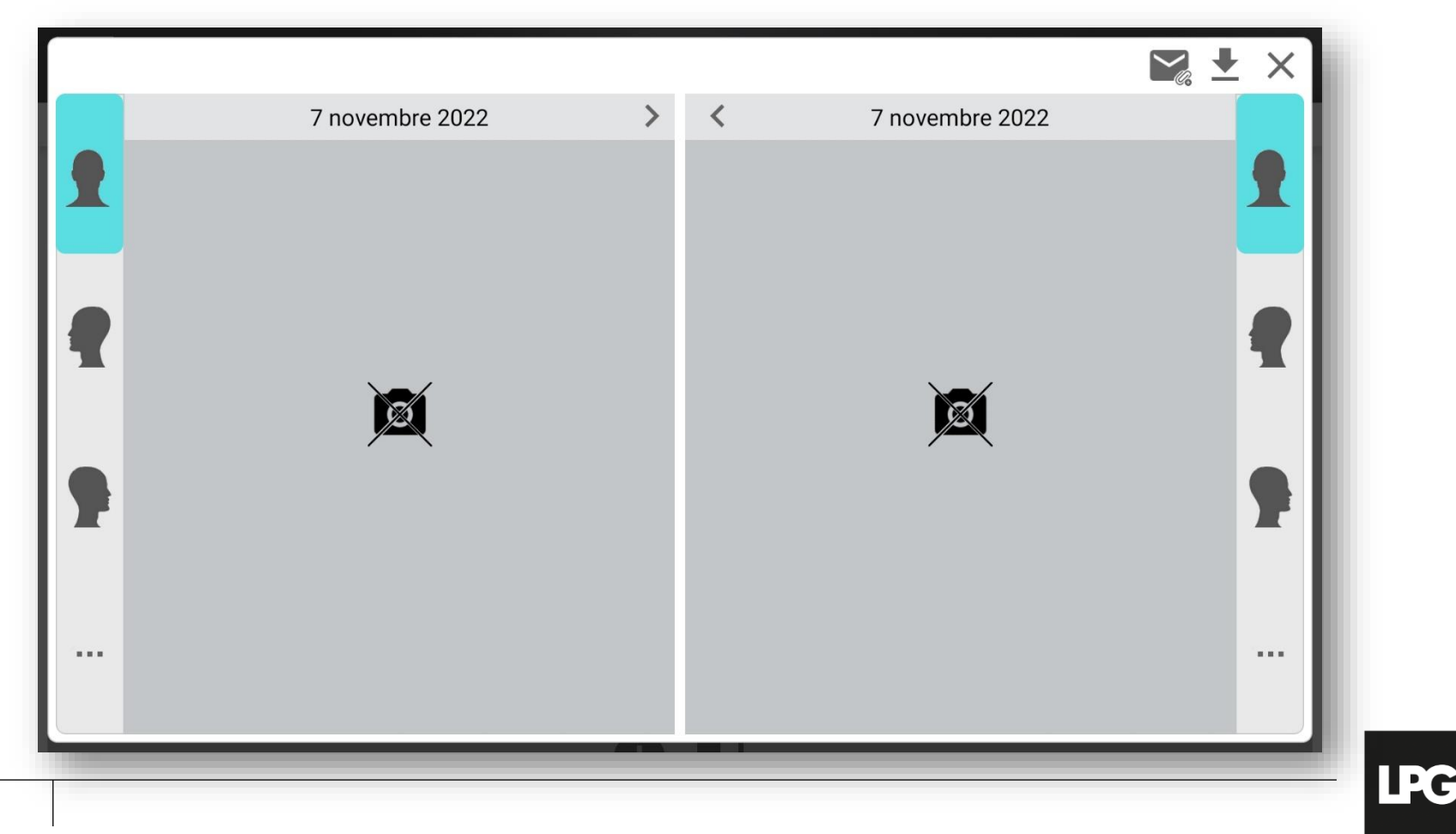

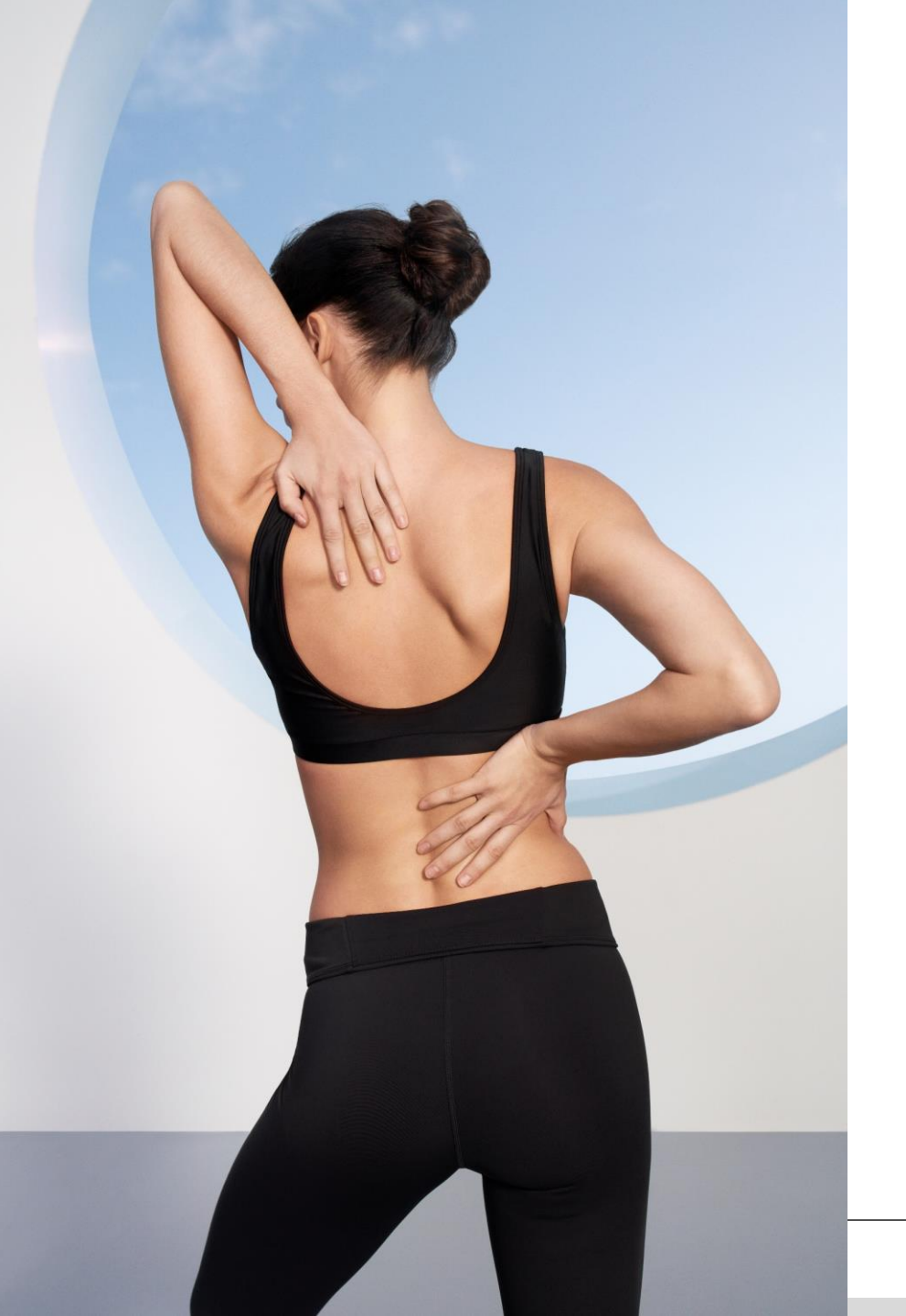

# ENVOYER UN PROGRAMME DE SOINS À SA/SON CLIENT(E)

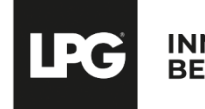

### **ENVOI DU PROGRAMME**

- o Choisissez le programme concerné et cliquez sur ≺
- Sélectionnez les cosmétiques et compléments alimentaires à importer dans le document puis cliquez sur **OK.**

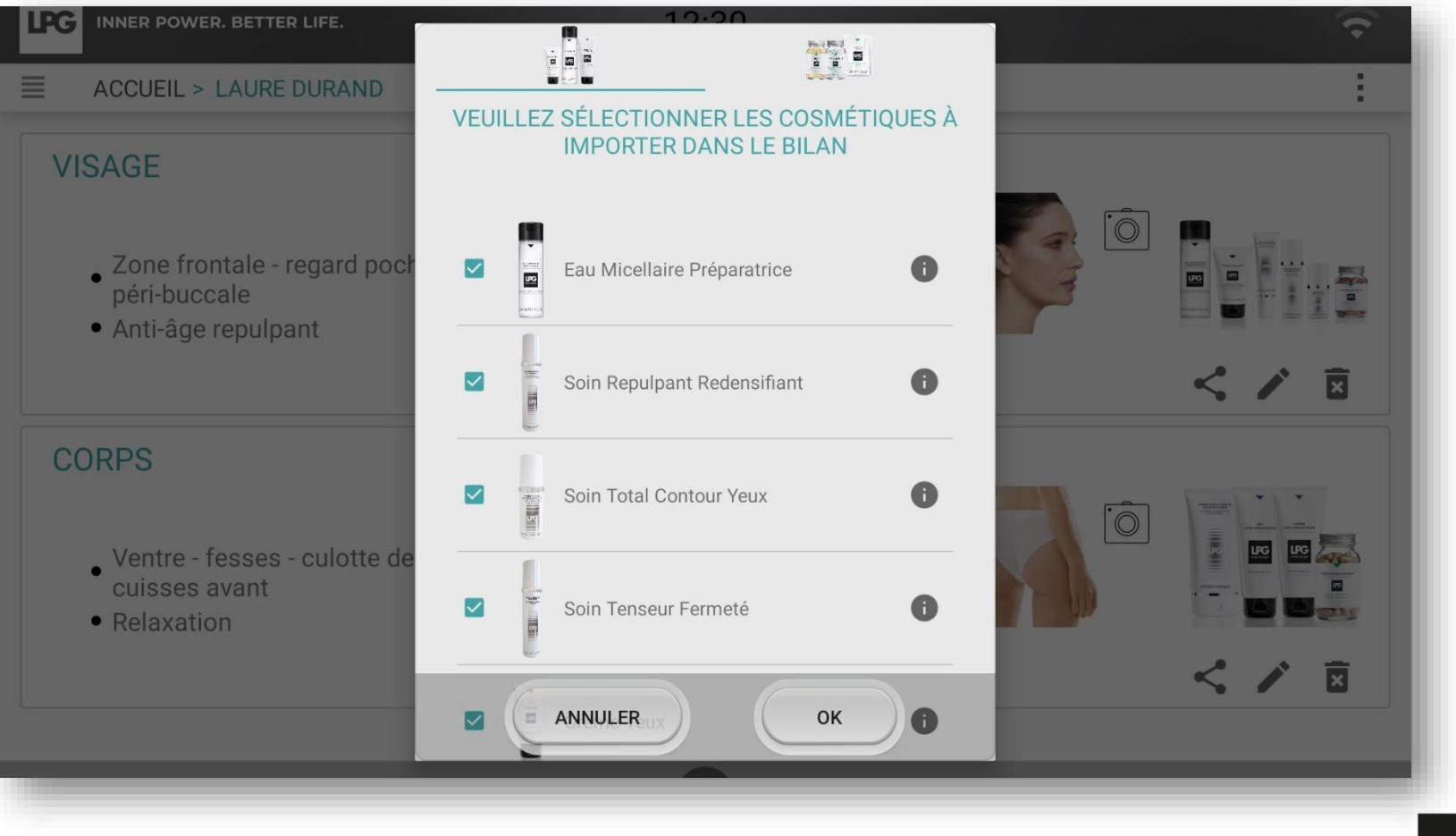

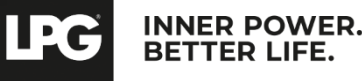

### **ENVOI DU PROGRAMME**

Après avoir configuré votre boite email, personnalisez le message destiné à votre client(e). Le programme (document PDF) est automatiquement attaché à votre email. Cliquez ensuite sur **ENVOYER**.

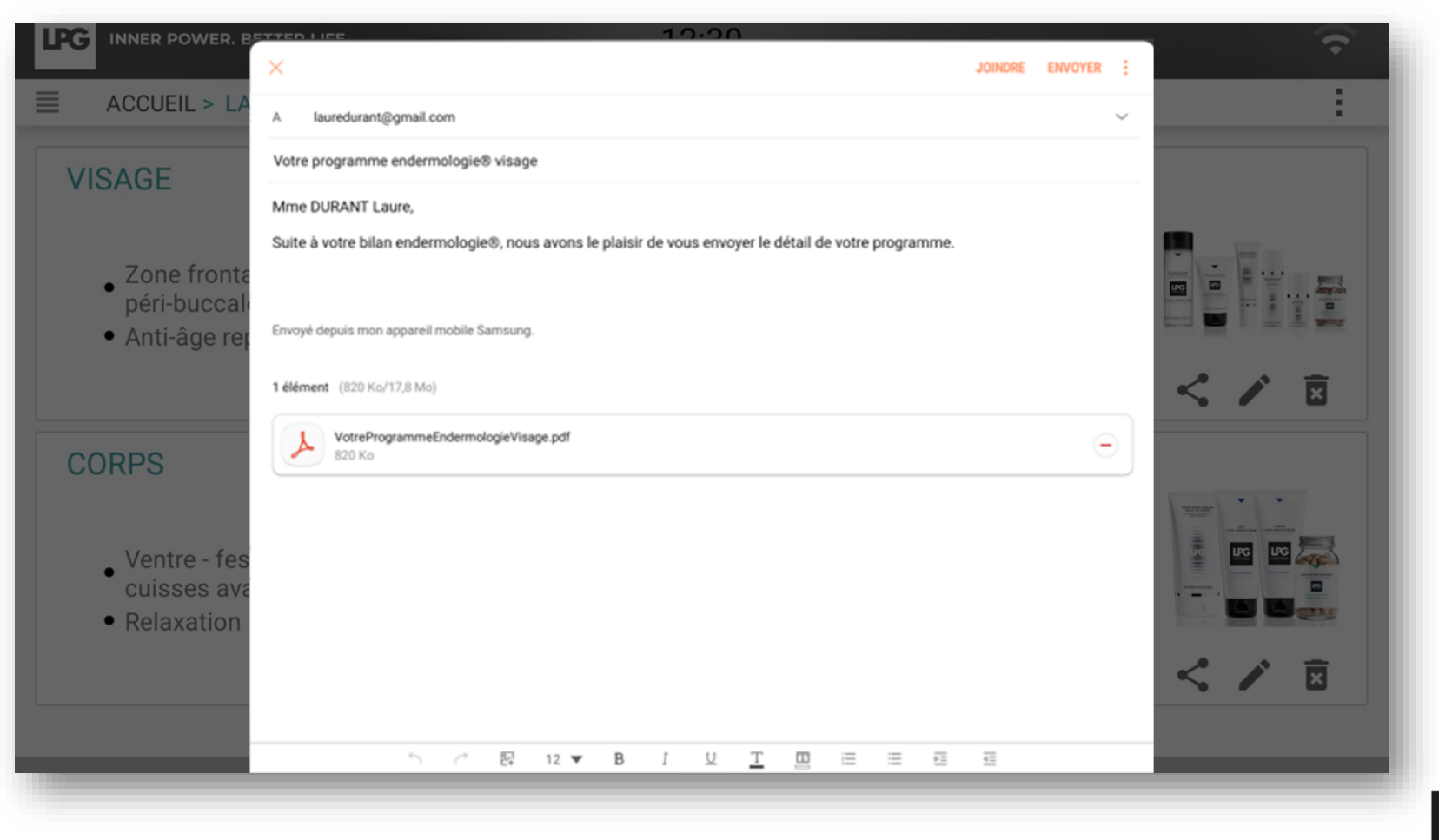

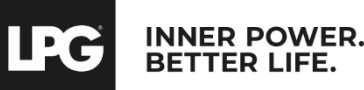

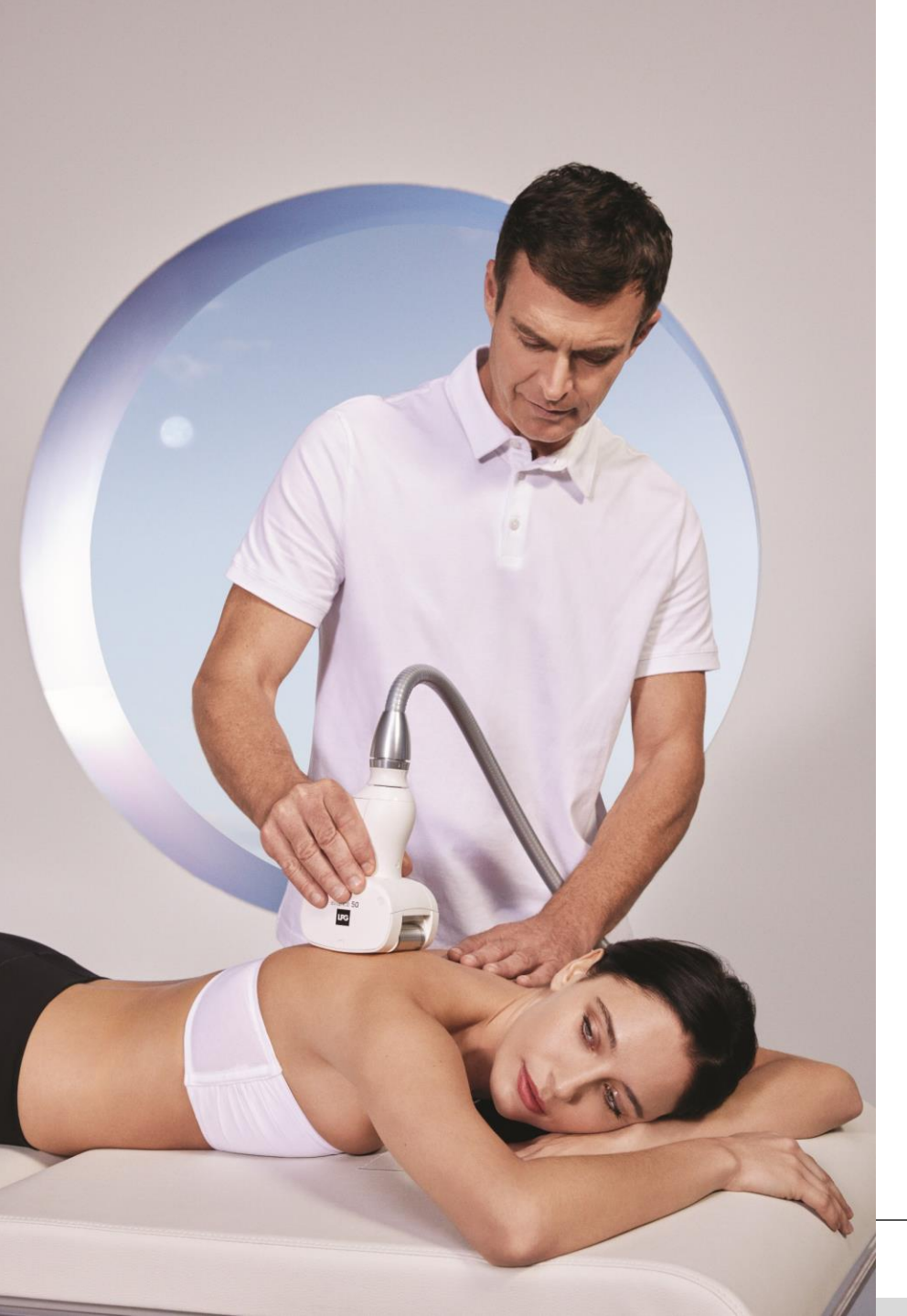

# LANCEMENT D'UN PROGRAMME DE SOINS SUR VOTRE CELLU M6® ALLIANCE

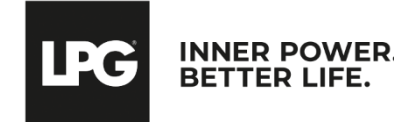

Après avoir connecté votre tablette à votre CELLU M6® (veuillez-vous munir du guide Quickstart qui vous expliquera la marche à suivre), cliquez sur **SÉANCE PERSONNALISÉE**.

Pour savoir si votre appareil est bien connecté à votre tablette, vérifiez que l'icône suivant s'affiche sur l'écran de votre tablette :

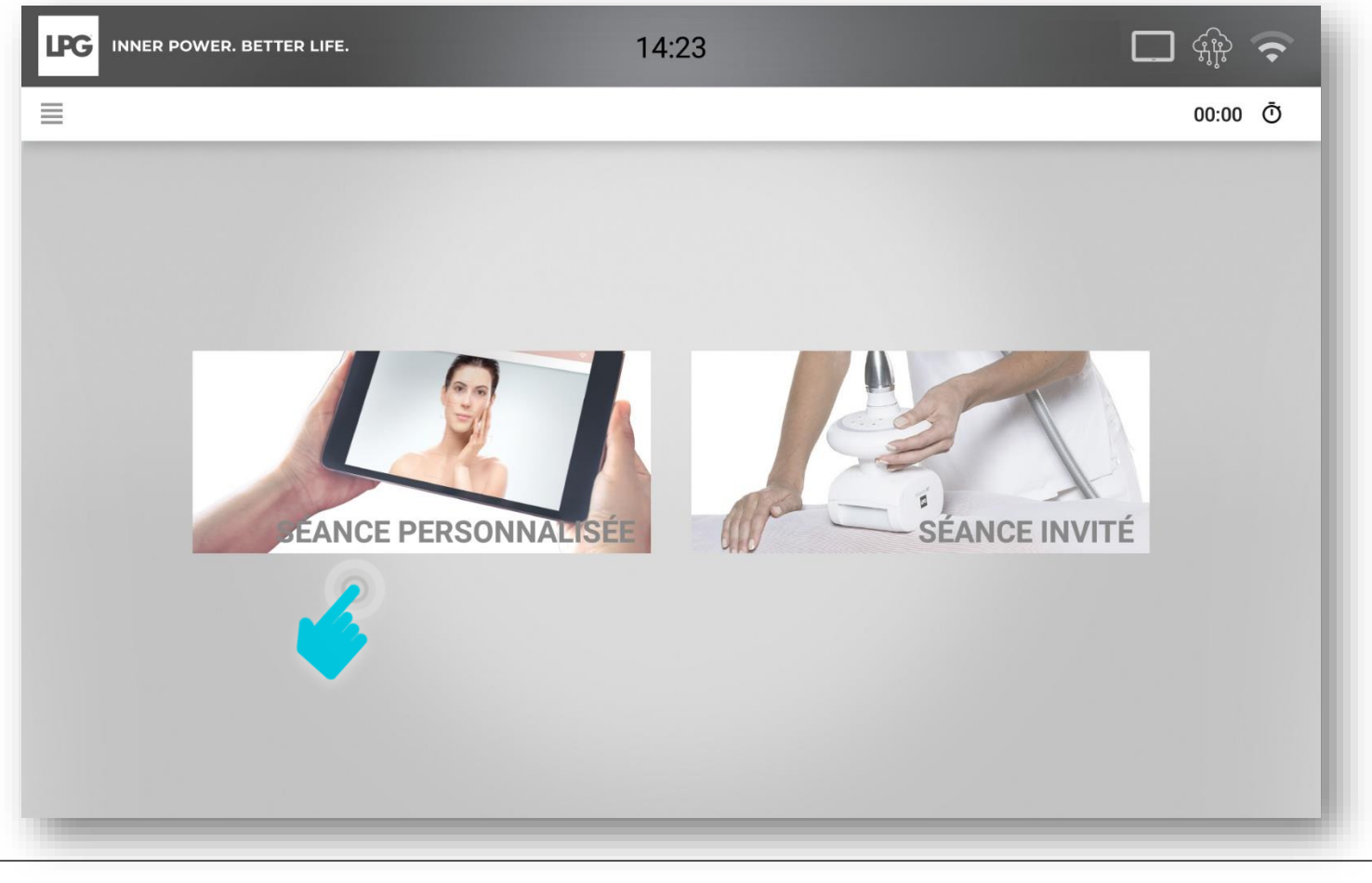

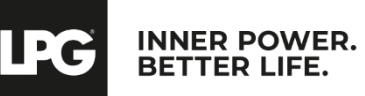

Cliquez sur le client concerné dans votre base de données.

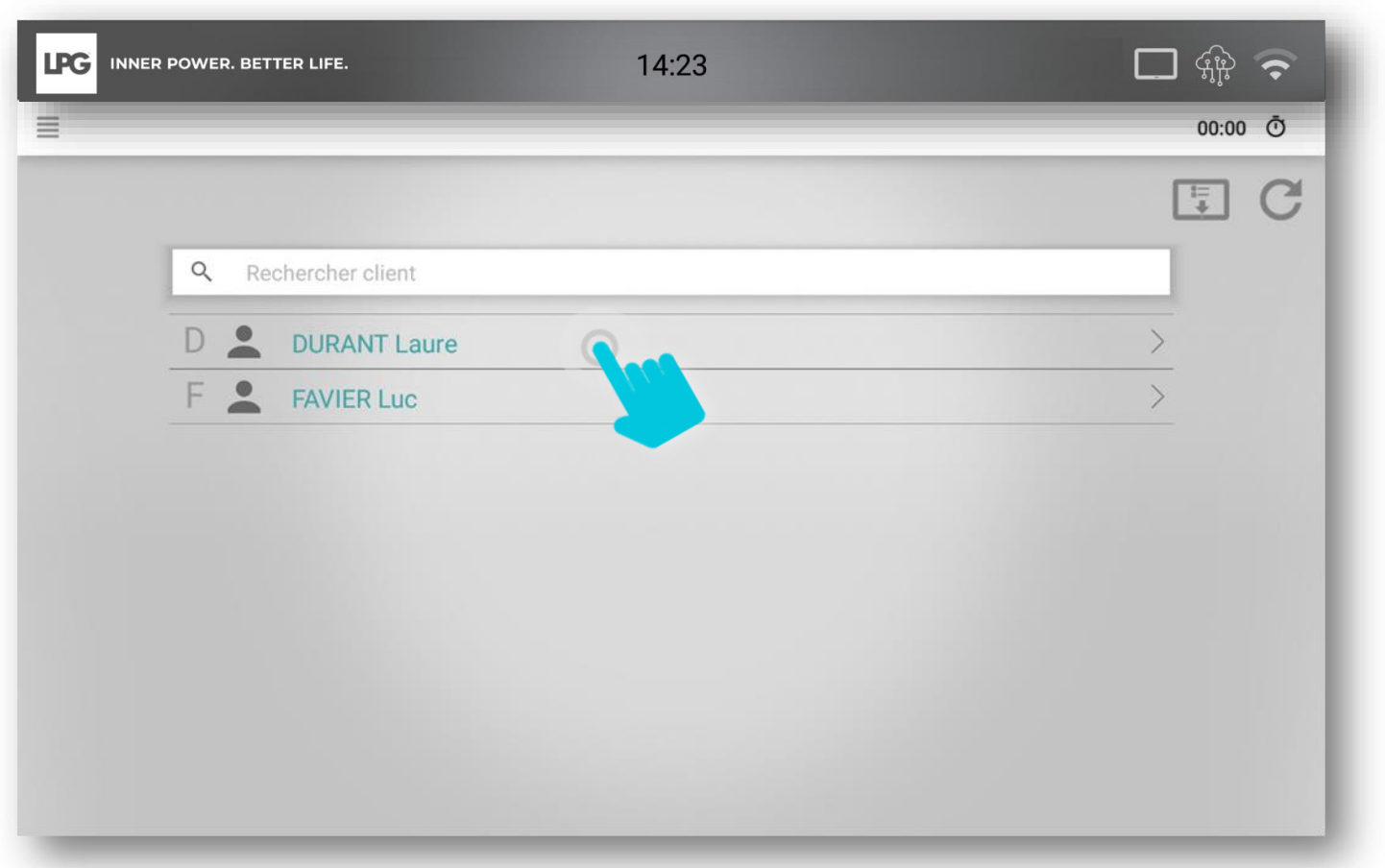

Les programmes des client(e)s peuvent être téléchargés lorsque la tablette est connectée. Ils seront alors accessibles à tout moment. Les résultats seront envoyés dès que la tablette réapparaîtra.

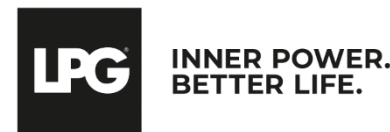

Cliquez ensuite sur le programme de soins souhaité.

|  |                                                                        |        |   | C |
|--|------------------------------------------------------------------------|--------|---|---|
|  | Veuillez sélectionner un programme                                     |        |   |   |
|  | REGARD POCHES & CERNES - ZONE PÉRI-BUCCALE<br>11/12/2017 Séance : 0/12 | 20 min | > |   |
|  | ANTI-ÂGE FERMETÉ<br>11/12/2017 Séance : 0/12                           | 30 min | > |   |
|  | SUBLIME REGARD & LÈVRES<br>11/12/2017 Séance : 1/4                     | 40 min | > |   |
|  | FESSES - CULOTTE DE CHEVAL - VENTRE<br>11/12/2017 Séance : 1/12        | 35 min | > |   |
|  | RELAXATION<br>11/12/2017 Séance : 0/5                                  | 30 min | > |   |
|  |                                                                        |        |   |   |

En cas de perte de connexion, validez manuellement sur votre tablette la séance réalisée et cliquez sur C pour mettre à jour votre CELLU M6® ALLIANCE.

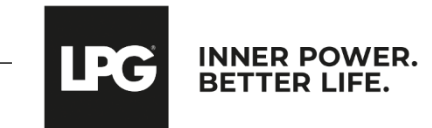

#### La séance peut démarrer !

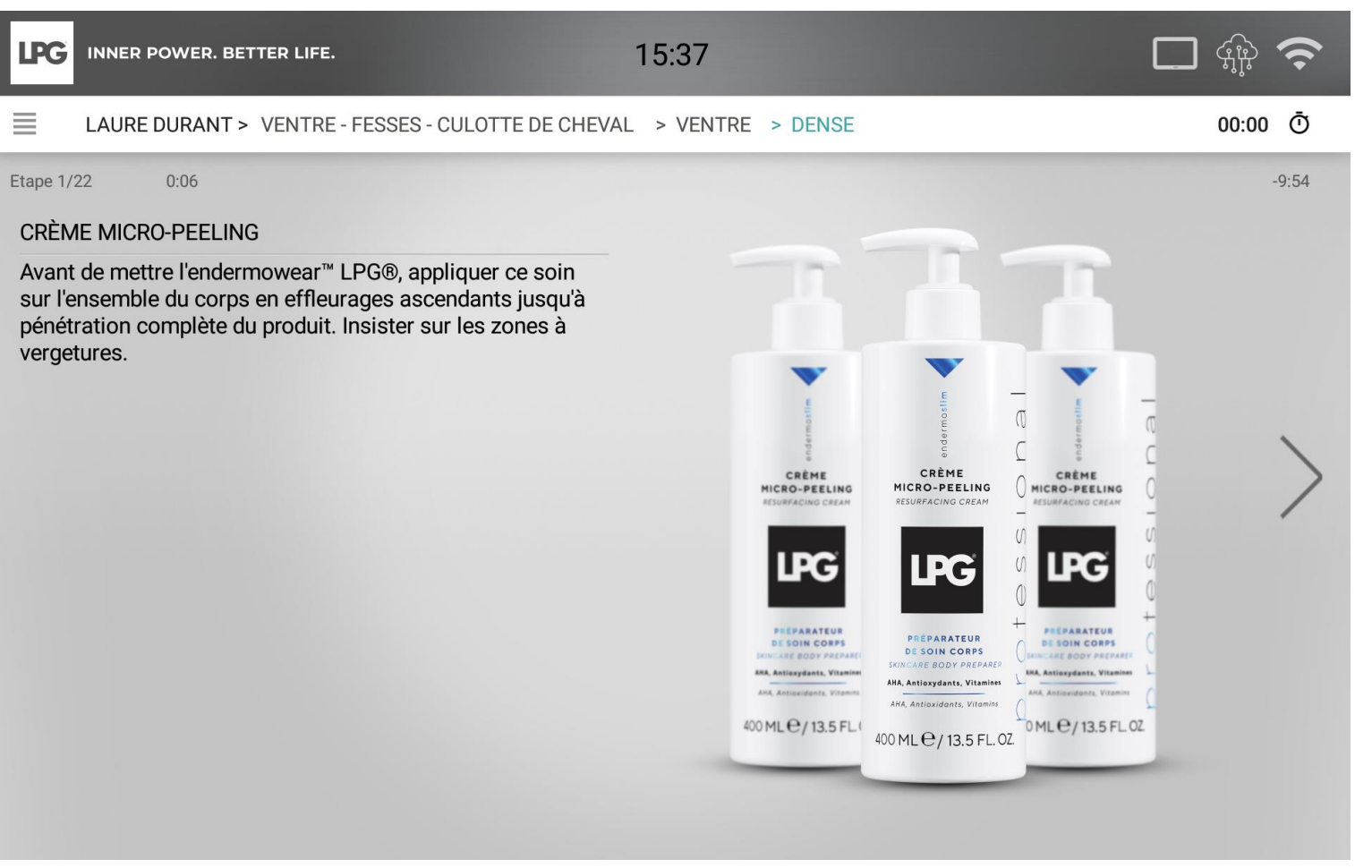

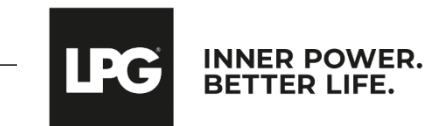

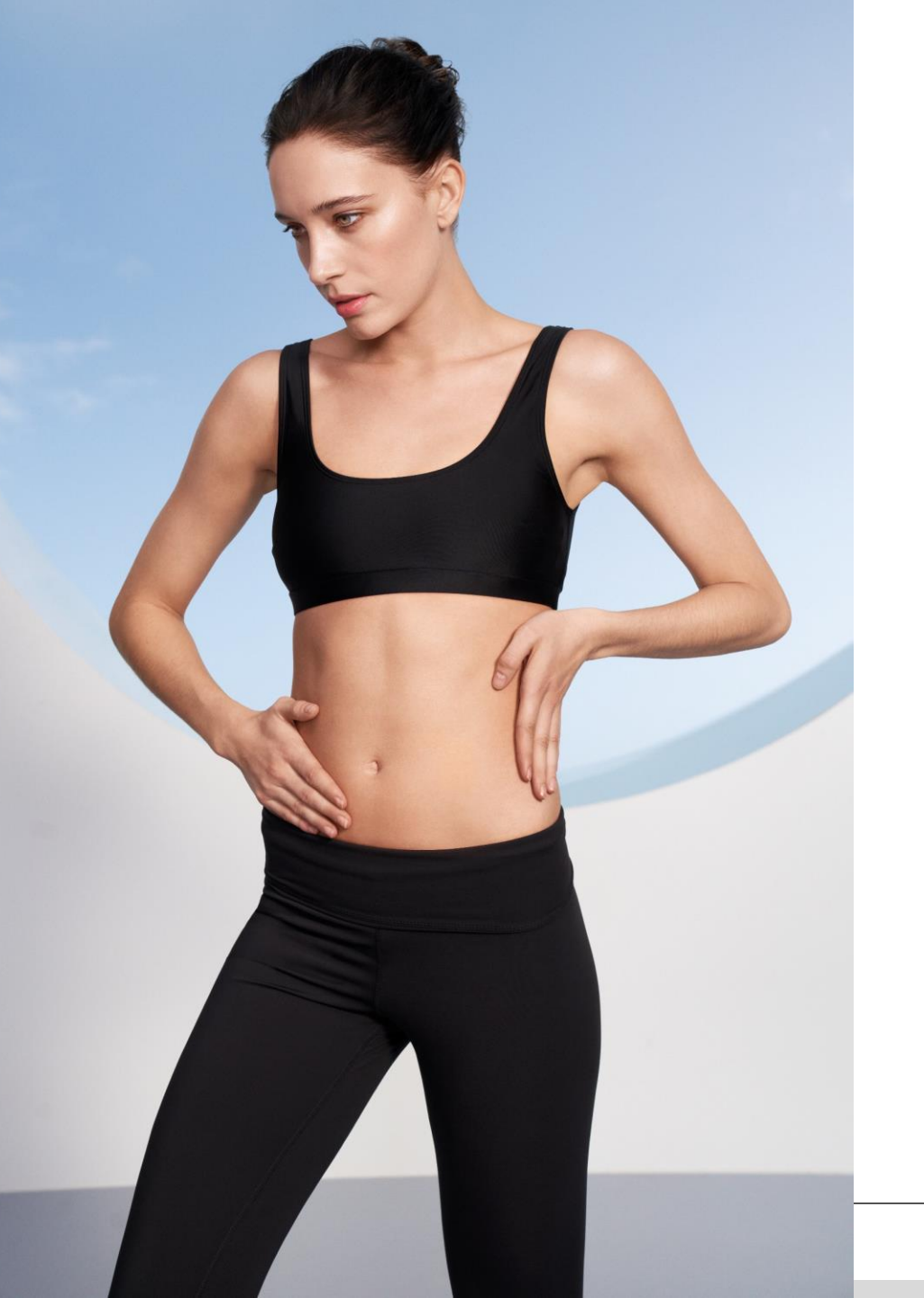

# SÉANCES LIBRES

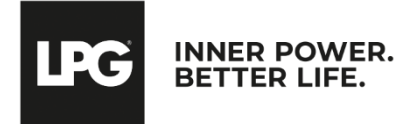

# VISUALISATION DES SÉANCES LIBRES

Pour accéder aux séances libres de vos client(e)s, exécutées via « Séance personnalisée » sur l'écran de votre CELLU M6® ALLIANCE, cliquez sur 🧵 puis sur mes « Mes séances libres »

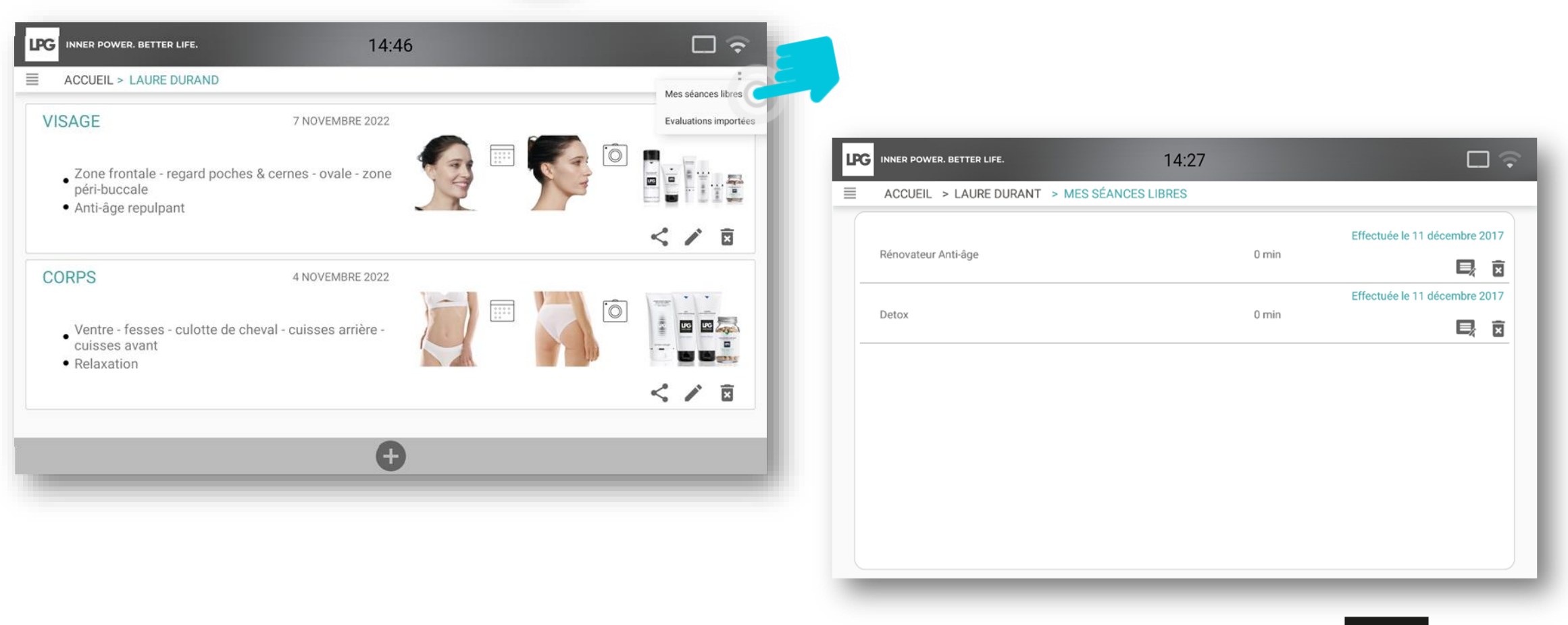

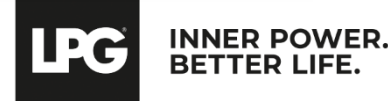

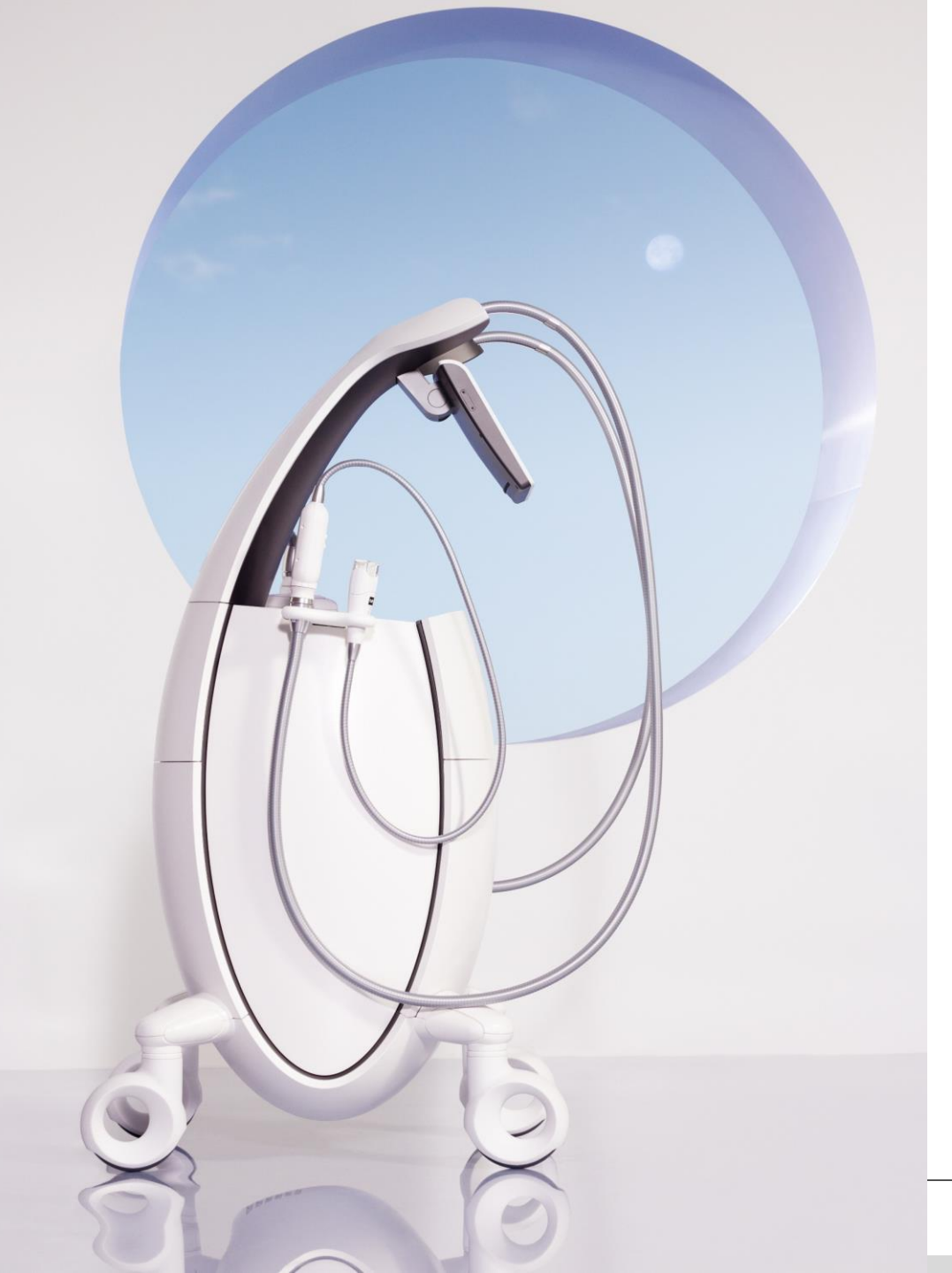

# SAUVEGARDE

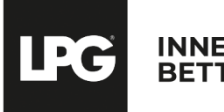

### SAUVEGARDE

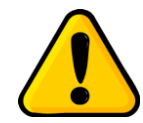

Ne sautez pas cette étape ! En cas de problème, vous pourriez perdre l'intégralité de vos données.

Avant de commencer, nous vous recommandons de **sauvegarder votre base de données sur un support externe de votre choix** (ordinateur personnel, carte micro SD disponible en grande surface ou dans les magasins spécialisés...).

Par défaut, votre base de données sera stockée sur votre tablette.

Veuillez vous rendre dans le menu **CONFIGURATIO**N de l'application endermoscan (cliquez sur la barre de menu en haut à gauche). Cliquez sur **PARAMÈTRES** puis **BASE DE DONNÉES**.

| INER POWER, BETTER LIFE. 14:28 |   | INNER POWER. BETTER LIFE. 14:28 |
|--------------------------------|---|---------------------------------|
| ■ CONFIGURATION                |   | ■ BASE DE DONNÉES               |
| Langue                         | > | Base de données                 |
| () Information système         | > | Sauvegarder base de données     |
| Limitation de responsabilité   | > | Restaurer base de données       |
| Contrat de Licence             | > | Sauvegarde automatique          |
| Base de données                | > |                                 |
| X Maintenance                  | > | LPG Scan                        |
|                                |   | Importation base de données     |
|                                |   |                                 |
|                                |   |                                 |
|                                |   | PRÉCÉDENT                       |
|                                |   |                                 |

Cliquez sur « **SAUVEGARDER BASE DE DONNÉES** » et choisissez l'emplacement de sauvegarde de vos données sur le support de votre choix : carte micro SD, tablette, ordinateur personnel...

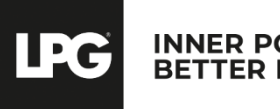

### SAUVEGARDE AUTOMATIQUE

Vous pouvez planifier une sauvegarde automatique de vos données. Pour cela, cliquez sur **SAUVEGARDE AUTOMATIQUE** puis sur le curseur **o** pour l'activer.

Choisissez ensuite la périodicité (tous les jours, tous les 5 jours ou tous les 10 jours), l'emplacement de sauvegarde de vos données.

Renseignez ensuite un mot de passe qui protégera l'accès à votre base de données. **Veuillez le conserver précieusement car il pourra vous être demandé ultérieurement.** Pour des raisons de confidentialité, LPG SYSTEMS n'a pas accès à votre mot de passe et ne peut vous le demander. **Il est sous votre entière responsabilité**.

Enfin, cliquez sur **OK**.

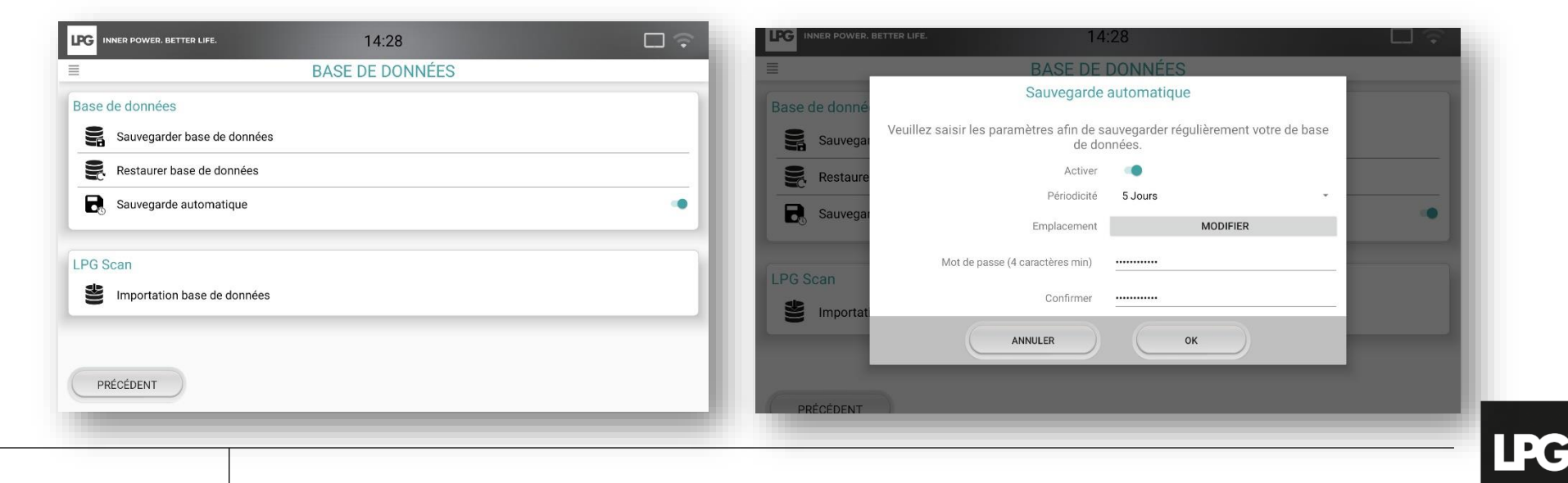

INNER POWER.

BETTER LIFE

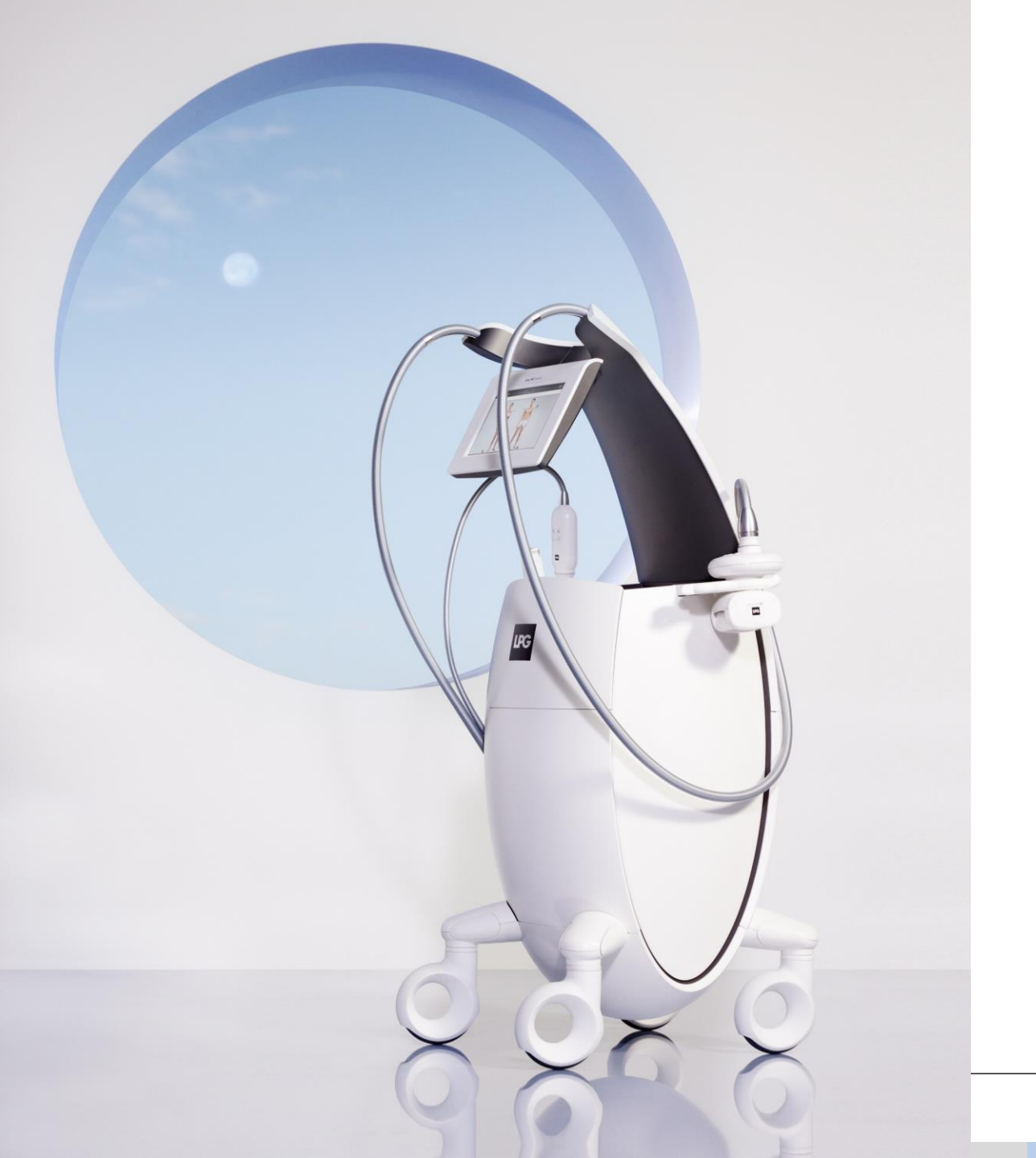

# MISE À JOUR

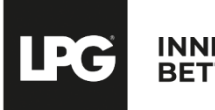

## **MISES A JOUR**

Lorsqu'une mise à jour est disponible, l'écran suivant apparait au démarrage de l'application. Le « **i** » permet de connaitre le contenu de cette mise à jour. Appuyez sur **OK** pour lancer le téléchargement et l'installation.

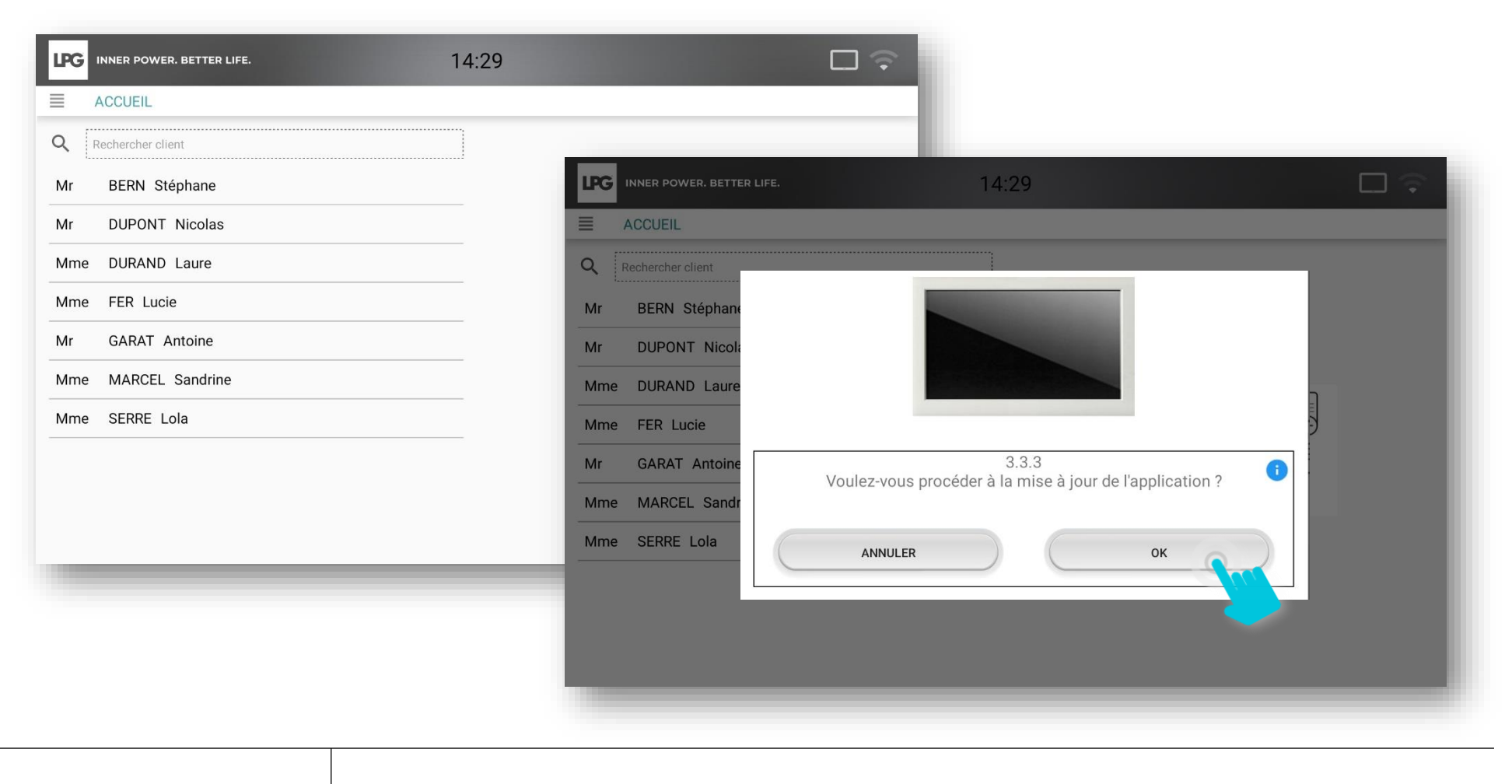

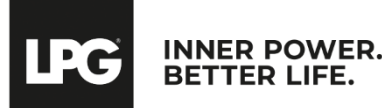

## **MISES A JOUR**

Veuillez suivre les instructions qui s'affichent à l'écran et poursuivez en cliquant sur **OK**.

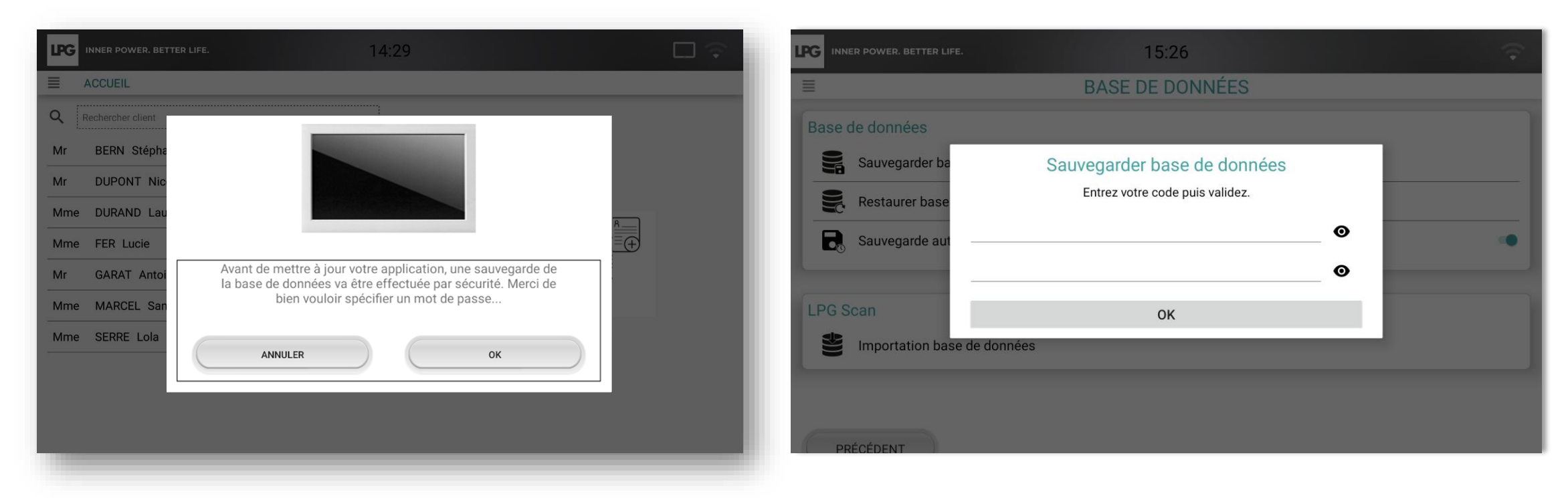

Renseignez un mot de passe qui protégera l'accès à votre base de données. **Veuillez le conserver précieusement car il pourra vous être demandé ultérieurement.** Pour des raisons de confidentialité, LPG SYSTEMS n'a pas accès à votre mot de passe et ne peut vous le demander. **Il est sous votre entière responsabilité.** 

LPG SYSTEMS ne pourra être tenue responsable d'une perte éventuelle de vos données.

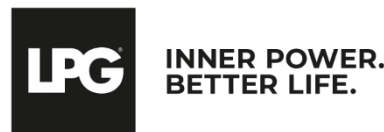

### **MISES A JOUR**

A la fin de la sauvegarde, votre tablette peut afficher ce message. Cliquez sur **PARAMÈTRES**.

Autorisez l'installation des applications inconnues via le curseur pour pouvoir installer la mise à jour

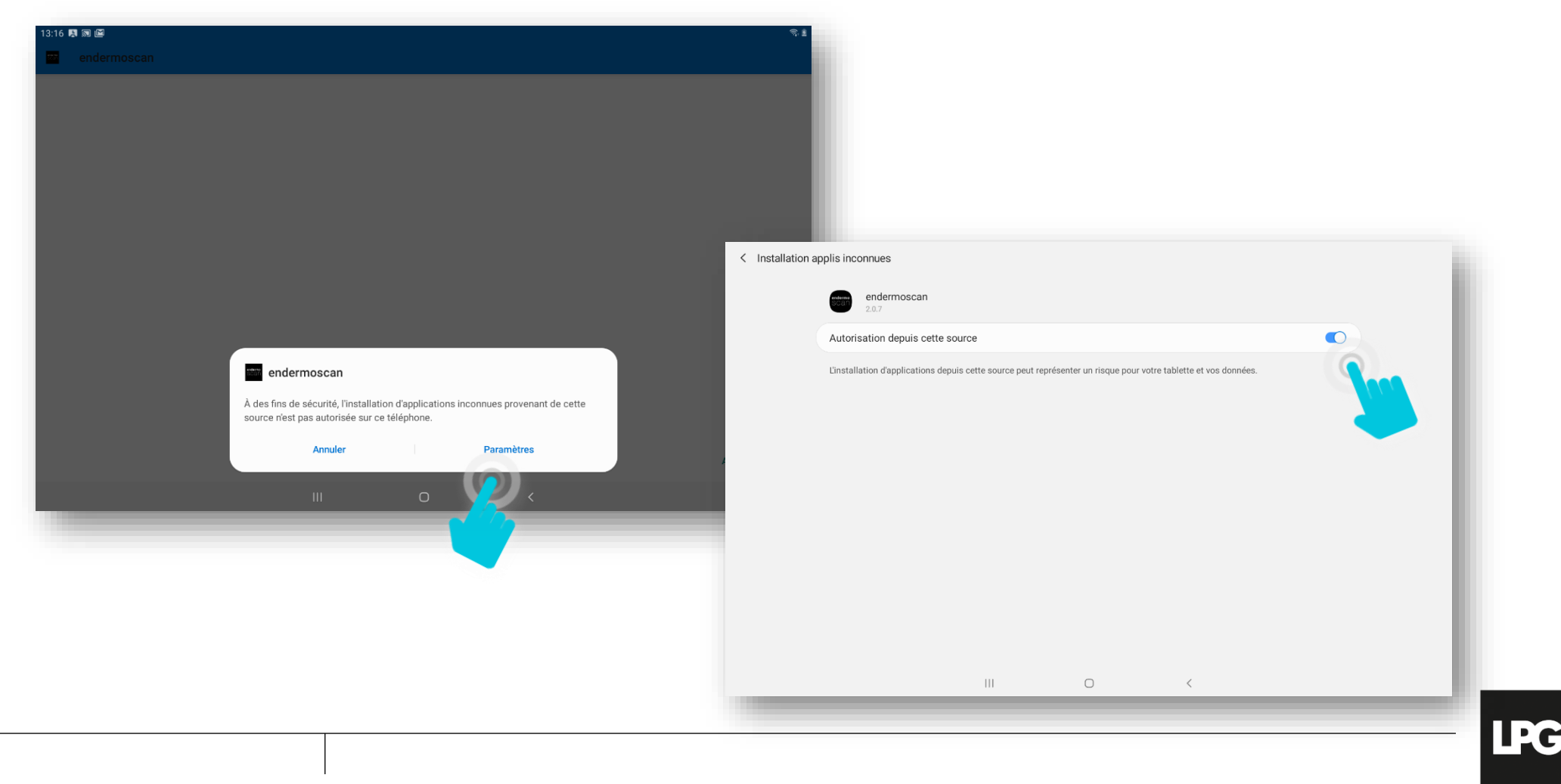

**INNER POWER.** 

BETTER LIFE

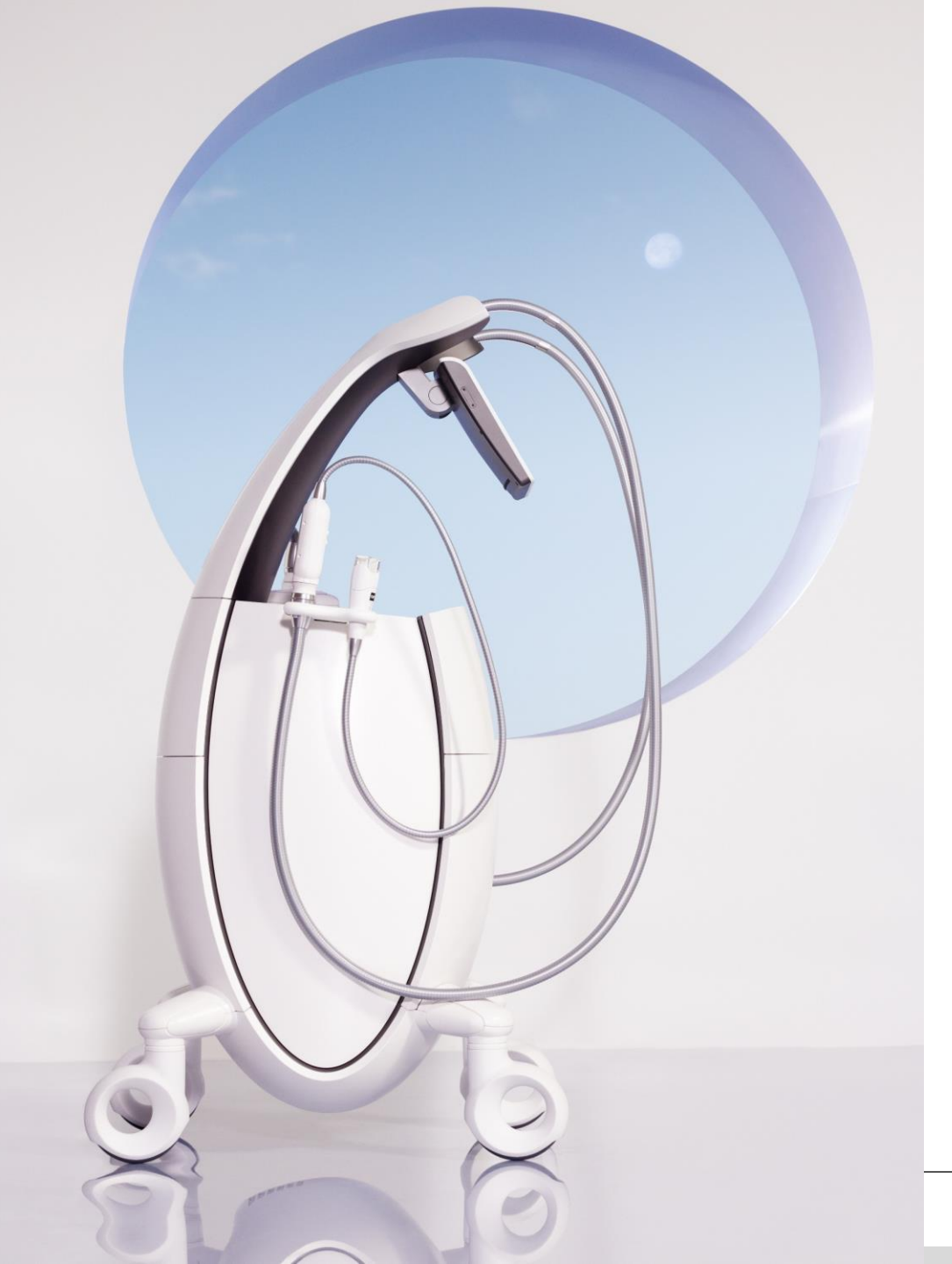

# IMPORTATION DES DONNÉES DE VOTRE ANCIENNE TABLETTE LPG® SCAN

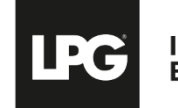

## IMPORTATION DES DONNÉES LPG® SCAN

Avant l'import, veuillez au préalable sauvegarder votre base de données.

Pour importer les données de votre ancienne tablette LPG® SCAN (fiches clients, photos), veuillez insérer la carte micro SD utilisée dans l'emplacement adapté sur la nouvelle tablette.

Ensuite, veuillez vous rendre dans le menu **CONFIGURATION** de l'application endermoscan (cliquez sur la barre de menu en haut à gauche). Cliquez sur **PARAMÈTRES** puis **BASE DE DONNÉES** puis **IMPORTATION BASE DE DONNÉES**.

| CONFIGURATION                |     | ■ BASE DE DONNÉES           |   |
|------------------------------|-----|-----------------------------|---|
| Langue                       | >   | Base de données             |   |
| () Information système       | >   | Sauvegarder base de données |   |
| Limitation de responsabilité | >   | Restaurer base de données   |   |
| Contrat de Licence           | >   | Sauvegarde automatique      |   |
| Base de données              | >   |                             |   |
| X Maintenance                | >   | LPG Scan                    |   |
|                              | - 1 | Importation base de données |   |
|                              | - 1 |                             |   |
|                              |     | PRÉCÉDENT                   |   |
|                              |     |                             | - |

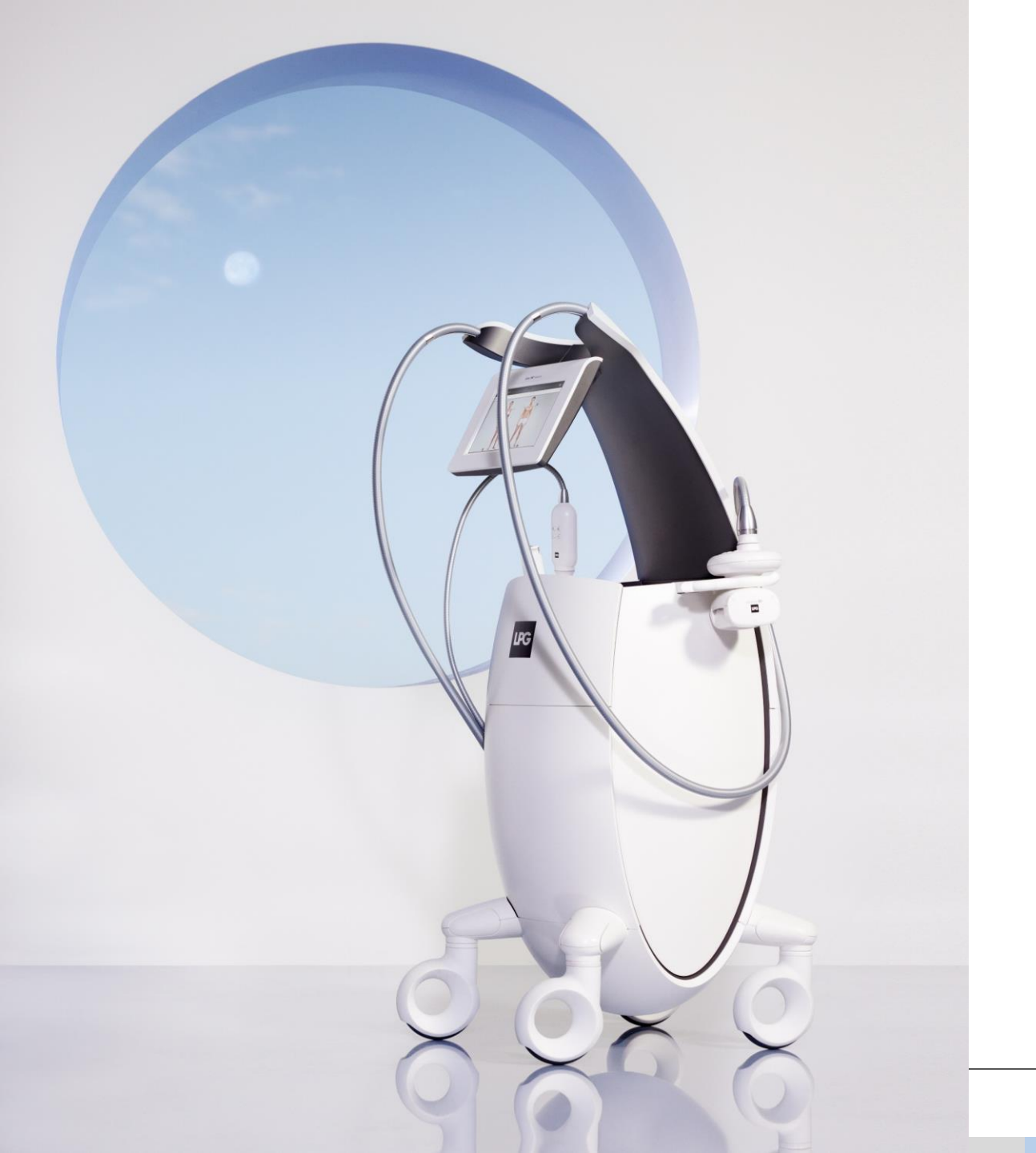

### EXPORTATION DES DONNÉES

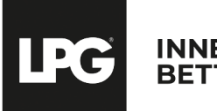

## **EXPORTATION DES DONNÉES**

Pour accéder aux paramètres de votre tablette, cliquez sur puis sur **Paramètres**. La rubrique « **Limitation de responsabilité** » vous sensibilise sur la protection et la sécurité des données clients qui peut être remise en question si vous faites le choix d'exporter ces informations. Si vous souhaitez exporter ces données, veuillez cocher la fonction « exportation des données clients ».

| INNER POWER. BETTER LIFE. 14:28                                                                                                    |                       | INNER POWER. BETTER LIFE. 14:29                                                                                                    |
|----------------------------------------------------------------------------------------------------|-----------------------|----------------------------------------------------------------------------------------------------|
| ■ CONFIGURATION                                                                                                    |                       | ■ LIMITATION DE RESPONSABILITÉ                                                                                                    |
| <ul> <li>Langue</li> <li>Information système</li> <li>Limitation de responsabilité</li> <li>Contrat de Licence</li> <li>Base de données</li> <li>Maintenance</li> </ul> | ><br>><br>><br>><br>> | L'application Endermo® Scan a été paramétrée de manière à fournir, par défaut, un haut degré de sécurité permettant d'assurer la confidentialité et l'intégrité de vos données.<br>En activant la fonction « Exportation des données clients » vous affaibliseze les mesures de sécurité mises en place par LPG SYSTEMS et vos données peuvent devenir vulmérables.<br>Le cas échéant, cette vulnérabilité résultera de votre seul et unique fait, et la responsabilité de LPG SYSTEMS ne pourra être mise en cause en cas d'atteinte à vos données et ce quelle qu'en soit la<br>cause.<br>En toute connaissance des informations ci-dessus, confirmez-vous l'activation de la fonction « Exportation des données clients » ? |
|                                                                                                    |                       | Exportation des données clients      PRÉCÉDENT                                                                                                    |

LPG n'est pas responsable de l'utilisation des données en dehors de son application.

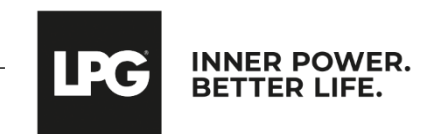